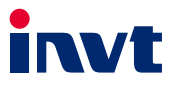

# SP100 Series Solar Pump Inverter

## User Manual

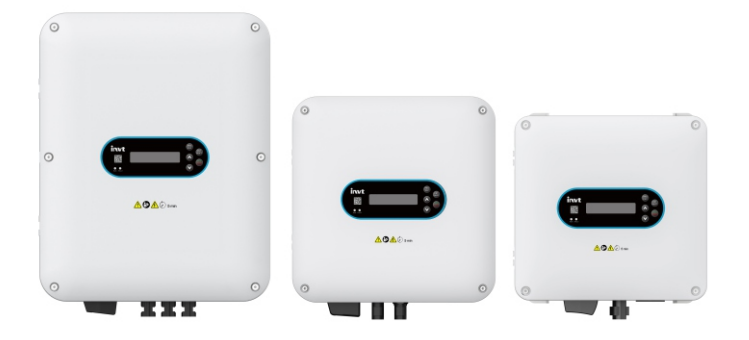

## Preface

#### Overview

Thank you for purchasing INVT SP100 series solar pump inverter. If not otherwise specified, the inverter mentioned in this manual refers to SP100 series solar pump inverter).

This manual mainly describes the methods of mechanical installation, electrical installation, operation methods, commissioning, maintenance and troubleshooting of the SP100 series inverter. Read the manual carefully before installing and using the inverter.

#### Readers

Personnel with electrical professional knowledge (such as qualified electrical engineers or personnel with equivalent knowledge).

#### **Change history**

Due to product version upgrade or other reasons, this document will be updated from time to time without notice.

| No. | Change description | Version | Release date |
|-----|--------------------|---------|--------------|
| 1   | First release.     | V1.0    | March 2024   |

## Contents

| 1 Safety precautions1                     |
|-------------------------------------------|
| 1.1 Safety declaration1                   |
| 1.2 Safety level definition1              |
| 1.3 Personnel requirements1               |
| 1.4 Safety guidelines2                    |
| 2 Product overview                        |
| 2.1 Product nameplate and model5          |
| 2.2 Product specifications5               |
| 2.3 Product ratings7                      |
| 2.4 Product dimensions and weight8        |
| 2.5 Product heat dissipation8             |
| 2.6 Structure diagram9                    |
| 2.7 System configuration10                |
| 2.8 Quick startup                         |
| 3 Mechanical installation12               |
| 3.1 Unpacking inspection                  |
| 3.2 Preparing                             |
| 3.2.1 Installation environment and site13 |
| 3.2.2 Installation direction13            |
| 3.2.3 Installation space14                |
| 3.3 Mounting method15                     |
| 3.3.1 Wall mounting15                     |
| 4 Electrical installation16               |
| 4.1 Insulation inspection16               |
| 4.2 Cable selection and routing16         |
| 4.2.1 Cable selection16                   |
| 4.2.2 Cable arrangement17                 |
| 4.3 Main circuit wiring18                 |
| 4.3.1 Main circuit wiring diagrams18      |
| 4.3.2 Main circuit terminals18            |
| 4.4 Control circuit wiring21              |
| 4.4.1 Control circuit wiring diagram21    |
| 4.4.2 Control circuit terminals21         |
| 4.4.3 Input signal connection diagram22   |
| 4.5 Power distribution protection22       |
| 5 Keypad operation guidelines24           |
| 5.1 Keypad panel display24                |

| 5.1.1 Indicator                                         | 24 |
|---------------------------------------------------------|----|
| 5.1.2 Display screen                                    | 24 |
| 5.1.3 Key                                               | 25 |
| 5.2 Operation procedure                                 | 25 |
| 5.2.1 Editing shortcut function code groups             | 25 |
| 5.2.2 Viewing and editing detailed function code groups |    |
| 5.2.3 Viewing status parameters on homepage             | 27 |
| 5.2.4 Motor parameter autotuning                        | 27 |
| 6 Commissioning                                         |    |
| 6.1 Motor parameter settings                            |    |
| 6.1.1 Motor type                                        |    |
| 6.1.2 Rated motor parameter settings                    |    |
| 6.2 Parameter autotuning settings                       |    |
| 6.2.1 Motor parameter autotuning                        |    |
| 6.3 Running commands                                    |    |
| 6.4 Frequency settings                                  |    |
| 6.4.1 Frequency setting method                          |    |
| 6.5 Speed control mode selection                        |    |
| 6.6 Stop settings                                       | 35 |
| 6.6.1 Stop settings                                     | 35 |
| 6.7 Control performance regulation                      | 35 |
| 6.7.1 Space vector control performance optimization     | 35 |
| 6.8 Input and output                                    |    |
| 6.8.1 Digital input and output                          |    |
| 6.9 RS485 communication                                 |    |
| 6.10 Monitoring parameters                              |    |
| Group P07—Human-machine interface (HMI)                 |    |
| Group P17—Status viewing                                | 53 |
| 6.11 Protection parameter settings                      | 54 |
| 6.11.1 Current-limit protection                         | 54 |
| 6.11.2 Frequency decrease at sudden power failure       | 56 |
| 6.12 Specialized function commissioning                 | 56 |
| 6.12.1 Weak-light protection function                   | 56 |
| 6.12.2 Full-water and empty-water protection function   | 57 |
| 6.12.3 Dry pumping prevention function                  | 59 |
| 6.12.4 Automatic switching                              | 60 |
| 6.12.5 Hybrid power supply function                     | 62 |
| 6.12.6 Flow calculation function                        | 63 |
| 6.12.7 Timing start/stop function                       | 65 |
| 6.12.8 Single-phase motor function                      | 65 |

| 7 Communication                                                            | 67    |
|----------------------------------------------------------------------------|-------|
| 7.1 Standard communication interface                                       | 67    |
| 7.2 Communication data address                                             | 67    |
| 7.2.1 Function parameter address                                           | 67    |
| 7.2.2 Non-function parameter address                                       | 68    |
| 7.3 Modbus networking                                                      | 71    |
| 7.3.1 Network topology                                                     | 71    |
| 7.3.2 RTU mode                                                             | 72    |
| 7.3.3 RTU command code                                                     | 75    |
| 7.3.4 Fieldbus scale                                                       | 79    |
| 7.3.5 Error message response                                               | 80    |
| 7.3.6 Communication commissioning                                          | 81    |
| 8 Fault handling                                                           | 83    |
| 8.1 Fault indication and reset                                             | 83    |
| 8.2 Faults and solutions                                                   | 83    |
| 8.2.1 Common faults and solutions                                          | 84    |
| 8.2.2 Other status                                                         | 87    |
| 8.3 Analysis on common faults                                              | 88    |
| 8.3.1 Weak-light pre-alarm                                                 | 88    |
| 8.3.2 Unstable frequency                                                   | 89    |
| 8.3.3 Inverter overheating                                                 | 89    |
| 8.4 Countermeasures on common interference                                 | 90    |
| 8.4.1 Interference problems of meter switch and sensors                    | 90    |
| 8.4.2 Interference on RS485 communication                                  | 90    |
| 8.4.3 Failure to stop and indicator shimmering due to motor cable coupling | 91    |
| 8.4.4 Leakage current and interference on RCD                              | 92    |
| 8.4.5 Live device chassis                                                  | 93    |
| 9 Inspection and maintenance                                               | 95    |
| 9.1 Daily inspection and regular maintenance                               | 95    |
| 9.2 Replacement of wearing parts                                           | 96    |
| 9.2.1 Cooling fan                                                          | 96    |
| 9.2.2 Electrolytic capacitor                                               | 98    |
| 9.3 Reforming                                                              | 98    |
| Appendix A Derating                                                        | . 100 |
| A.1 Derating due to temperature                                            | 100   |
| A.2 Derating due to altitude                                               | 100   |
| Appendix B Application standards                                           | .101  |
| B.1 List of application standards                                          | 101   |
| B.2 CE/TUV/UL/CCS certification                                            | 101   |
| B.3 EMC compliance declaration                                             | 101   |

| 102 |
|-----|
| 03  |
| 103 |
| .04 |
| 104 |
| L04 |
| L05 |
| L05 |
| 106 |
| 106 |
| 106 |
| L07 |
| 10  |
| 10  |
| 13  |
| 14  |
| 15  |
| 17  |
| 19  |
| 20  |
| 21  |
| 27  |
| 28  |
| 29  |
| 131 |
| 135 |
| L43 |
| 44  |
| 46  |
| 48  |
|     |

## **1** Safety precautions

#### 1.1 Safety declaration

Read this manual carefully and follow all safety precautions before moving, installing, operating and servicing the inverter. Otherwise, equipment damage or physical injury or death may be caused.

We shall not be liable or responsible for any equipment damage or physical injury or death caused due to failure to follow the safety precautions.

## 1.2 Safety level definition

To ensure personal safety and avoid property damage, you must pay attention to the warning symbols and tips in the manual.

| Warning symbols | Name          | Description                                                 |
|-----------------|---------------|-------------------------------------------------------------|
|                 | Danger        | Severe personal injury or even death can result if related  |
| <u>/</u> 4      |               | requirements are not followed.                              |
|                 |               | Severe personal injury or even death can result if related  |
|                 |               | requirements are not followed. As high voltage still        |
|                 | Electric      | presents in the bus capacitor after power off, wait for at  |
| 74 V 5 min      | shock         | least 5 minutes (or 15 minutes, 25 minutes, depending on    |
|                 |               | the warning symbols on the machine) after power off to      |
|                 |               | prevent electric shock.                                     |
| <b>A</b>        | Warning       | Personal injury or equipment damage can result if related   |
|                 |               | requirements are not followed.                              |
|                 | Electrostatic | The PCBA may be damaged if related requirements are not     |
|                 | discharge     | followed.                                                   |
|                 | Hot sides     | You may get burnt if related requirements are not followed. |
| Noto            | Noto          | Slight personal injury or equipment damage can result if    |
| Note            | Note          | related requirements are not followed.                      |

## 1.3 Personnel requirements

**Trained and qualified professionals**: People operating the equipment must have received professional electrical and safety training and obtained the certificates, and must be familiar with all steps and requirements of equipment installing, commissioning, running and maintaining and capable to prevent any emergencies according to experiences.

## 1.4 Safety guidelines

| General principles |                                                                      |                                                                                                    |                                           |  |  |  |
|--------------------|----------------------------------------------------------------------|----------------------------------------------------------------------------------------------------|-------------------------------------------|--|--|--|
|                    | •                                                                    | Only trained and qualified professionals an operations.                                                                                                    | re allowed to carry out related           |  |  |  |
| A                  | •                                                                    | • Do not perform wiring, inspection or component replacement when power supply is applied. Before performing these operations, ensure all the input power supplies have been disconnected, and wait for at least the time |                                           |  |  |  |
|                    |                                                                      | designated on the inverter or until the DC l                                                                                                    | bus voltage is less than 36V. The<br>wing |  |  |  |
|                    |                                                                      | Model                                                                                                    | Minimum waiting time                      |  |  |  |
|                    |                                                                      | 220V 0.75-4kW 380V 0.75-18kW                                                                                                    | 5 minutes                                 |  |  |  |
|                    | •                                                                    | Do not modify the inverter unless authoriz                                                                                                    | ed; otherwise fire, electric shock or     |  |  |  |
|                    |                                                                      | other injury may result.                                                                                                    |                                           |  |  |  |
|                    | •                                                                    | The inverter cannot be used as an "Emerge                                                                                                    | ency-stop device".                        |  |  |  |
| $\wedge$           | •                                                                    | The inverter cannot act as an emergency b                                                                                                    | orake for the motor; it is a must to      |  |  |  |
|                    |                                                                      | install a mechanical braking device.                                                                                                    |                                           |  |  |  |
|                    | •                                                                    | Prevent the screws, cables and other cond                                                                                                    | uctive parts from falling into the        |  |  |  |
|                    |                                                                      | inverter.                                                                                                    |                                           |  |  |  |
|                    | The                                                                  | e base may become hot when the inverter i                                                                                                    | s running. Do not touch.                  |  |  |  |
|                    | Otł                                                                  | ierwise, you may get burnt.                                                                                                    |                                           |  |  |  |
|                    | The                                                                  | e electrical parts and components inside th                                                                                                    | e inverter are electrostatic              |  |  |  |
| 64                 | sensitive. Take measurements to prevent electrostatic discharge when |                                                                                                    |                                           |  |  |  |
|                    | per                                                                  | forming related operations.                                                                                                    |                                           |  |  |  |

|           |   | Delivery                                                                     |
|-----------|---|------------------------------------------------------------------------------|
|           | • | Select appropriate tools for inverter delivery to avoid damage to the        |
| •         |   | inverter, and take protective measures like wearing safety shoes and         |
| <u>/!</u> |   | working uniforms to avoid physical injury or death.                          |
|           | • | Protect the inverter against physical shock or vibration.                    |
|           | • | Do not carry the inverter only by its front cover as the cover may fall off. |

|   |   | Installation                                                                   |
|---|---|--------------------------------------------------------------------------------|
|   | • | Do not install the inverter on inflammables. In addition, prevent the inverter |
|   |   | from contacting or adhering to inflammables.                                   |
| 4 | • | Do not install the damaged or incomplete inverter.                             |
|   | • | Do not contact the inverter with damp objects or body parts. Otherwise,        |
|   |   | electric shock may result.                                                     |

| Installation |   |                                                                                     |  |
|--------------|---|-------------------------------------------------------------------------------------|--|
|              | • | The installation site must be away from children and other public places (See       |  |
|              |   | section 3.2.1 Installation environment and site for details).                       |  |
|              | • | Connect the optional braking parts (such as braking resistors, braking units        |  |
|              |   | or feedback units) according to the wiring diagrams.                                |  |
|              | • | As inverter leakage current caused during running may exceed 3.5mA, apply           |  |
|              |   | reliable grounding and ensure the ground resistance is less than $10\Omega. The PE$ |  |
|              |   | ground conductor and phase conductor have equal conductivity capability.            |  |
| ٨            |   | For the models of 30kW and higher, the cross sectional area of the PE ground        |  |
| <u>/!</u>    |   | conductor can be slightly less than the recommended area.                           |  |
|              | • | R, S, and T are the power input terminals, while U, V, and W are the output         |  |
|              |   | motor-connection terminals. Connect the input power cables and motor                |  |
|              |   | cables properly; otherwise, the inverter may be damaged.                            |  |
|              | • | When the inverter is installed in a confined space (such as cabinet), it is         |  |
|              |   | necessary to provide protective devices (such as fireproof housing, electrical      |  |
|              |   | protective housing, mechanical protective housing, etc.) that meet the IP           |  |
|              |   | rating, and the IP rating shall comply with the relevant IEC standards and          |  |
|              |   | local regulations.                                                                  |  |

| Commissioning |                                                                                  |  |  |
|---------------|----------------------------------------------------------------------------------|--|--|
|               | The inverter may start up by itself when the one-click startup command is valid. |  |  |
| <u>_4</u>     | Do not get close to the inverter and motor.                                      |  |  |
|               | • Do not switch on or switch off the input power supplies of the inverter        |  |  |
| •             | frequently.                                                                      |  |  |
|               | • If the inverter has been stored without use for a long time, perform           |  |  |
|               | capacitor reforming (described in section 9.3 Reforming), inspection and         |  |  |
|               | pilot run for the inverter before the reuse.                                     |  |  |

|   | Run                                                                            |
|---|--------------------------------------------------------------------------------|
|   | Close the inverter front cover before running; otherwise, electric shock may   |
|   | occur.                                                                         |
|   | High voltage presents inside the inverter during running. Do not carry out any |
| ^ | operation on the inverter during running except for keypad setup. The control  |
| 4 | terminals of the product form extra-low voltage (ELV) circuits. Therefore, you |
|   | need to prevent the control terminals from connecting to accessible terminals  |
|   | of other devices.                                                              |
|   | During driving a synchronous motor, besides above-mentioned items, the         |
|   | following work must be done:                                                   |

-

| Run                                                                                                    |
|----------------------------------------------------------------------------------------------------|
| <ul> <li>All input power supplies have been disconnected, including the main power<br/>and control power.</li> </ul>                                                    |
| <ul> <li>The synchronous motor has been stopped, and the voltage on output end<br/>of the inverter is lower than 36V</li> </ul>                                         |
| <ul> <li>After the synchronous motor has stopped, wait for at least the time</li> </ul>                                                                                 |
| designated on the inverter, and ensure the voltage between (+) and (-) is lower than 36V.                                                                               |
| <ul> <li>During operation, it is a must to ensure the synchronous motor cannot run<br/>again by the action of external load; it is recommended to install an</li> </ul> |
| effective external braking device or cut off the direct electrical connection                                                                                           |
| between the synchronous motor and the inverter.                                                                                                    |

|      | Maintenance |                                                                                                    |  |  |  |
|------|-------------|----------------------------------------------------------------------------------------------------|--|--|--|
| A    | •           | Do not perform inverter maintenance or component replacement when the<br>power is on. Otherwise, electric shock may result.<br>Keep the inverter and its parts and components away from combustible<br>materials and ensure they have no combustible materials adhered. |  |  |  |
|      | •           | During maintenance and component replacement, take proper anti-static measures on the inverter and its internal parts.                                                                                                    |  |  |  |
|      | •           | Do not carry out insulation voltage-endurance test on the inverter, or measure the control circuits of the inverter with a megohmmeter.                                                                                                    |  |  |  |
| Note | •           | Use proper torque to tighten screws.                                                                                                    |  |  |  |

| Disposal |   |                                                                               |  |
|----------|---|-------------------------------------------------------------------------------|--|
|          | • | The inverter contains heavy metals. Dispose of a scrap inverter as industrial |  |
|          |   | waste.                                                                        |  |

## 2 Product overview

#### 2.1 Product nameplate and model

Each inverter is affixed with a nameplate containing the basic product information and, depending on the actual certification, certification marks such as the CE mark.

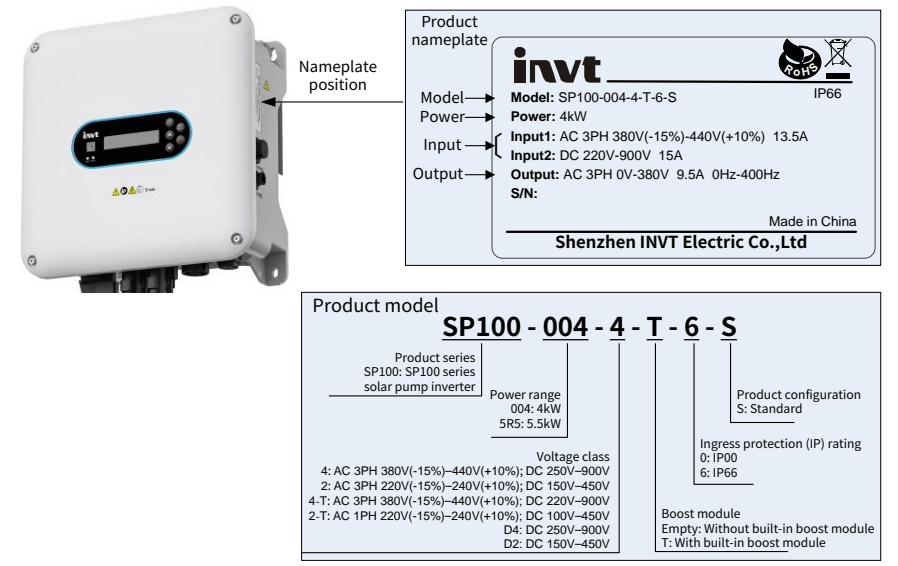

#### 2.2 Product specifications

| Item  |                         |                                                      | Specifications                |  |
|-------|-------------------------|------------------------------------------------------|-------------------------------|--|
|       | AC input voltage        | 4: AC 3PH 380V(-15%) – 480V(+10%); Rated voltage: 38 |                               |  |
|       | (V)                     | 2: AC 3PH 220V(-15%) – 240V(+10%); Rated voltage     |                               |  |
|       |                         | 4: DC 250V – 900V                                    | Recommended MPP voltage: 570V |  |
|       | PV input voltage<br>(V) | D4: DC 250V – 900V                                   | Recommended MPP voltage: 570V |  |
| Input |                         | 2: DC 150V – 450V                                    | Recommended MPP voltage: 350V |  |
|       |                         | D2: DC 150V – 450V                                   | Recommended MPP voltage: 350V |  |
|       |                         | 4-T: DC 220V – 900V                                  |                               |  |
|       |                         | 2-T: DC 100V – 450V                                  |                               |  |
|       | Input current (A)       | See section 2.3 Product ratings.                     |                               |  |

| Item                   |                              | Specifications                                                                                                    |  |  |
|------------------------|------------------------------|----------------------------------------------------------------------------------------------------|--|--|
|                        | PV max. input<br>current (A) | See section 2.3 Product ratings.                                                                                                    |  |  |
|                        | Input frequency              | 50Hz or 60Hz; Allowed range: 47–63Hz, with a maximum                                                                                                    |  |  |
|                        | (Hz)                         | change rate of 20%/s                                                                                                    |  |  |
|                        |                              | According to the definition in IEC 61439-1, the maximum                                                                                                    |  |  |
|                        | Chart airauit                | allowable short-circuit current at the incoming end is                                                                                                    |  |  |
|                        | short-circuit                | 100kA. Therefore, the inverter applies to scenarios where                                                                                                    |  |  |
|                        | capacity                     | the transmitted current in the circuit is $\leqslant$ 100kA when the                                                                                                    |  |  |
|                        |                              | inverter runs at the maximum rated voltage.                                                                                                    |  |  |
|                        | Output voltage (V)           | 0-380V                                                                                                    |  |  |
|                        | Output current (A)           | See section 2.3 Product ratings.                                                                                                    |  |  |
| Output                 | Output power (kW)            | See section 2.3 Product ratings.                                                                                                    |  |  |
|                        | Output frequency<br>(Hz)     | 0–400Hz                                                                                                    |  |  |
|                        | Control mode                 | Space voltage vector control, and sensorless vector control (SVC)                                                                                                    |  |  |
| Control<br>performance | Motor                        | Motor type: Asynchronous motor (AM) and synchronous<br>motor (SM)<br>Voltage: 0 – U1 (motor rated voltage), 3PH symmetrical,<br>Umax (inverter rated voltage) at the field-weakening<br>point<br>Circuit protection: The motor output short-circuit<br>protection meets the requirements of IEC 61800-5-1.<br>Frequency: 0 – 400Hz<br>Frequency resolution: 0.01Hz<br>Field-weakening point: 10 – 400Hz<br>Carrier frequency: 1kHz – 15kHz can be set. For the<br>default carrier frequency, see P00.14.<br>Maximum motor cable length: 200m |  |  |
|                        | Speed ratio                  | For AMs: 1: 200 (SVC)<br>For SMs: 1: 20 (SVC)                                                                                                    |  |  |
|                        | Speed control<br>accuracy    | ±0.2% (SVC)                                                                                                    |  |  |
|                        | Speed fluctuation            | ±0.3% (SVC)                                                                                                    |  |  |
|                        | Overload capacity            | 120% of the rated current for 60s                                                                                                    |  |  |

| Item          |                    | Specifications                              |
|---------------|--------------------|---------------------------------------------|
|               | Terminal digital   | No more than 2ms                            |
|               | input resolution   |                                             |
|               | Digital input      | Three regular inputs; max. frequency: 1kHz  |
|               |                    | One programmable relay output.              |
|               | Relay output       | RO1A: NO; RO1B: NC; RO1C: common            |
|               |                    | Contact capacity: 3A/AC 250V, 1A/DC 30V     |
|               | Installation       | Only supports wall mounting                 |
|               | method             |                                             |
|               | Temperature of     | -10-+60°C                                   |
| Environment   | running            | Note: Derating is required when the ambient |
| requirements  | environment        | temperature exceeds +45°C.                  |
| and           | Ingress protection | IDEE                                        |
| certification | (IP) rating        |                                             |
|               | Pollution level    | Level 2                                     |
|               | Cooling method     | Natural heat dissipation or air cooling     |
|               | Certification      | CE                                          |

## 2.3 Product ratings

| Product model      | Output power<br>(kW) | AC input current<br>(A) | PV max. input<br>current (A) | Output<br>current (A) |
|--------------------|----------------------|-------------------------|------------------------------|-----------------------|
| D4: DC 250V – 900V |                      |                         |                              |                       |
| SP100-2R2-D4-6-S   | 2.2                  | -                       | 15                           | 5                     |
| SP100-004-D4-6-S   | 4                    | -                       | 15                           | 9.5                   |
| SP100-5R5-D4-6-S   | 5.5                  | -                       | 30                           | 14                    |
| SP100-7R5-D4-6-S   | 7.5                  | -                       | 30                           | 18.5                  |
| SP100-011-D4-6-S   | 11                   | -                       | 30                           | 25                    |
| SP100-015-D4-6-S   | 15                   | -                       | 45                           | 32                    |
| SP100-018-D4-6-S   | 18.5                 | -                       | 45                           | 38                    |
| D2: DC 150V – 450V |                      |                         |                              |                       |
| SP100-2R2-D2-6-S   | 2.2                  | -                       | 15                           | 10                    |

## 2.4 Product dimensions and weight

| Frame | Cooling<br>method | Product model (DC250V-900V) | Product model (DC150V-450V) |
|-------|-------------------|-----------------------------|-----------------------------|
| A 1   | Natural           | SP100-2R2-D4-6-S            |                             |
| AI    | cooling           | SP100-004-D4-6-S            | SP100-2R2-D2-0-S            |
| 40    | Natural           | SP100-5R5-D4-6-S            |                             |
| AZ    | cooling           | SP100-7R5-D4-6-S            | -                           |
|       | Ferred also       | SP100-011-D4-6-S            |                             |
| A3    | cooling           | SP100-015-D4-6-S            | -                           |
|       |                   | SP100-018-D4-6-S            |                             |

| Table 2-1 | Product | frames | and | models |
|-----------|---------|--------|-----|--------|
|           | Troudet | numes  | unu | moucis |

| Product<br>frame | Outline dimensions<br>W×H×D (mm) | Package dimensions<br>W×H×D (mm) | Net weight<br>(kg) | Gross weight<br>(kg) |
|------------------|----------------------------------|----------------------------------|--------------------|----------------------|
| A1               | 252×247×120                      | 335×300×195                      | 2.6                | 3.2                  |
| A2               | 270×274×150                      | 390×245×330                      | 3.8                | 4.8                  |
| A3               | 298×372×150                      | 490×400×250                      | 5                  | 6.3                  |

## 2.5 Product heat dissipation

| Product model    | Entire machine<br>full load power<br>dissipation (W) | Entire machine<br>standby power<br>dissipation (W) | Heat<br>dissipation<br>(BTU/hr) | Air rate<br>(m^3/h) | Air rate<br>(CFM)<br>(ft^3/min) |
|------------------|------------------------------------------------------|----------------------------------------------------|---------------------------------|---------------------|---------------------------------|
| D4: DC250-DC900V |                                                      |                                                    |                                 |                     |                                 |
| SP100-2R2-D4-6-S | 44                                                   | 12                                                 | 150                             |                     |                                 |
| SP100-004-D4-6-S | 76                                                   | 12                                                 | 260                             | -                   | -                               |
| SP100-5R5-D4-6-S | 97                                                   | 12                                                 | 331                             |                     |                                 |
| SP100-7R5-D4-6-S | 124                                                  | 12                                                 | 424                             | -                   | -                               |
| SP100-011-D4-6-S | 149                                                  | 14                                                 | 509                             |                     |                                 |
| SP100-015-D4-6-S | 203                                                  | 14                                                 | 693                             | 49.5                | 29.1                            |
| SP100-018-D4-6-S | 243                                                  | 14                                                 | 830                             |                     |                                 |
| D2: DC150-450V   | D2: DC150-450V                                       |                                                    |                                 |                     |                                 |
| SP100-2R2-D2-6-S | 75                                                   | 12                                                 | 256                             | -                   | -                               |

## 2.6 Structure diagram

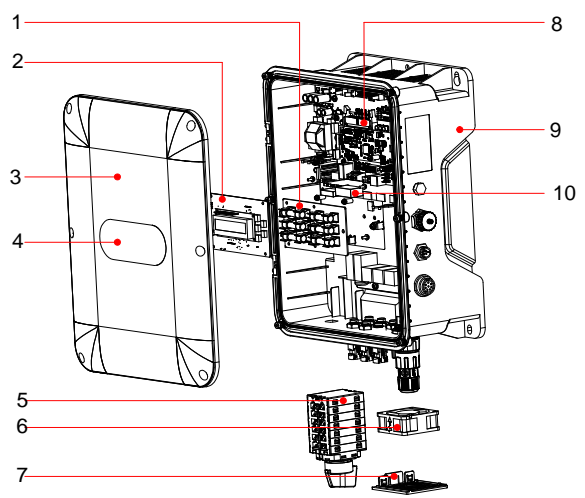

Figure 2-1 Product component (taking SP100-018-D4-6-S as an example)

Table 2-2 Product component description

| No. | Component     | Description                                                        |
|-----|---------------|--------------------------------------------------------------------|
| 1   | Fuse board    | Used to contain the circuit fuses to protect the solar components. |
| 2   | Keypad board  | See section 5.2 Operation procedure.                               |
| 3   | Upper cover   | Used to protect internal components.                               |
| 4   | Keypad film   | See section 5.2 Operation procedure.                               |
| 5   | DC switch     | Used to switch on/off solar power supply.                          |
| 6   | Cooling fan   | See section 9.2.1 Cooling fan.                                     |
| 7   | Fan cover     | See section 9.2.1 Cooling fan.                                     |
| 8   | Control board | -                                                                  |
| 9   | Base shell    | Used to protect internal components.                               |
| 10  | Drive board   | -                                                                  |

## 2.7 System configuration

When using the inverter to drive a motor to form a control system, various electrical devices need to be installed on the input and output sides of the inverter to ensure stable system running.

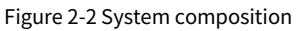

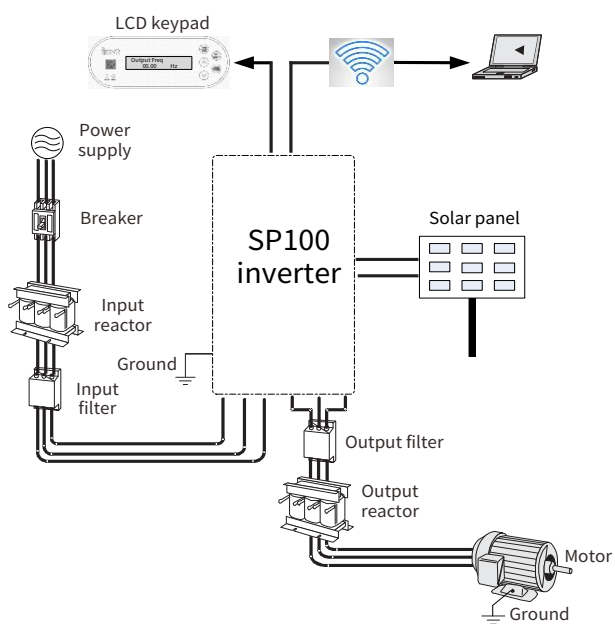

| Tab  | le 2- | 3 Svs | tem    | confi | igura | tion |
|------|-------|-------|--------|-------|-------|------|
| i ub |       | JJJJ  | iccini | conn  | iguiu | cion |

| Component |                   | Position value                                             | Description                                                                                                    |
|-----------|-------------------|------------------------------------------------------------|----------------------------------------------------------------------------------------------------|
|           | Breaker           | Between the power<br>supply and the<br>inverter input side | Device for electric shock prevention and<br>protection against short-to-ground that may<br>cause current leakage and fire. Select<br>residual-current circuit breakers (RCCBs) that are<br>applicable to inverters and can restrict high-order<br>harmonics, and of which the rated sensitive<br>current for one inverter is larger than 30 mA. |
|           | Input<br>reactor  | On the inverter input<br>side                              | Accessories used to improve the power factor on the input side of the inverter, and thus restrict high-order harmonic currents.                                                                                                    |
|           | Output<br>reactor | Between the inverter<br>output side and the                | (Optional) Accessory used to lengthen the valid transmission distance of the inverter, which                                                                                                    |

| Component |          | Position value         | Description                                            |
|-----------|----------|------------------------|--------------------------------------------------------|
|           |          | motor, and installed   | effectively restricts the transient high voltage       |
|           |          | near the inverter.     | generated during the switch-on and switch-off of       |
|           |          |                        | the IGBT module of the inverter.                       |
|           | Input    | On the inverter input  | (Optional) Input filter: Accessory that restricts the  |
|           | filter   | side                   | electromagnetic interference generated by the          |
|           |          |                        | inverter and transmitted to the public grid            |
|           |          |                        | through the power cable. Try to install the input      |
|           |          |                        | filter near the input terminal side of the inverter.   |
|           |          |                        | (Optional) Output filter: Accessory used to restrict   |
|           |          | Try to install the     | interference generated in the wiring area on the       |
| 000       | Output   | output filter near the | output side of the inverter.                           |
|           | filter   | output terminal side   | All 380V inverter models can meet the conductive       |
|           |          | of the inverter.       | emission requirements of IEC/EN 61800-3 C3             |
|           |          |                        | electrical drive systems.                              |
|           |          |                        | <b>∠Note:</b> For the assembly of motors, motor cables |
|           |          |                        | and filters, observe the technical requirements        |
|           |          |                        | specified in the appendix of the manual.               |
|           | loT      |                        |                                                        |
|           | platform | -                      | -                                                      |

For details about optional part model selection, see Appendix D Peripheral accessories.

### 2.8 Quick startup

| Task                                    | Reference                                    |  |
|-----------------------------------------|----------------------------------------------|--|
| Unpacking inspection                    | See section 3.1 Unpacking inspection.        |  |
| Check that the load and power supply    | See section 2.1 Product nameplate and model. |  |
| connected to the inverter are proper.   |                                              |  |
| Check the installation environment.     | See section 3.2 Preparing.                   |  |
| Install the inverter on the wall/in the | See section 3.3 Mounting method.             |  |
| cabinet.                                |                                              |  |
| Wiring                                  | See chapter 4 Electrical installation.       |  |
| Commission the inverter.                | See chapter 6 Commissioning.                 |  |

## **3 Mechanical installation**

#### 3.1 Unpacking inspection

After receiving the product, perform the following steps to ensure the product use safety.

Check the package

Before unpacking, check whether the product package is intact–whether the package is damaged, dampened, soaked, or deformed. After unpacking, check whether the interior surface of the packing box is abnormal, for example, in wet condition.

#### Check the machine and parts

After unpacking, check whether the equipment enclosure is damaged or cracked, whether the parts (including the inverter, keypad, and manual) inside the packing box are complete, and whether the nameplate and label on the product body are consistent with the model ordered.

#### 3.2 Preparing

Only trained and qualified professionals are allowed to carry out the operations mentioned in this chapter. Read the following installation preparation carefully before installation to ensure smooth installation and avoid personal injury or equipment damage.

| • | Carry out operations according to instructions presented in section 1.4 Safety |
|---|--------------------------------------------------------------------------------|
|   | guidelines. Ensure the inverter power has been disconnected before             |
|   | installation. If the inverter has been powered on, disconnect the inverter and |
|   | wait for at least the time designated on the inverter, and ensure the POWER    |
|   | indicator is off. You are recommended to use a multimeter to check and ensure  |
|   | the inverter DC bus voltage is below 36V.                                      |
|   |                                                                                |

The inverter installation must be designed and done according to applicable local laws and regulations. INVT does not assume any liability whatsoever for any inverter installation which breaches local laws or regulations.

#### 3.2.1 Installation environment and site

#### Environment requirements

| Environment |     | Requirement                                                                                                    |
|-------------|-----|----------------------------------------------------------------------------------------------------|
| Temperature |     | <ul> <li>-10°C-+60°C</li> <li>Do not use the inverter when the ambient temperature exceeds 60°C. When the ambient temperature exceeds 45°C, derate 1% for every increase of 1°C.</li> <li>The temperature does not change rapidly.</li> <li>When the inverter is installed in a closed space, such as control cabinet, use a cooling fan or air conditioner for temperature adjustment if necessary.</li> <li>When the temperature is too low, if you want to use the inverter that has been idled for a long time, install an external heating device before the use to eliminate the freeze inside the inverter. Otherwise, the inverter may be damaged.</li> </ul> |
| Altitude    |     | <ul> <li>Lower than 1000 meters</li> <li>When the altitude exceeds 1000m, derate by 1% for every increase of 100m.</li> <li>When the altitude exceeds 3000m, consult our local dealer or office for details.</li> </ul>                                                                                                    |
| Vibration   | 3.8 | Max. vibration ACC: 5.8m/s² (0.6g)                                                                                                    |

#### Site requirement

| Site      | Requirement |                                                                  |  |  |
|-----------|-------------|------------------------------------------------------------------|--|--|
|           |             | Without electromagnetic radiation sources                        |  |  |
|           |             | <b>Note:</b> The inverter must be installed in a well-ventilated |  |  |
| المعام مي | <u>*</u>    | environment based on the housing IP rating.                      |  |  |
| Indoor    |             | Without foreign objects such as oil mist, metal powder, and      |  |  |
| or        |             | conductive dust                                                  |  |  |
| outdoor   |             | Without radioactive, corrosive, hazard, and combustible and      |  |  |
|           |             | explosive substances                                             |  |  |
|           |             | Note: Do not install the inverter onto combustible objects.      |  |  |

#### 3.2.2 Installation direction

The inverter can be installed on the wall or in a cabinet. Vertical installation is a must. Do not install the inverter in other directions such as horizontal, transverse or upside-down.

#### Figure 3-1 Mounting direction

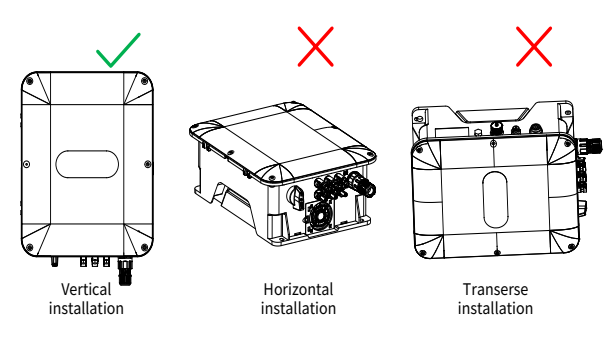

#### 3.2.3 Installation space

#### 3.2.3.1 Single inverter

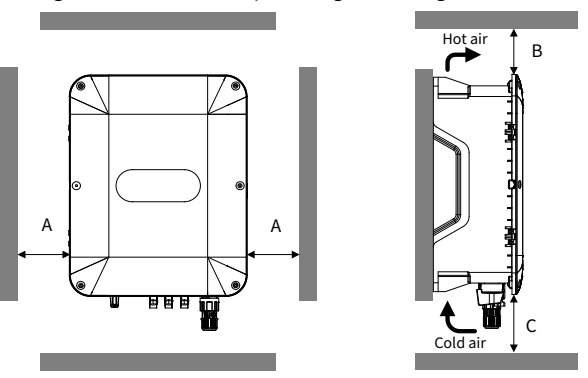

Figure 3-2 Installation space diagram of single inverter

Table 3-1 Installation space dimensions of single inverter

| Due du et from e | Dimensions (mm) |      |      |  |
|------------------|-----------------|------|------|--|
| Product frame    | А               | В    | С    |  |
| A1               | ≥100            | ≥100 | ≥150 |  |
| A2               | ≥100            | ≥100 | ≥150 |  |
| A3               | ≥100            | ≥100 | ≥150 |  |

#### 3.3 Mounting method

SP100 series inverter only supports wall mounting.

#### 3.3.1 Wall mounting

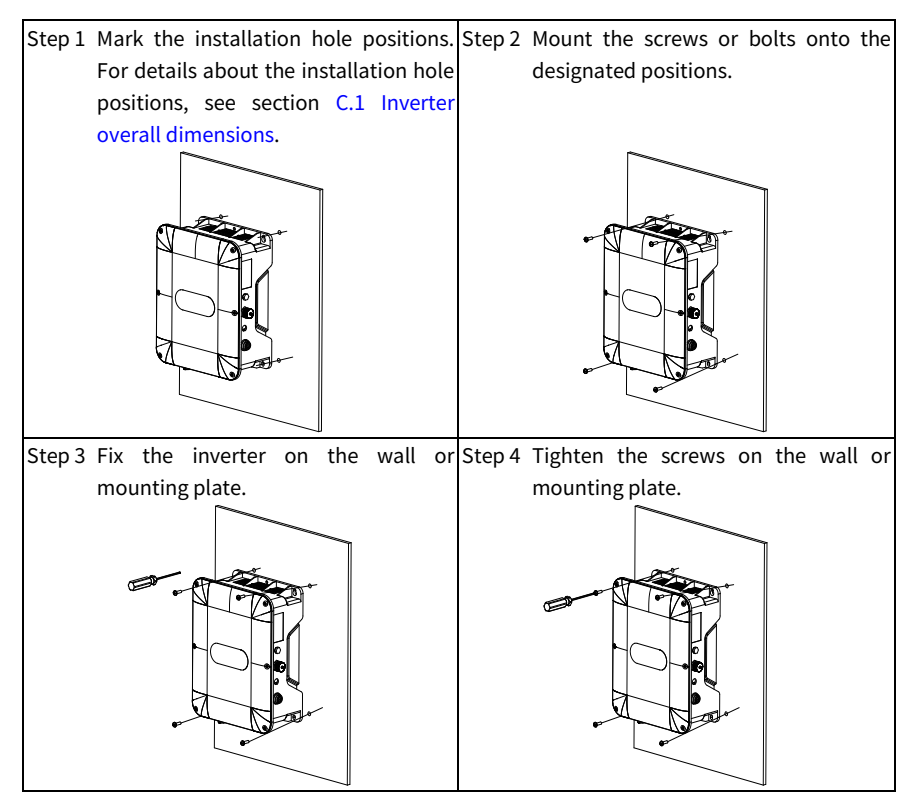

## **4 Electrical installation**

#### 4.1 Insulation inspection

Do not perform any voltage endurance or insulation resistance tests, such as high-voltage insulation tests or using a megameter to measure the insulation resistance, on the inverter or its components. Insulation and voltage endurance tests have been performed between the main circuit and chassis of each inverter before delivery. In addition, voltage limiting circuits that can automatically cut off the test voltage are configured inside the inverters. If you need to perform insulation resistance test on the inverter, please contact us.

**Note**: Remove the cable connection terminals from the inverter, then perform the insulation resistance test on the input and output power cables.

#### Input power cable

Check the insulation conditions of the input power cable of a inverter according to the local regulations before connecting it.

#### Motor cable

Ensure that the motor cable is connected to the motor, and then remove the motor cable from the U, V, and W output terminals of the inverter. Use a megohmmeter of 500VDC to measure the insulation resistance between each phase conductor and the protection grounding conductor. For details about the insulation resistance of the motor, see the description provided by the manufacturer.

**Note:** The insulation resistance is reduced if it is damp inside the motor. If it may be damp, you need to dry the motor and then measure the insulation resistance again.

#### 4.2 Cable selection and routing

#### 4.2.1 Cable selection

#### Power cable

Power cables mainly include input power cables and motor cables. To meet the EMC requirements stipulated in the CE standards, it is recommended to use symmetrical shielded cables as motor cables and input power cables. For details, see section D.1.1 Power cable.

**Note:** If the electrical conductivity of the motor cable shield layer does not meet the requirements, a separate PE conductor must be used.

#### Control cable

Control cables mainly include analog signal control cables and digital signal control cables. Analog signal control cables use twisted double shielded cables with a separate shielded twisted pair for each signal and different ground wires for different analog signals. For digital signal control cables, a double-shielded cable is preferred, but single-shielded or unshielded twisted pairs can also be used. For details, see section D.1.2 Control cable.

#### 4.2.2 Cable arrangement

Motor cables must be arranged away from other cables. The dU/dt of the inverter output may increase electromagnetic interference on other cables. The motor cables of several inverters can be arranged in parallel. It is recommended that you arrange the motor cables, input power cables, and control cables separately in different trays.

If a control cable and power cable must cross each other, ensure that the angle between them is 90°. The cable trays must be connected properly and well grounded. The cable trays must be connected properly and well grounded. Cable routing and routing distance are shown in Figure 4-1.

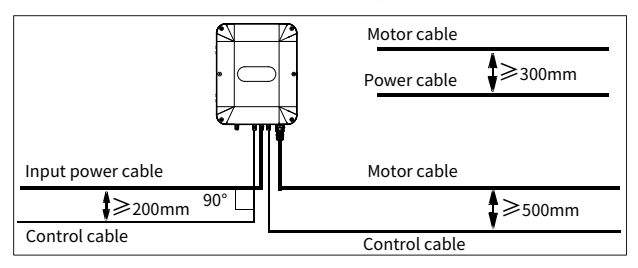

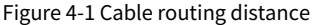

### 4.3 Main circuit wiring

#### 4.3.1 Main circuit wiring diagrams

#### Figure 4-2 Main circuit wiring diagram

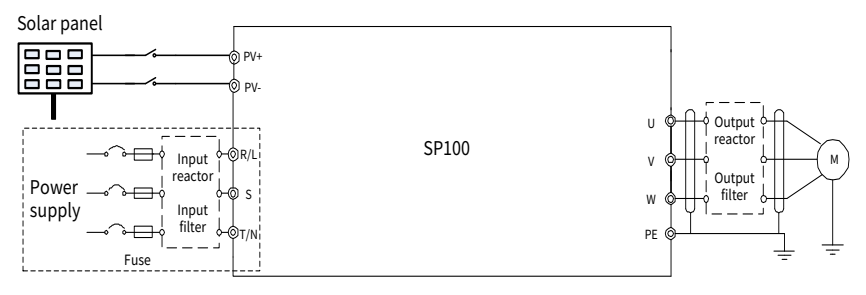

#### ∠Note:

- The dashed box shows the AC interfaces, which is only available on models that support AC input.
- The fuse, input reactor, input filter, output reactor, and output filter are optional parts. For details, see Appendix D Peripheral accessories.

#### 4.3.2 Main circuit terminals

| Product model    | External interface              | Terminal dimensions   |  |
|------------------|---------------------------------|-----------------------|--|
| SP100-2R2-D4-6-S |                                 |                       |  |
| SP100-004-D4-6-S | Figure 4-3 External interface 1 | Figure a in Table 4-1 |  |
| SP100-2R2-D2-6-S |                                 |                       |  |
| SP100-5R5-D4-6-S | Figure 4.4 External interface 2 | Figure b in Table 4-1 |  |
| SP100-7R5-D4-6-S | Figure 4-4 External Interface 2 |                       |  |
| SP100-011-D4-6-S |                                 |                       |  |
| SP100-015-D4-6-S | Figure 4-5 External interface 3 | Figure c in Table 4-1 |  |
| SP100-018-D4-6-S |                                 |                       |  |

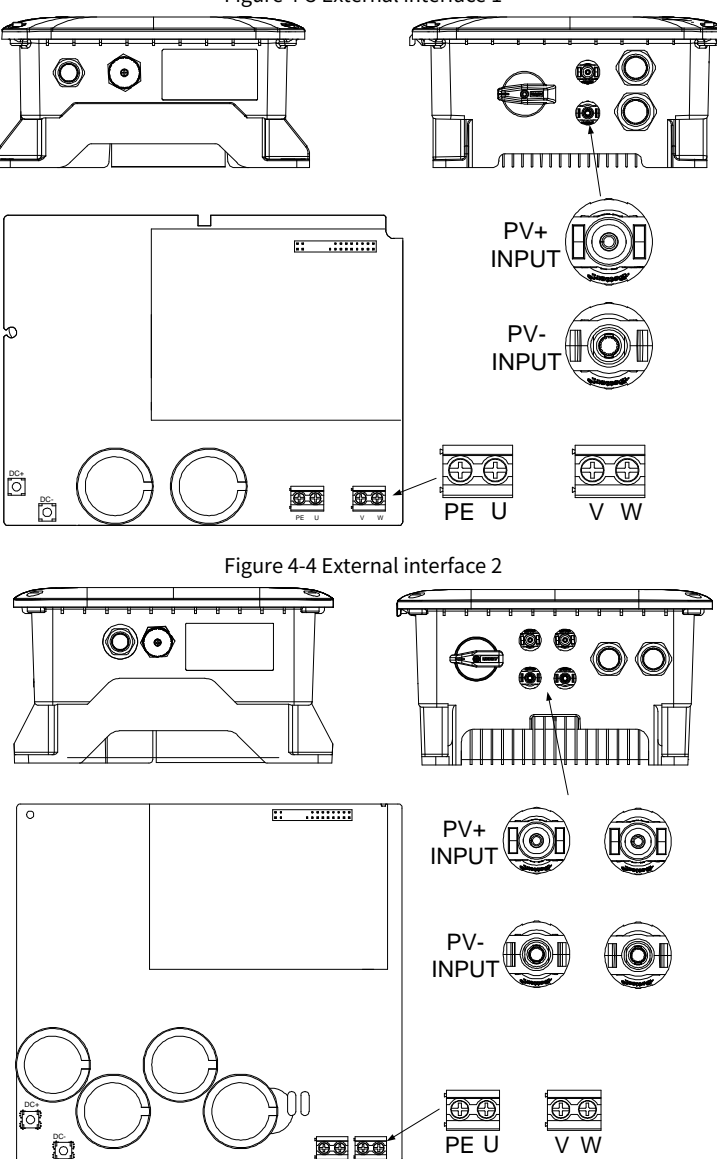

Figure 4-3 External interface 1

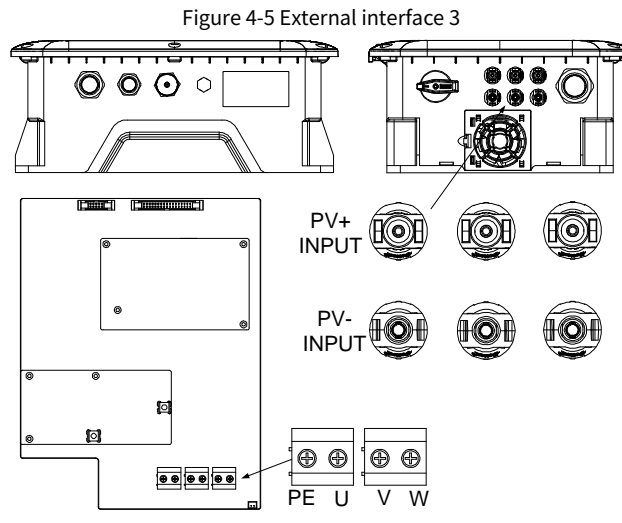

Table 4-1 Terminal dimensions

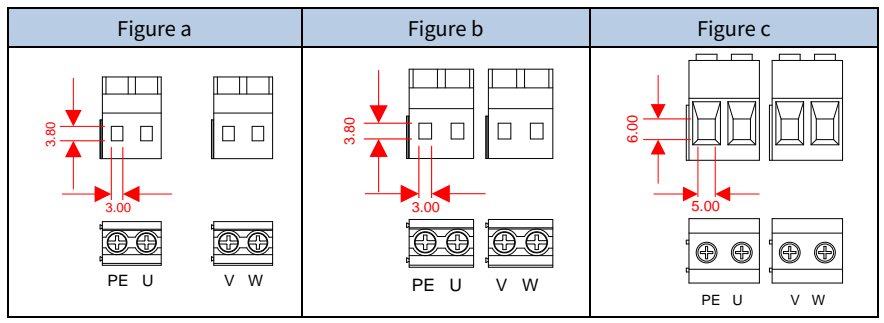

#### Table 4-2 Drive board main circuit terminal description

| Terminal    | Termin                                        | al name                     | Eurotian description                                 |
|-------------|-----------------------------------------------|-----------------------------|------------------------------------------------------|
| symbol      | DC model (-D)                                 | AC model                    | Function description                                 |
| R, S/L, T/N | Not available                                 | Main circuit<br>power input | AC input terminals, connected to the grid.           |
| U, V, W     | Inverte                                       | routputs                    | AC output terminals, connected to the motor usually. |
| PV+         | Positive term<br>power                        | inal of PV input<br>supply  | Terminals of PV input power supply,                  |
| PV-         | Negative terminal of PV input<br>power supply |                             | connected to PV modules usually                      |

| Terminal | erminal Terminal name<br>symbol DC model (-D) AC model |                           | - Function description                                                                                                  |  |
|----------|--------------------------------------------------------|---------------------------|----------------------------------------------------------------------------------------------------|--|
| symbol   |                                                        |                           |                                                                                                    |  |
| PE       | Grounding te<br>prote                                  | rminal for safe<br>ection | Grounding terminal for safe protection;<br>each machine must carry two PE terminals<br>and proper grounding is required |  |

Note:

- It is not recommended to use asymmetrical motor cables. If there is a symmetrical grounding conductor in the motor cable besides the conductive shielded layer, ground the grounding conductor on the inverter end and motor end.
- "Not available" means that the terminal is not for external connection.

### 4.4 Control circuit wiring

#### 4.4.1 Control circuit wiring diagram

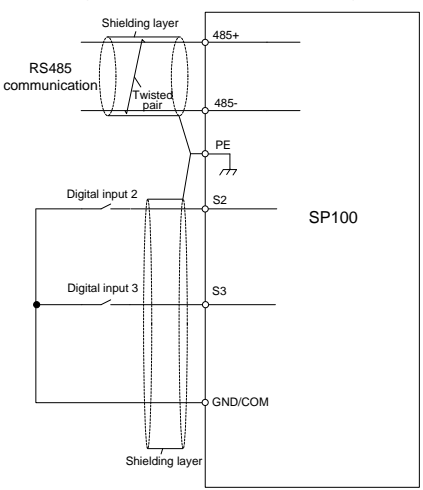

#### Figure 4-6 Control circuit wiring

#### 4.4.2 Control circuit terminals

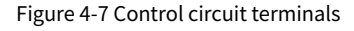

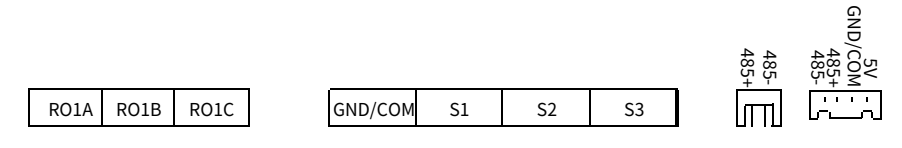

| Terminal<br>name | Description                                                                                                    |  |  |  |
|------------------|----------------------------------------------------------------------------------------------------|--|--|--|
| RO1A             |                                                                                                    |  |  |  |
| RO1B             | Contact capacity: 3A/AC250V, 1A/DC30V                                                                                                    |  |  |  |
| RO1C             |                                                                                                    |  |  |  |
| S1               | Programmable digital input terminals. The terminals support switch signal                                                                                                    |  |  |  |
| S2               | only.                                                                                                    |  |  |  |
| S3               | Max. input frequency: 1kHz<br>The functions of the terminals can be set through the related parameters<br>Select S2–S3 terminals for the running commands. The S1 terminal is valid<br>only when the running command is set to jogging. It is reserved for the local<br>button. |  |  |  |
| GND/COM          | Common point of digital signals S1 – S3, digital power ground                                                                                                    |  |  |  |
| 5V               | 5V power supply                                                                                                    |  |  |  |
| 485+             | RS485 communication port.                                                                                                    |  |  |  |
| 485-             | Standard RS485 communication port must use shielded twisted pairs.                                                                                                    |  |  |  |
| GND/COM          | 5V power ground                                                                                                    |  |  |  |

#### 4.4.3 Input signal connection diagram

#### 4.4.3.1 Input signal connection diagram

#### Figure 4-8 NPN mode

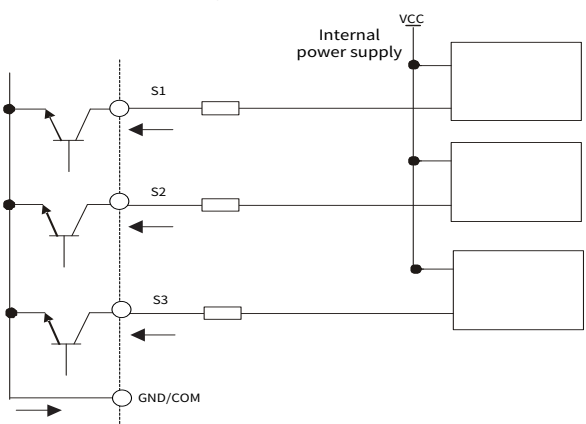

## 4.5 Power distribution protection

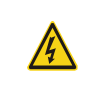

Do not connect any power source to the inverter output terminals U, V and W. The voltage applied to the motor cable may cause permanent damage to the inverter.

#### Power cable and inverter protection

In case of short circuit, the fuse protects input power cables to avoid damage to the inverter; if internal short-circuit occurs to the inverter, it can protect neighboring equipment from being damaged. The wiring diagram is shown in Figure 4-9.

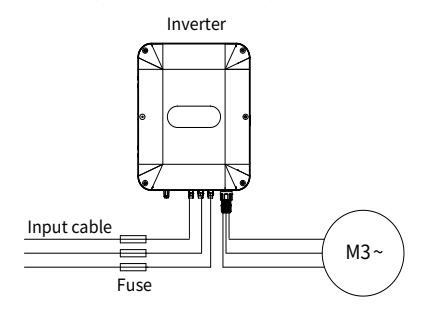

Figure 4-9 Fuse configuration

## ▲Note: Select the fuse according to section D.2 Breaker and electromagnetic contactor.

#### Motor and motor cable short-circuit protection

If the motor cable is selected based on inverter rated current, the inverter is able to protect the motor cable and motor without other protective devices during short circuit.

**Note:** If the inverter is connected to multiple motors, use a separated thermal overload switch or breaker to protect the cable and motor, which may require the fuse to cut off the short circuit current.

#### Motor thermal overload protection

Once overload is detected, the power supply must be cut off. The inverter is equipped with the motor thermal overload protection function, which can block output and cut off the current (if necessary) to protect the motor.

#### Bypass connection protection

In some critical scenarios, the power/variable frequency conversion circuit needs to be configured to ensure proper operation of the system when a fault occurs to the inverter.

If inverter status needs to be switched frequently, you can use the switch which carries mechanical interlock or a contactor to ensure motor terminals are not connected to input power cables and inverter output ends simultaneously.

## **5 Keypad operation guidelines**

#### 5.1 Keypad panel display

The inverter has been equipped with a LCD keypad as a standard configuration part, through which various functions can be realized, such as: controlling the start and stop, reading status data, setting parameters of the inverter.

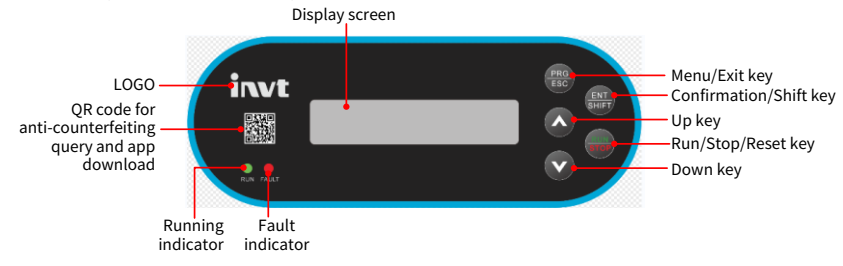

#### 5.1.1 Indicator

| Indicator |           | State | Meaning                          |  |
|-----------|-----------|-------|----------------------------------|--|
| RUN       | Run       | ON    | Running                          |  |
|           | indicator | ○ Off | The inverter is stopped          |  |
| FAULT     | Fault     | ON    | The inverter is in fault state.  |  |
|           | indicator | ○ Off | The inverter is in normal state. |  |

#### 5.1.2 Display screen

The display screen will display different content according to the operation scene.

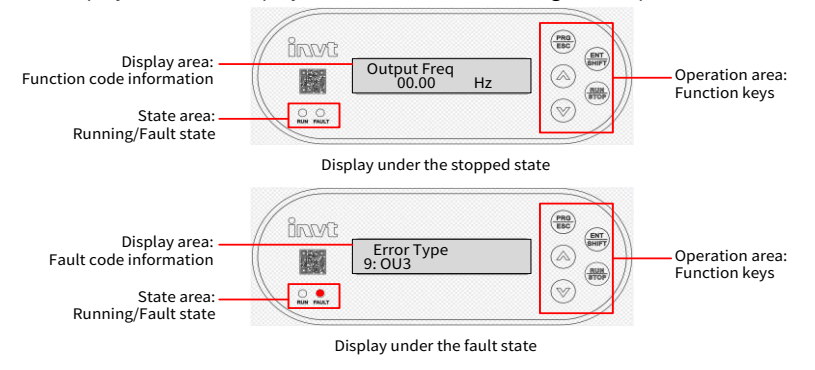

#### 5.1.3 Key

| Key          |                               | Function                                                                                                    |  |  |
|--------------|-------------------------------|----------------------------------------------------------------------------------------------------|--|--|
| PRG<br>ESC   | Menu/Exit key                 | Press it to enter or exit level-1 menus or delete a parameter.                                                                                                    |  |  |
| ENT<br>SHIFT | Confirmation/<br>Shifting key | Press it to enter menus in cascading mode or confirm the setting of<br>a parameter. Alternatively, press it to select digits to change during<br>parameter setting, and press and hold to move the cursor left. |  |  |
|              | Up key                        | Press it to increase data or move upward.                                                                                                    |  |  |
|              | Down key                      | Press it to decrease data or move downward.                                                                                                    |  |  |
| RUN          | Run/Stop/Res<br>et key        | Press it to run, stop, or reset the inverter.                                                                                                    |  |  |

#### 5.2 Operation procedure

You can operate the inverter through the keypad homepage "menu" regardless of whether the inverter is stopped or running.

| Output Freq                                                | Coutput Freq |
|------------------------------------------------------------|--------------|
| Output Freq                                                | Solution Hz  |
| Output Freq                                                | Solution Hz  |
| Output Freq                                                | Solution Hz  |
| Output Freq                                                | Solution Hz  |
| Output Freq                                                | Solution Hz  |
| Output Freq                                                | Solution Hz  |
| Output Freq                                                | Solution Hz  |
| Output Freq                                                | Solution Hz  |
| Output Freq                                                | Solution Hz  |
| Output Freq                                                | Solution Hz  |
| Output Freq                                                | Solution Hz  |
| Output Freq                                                | Solution Hz  |
| Output Freq                                                | Solution Hz  |
| Output Freq                                                | Solution Hz  |
| Output Freq                                                | Solution Hz  |
| Output Freq                                                | Solution Hz  |
| Output Freq                                                | Solution Hz  |
| Output Freq                                                | Solution Hz  |
| Output Freq                                                | Solution Hz  |
| Output Freq                                                | Solution Hz  |
| Output Freq                                                | Solution Hz  |
| Output Freq                                                | Solution Hz  |
| Output Freq                                                | Solution Hz  |
| Output Freq                                                | Solution Hz  |
| Output Freq                                                | Solution Hz  |
| Output Freq                                                | Solution Hz  |
| Output Freq                                                | Solution Hz  |
| Output Freq                                                | Solution Hz  |
| Output Freq                                                | Solution Hz  |
| Output Freq                                                | Solution Hz  |
| Output Freq                                                | Solution Hz  |
| Output Freq                                                | Solution Hz  |
| Output Freq                                                | Solution Hz  |
| Output Freq                                                | Solution Hz  |
| Output Freq                                                | Solution Hz  |
| Output Freq                                                | Solution Hz  |
| Output Freq                                                | Solution Hz  |
| Output Freq                                                | Solution Hz  |
| Output Freq                                                | Solution Hz  |
| Output Freq                                                | Solution Hz  |
| Output Freq                                                | Solution Hz  |
| Output Freq                                                | Solution Hz  |
| Output Freq                                                | Solution Hz  |
| Output Freq                                                | Solution Hz  |
| Output Freq                                                | Solution Hz  |
| Output Freq                                                | Solution Hz  |
| Output Freq                                                | Solution Hz  |
| Output Freq                                                | Solution Hz  |
| Output Freq                                                | Solution Hz  |
| Output Freq                                                | Solution Hz  |
| Output Freq                                                | Solution Hz  |
| Output Freq                                                | Solution Hz  |
| Output Freq                                                | Solution Hz  |
| Output Freq                                                | Solution Hz  |
| Output Freq                                                | Solution Hz  |
| Output Freq                                                | Solution Hz  |
| Output Freq                                                | Solution Hz  |
| Output Freq                                                | Solution Hz  |
| Output Freq                                                | Solution Hz  |
| Output Freq                                                | Solution Hz  |
| Output Freq                                                | Solution Hz  |
| Output Freq                                                | Solution Hz  |
| Output Freq                                                | Solution Hz  |
| Output Freq                                                | Solution Hz  |
| Output Freq                                                | Solution Hz  |
| Output Freq                                                | Solution Hz  |
| Output Freq                                                | Solution Hz  |
| Output Freq                                                | Solution Hz  |
| Output Freq                                                | Solution Hz  |
| Output Freq                                                | Solution Hz  |
| Output Freq                                                | Solution Hz  |
| Output Freq                                                | Solution Hz  |
| Output Freq                                                | Solution Hz  |
| Output Freq                                                | Solution Hz  |
| Output Freq                                                | Solution Hz  |
| Output Freq                                                | Solution Hz  |
| Output Freq                                                | Solution Hz  |
| Output Freq                                                | Solution Hz  |
| Output Freq                                                | Solution Hz  |
| Output Freq                                                | Solution Hz  |
| Output Freq                                                | Solution Hz  |
| Output Freq                                                | Solution Hz  |
| Output Freq                                                | Solution Hz  |
| Output Freq                                                | Solution Hz  |
| Output Freq                                                | Solution Hz  |
| Output Freq                                                | Solution Hz  |
| Output Freq                                                | Solution Hz  |
| Output Freq                                                | Solution Hz  |
| Output Freq                                                | Solution Hz  |
| Output Freq                                                | Solution Hz  |
| Output Freq                                                | Solution Hz  |
| Output Freq                                                | Solution Hz  |
| Output Freq                                                | Solution Hz  |
| Output Freq                                                | Solution Hz  |
| Output Freq                                                | Solution Hz  |
| Output Freq                                                | Solution Hz  |
| Output Freq                                                | Solution Hz  |
| Output Freq                                                | Solution Hz  |
| Output Freq                                                | Solution Hz  |
| Output Freq                                                | Solution Hz  |
| Output Freq                                                | Solution Hz  |
| Output Freq                                                | Solution Hz  |
| Output Freq                                                | Solution Hz  |
| Output Freq                                                | Solution Hz  |
| Output Freq                                                | Solution Hz  |
| Output Freq                                                | Solution Hz  |
| Output Freq                                                | Solution Hz  |
| Output Freq                                                | Solution Hz  |
| Output Freq                                                | Solution Hz  |
| Output Freq                                                | Solution Hz  |
| Output Freq                                                | Solution Hz  |
| Output Freq                                                | Solution Hz  |
| Output Freq                                                | Solution Hz  |
| Output Freq                                                | Solution Hz  |
| Output Freq                                                | Solution Hz  |
| Output Freq                                                | Solution Hz  |
| Output Freq                                                | Solution Hz  |
| Output Freq                                                | Solution Hz  |
| Output Freq                                                | Solution Hz  |
| Output Freq                                                | Solution Hz  |
| Output Freq                                                | Solution Hz  |
| Output Freq                                                | Solution Hz  |
| Output Freq                                                | Solution Hz  |
| Output Freq                                                | Solution Hz  |
| Output Freq                                                | Solution Hz  |
| Output Freq                                                | Solution Hz  |
| Output Freq                                                | Solution Hz  |
| Output Freq                                                | Solution Hz  |
| Output Freq                                                | Solution Hz  |
| Output Freq                                                | Solution Hz  |
| Output Freq                                                | Solution Hz  |
| Output Freq                                                | Solution Hz  |
| Output Freq                                                | Solution Hz  |
| Output Freq                                                | Solution Hz  |
| Output Freq                                                | Solution Hz  |
| Output Freq                                                | Solution Hz  |
| Output Freq                                                | Solution Hz  |
| Output Freq                                                | Solution Hz  |
| Output Freq                                                | Solution Hz  |
| Output Freq                                                | Solution Hz  |
| Output Freq                                                | Solution Hz  |
| Output Freq                                                | Solution Hz  |
| Output Freq                                                | Solution Hz  |
| Output Freq                                                | Solution Hz  |
| Output Freq                                                | Solution Hz  |
| Output Freq                                                | Solution Hz  |
| Output Freq                                                | Solution Hz  |
| Output Freq                                                | Solution Hz  |
| Output Freq                                                | Solution Hz  |
| Output Freq                                                | Solution Hz  |
| Output Freq                                                | Solution Hz  |
| Output Freq                                                | Solution Hz  |
| Output Freq                                                | Solution Hz  |
| Output Freq                                                | Solution Hz  |
| Output Freq                                                | Solution Hz  |
| Output Freq                                                | Solution Hz  |
| Outpu                                                      | Sol          |
| Error Type<br>9:0U3<br>W<br>Homepage under the fault state |              |

When a fault is detected, the keypad displays the fault code and the fault indicator is on. You can perform fault reset by using the expression key, control terminals, or communication commands.

#### 5.2.1 Editing shortcut function code groups

The following figures show how to edit the shortcut function code groups in the stopped state.

Keypad operation guidelines

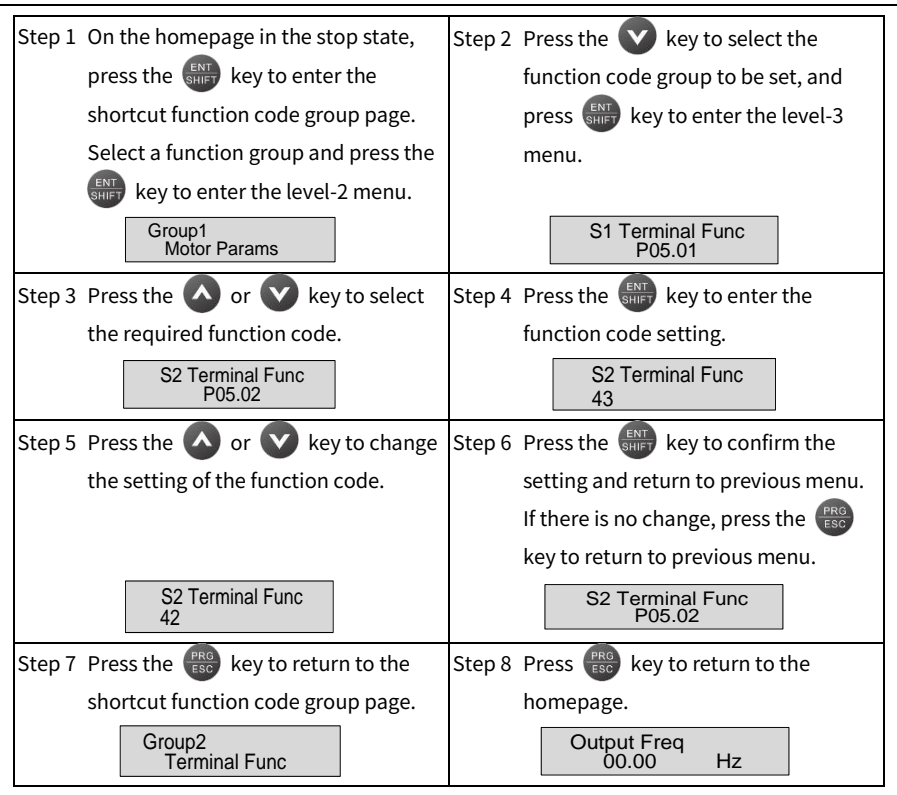

#### 5.2.2 Viewing and editing detailed function code groups

The operation example is as follows:

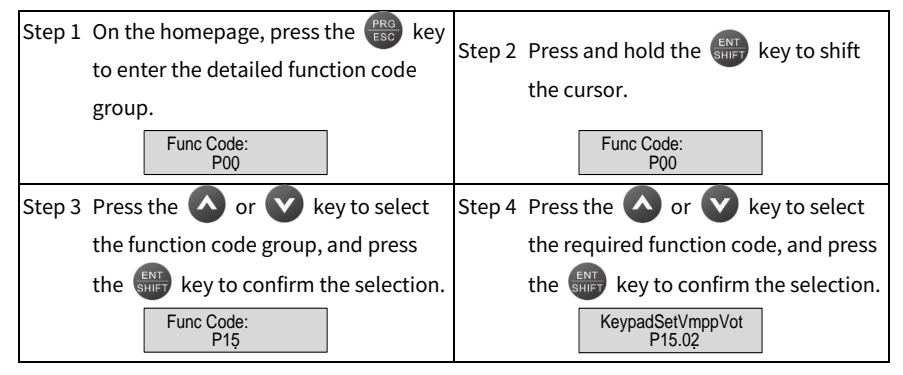

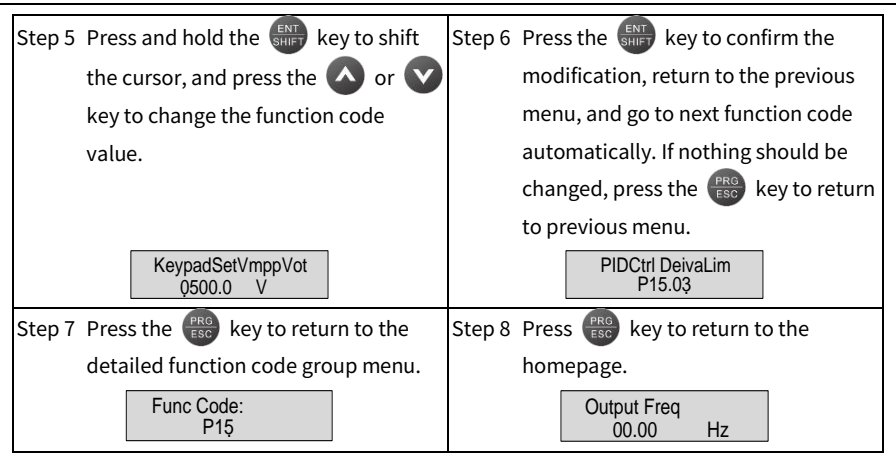

#### 5.2.3 Viewing status parameters on homepage

On the keypad homepage, you can view status parameters, such as output frequency, bus voltage, output voltage, output current, PV input power, inverter module temperature, control board software version, and keypad software version. The operation example is as follows:

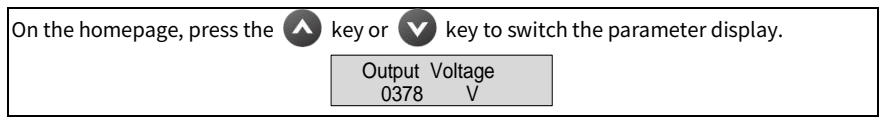

#### 5.2.4 Motor parameter autotuning

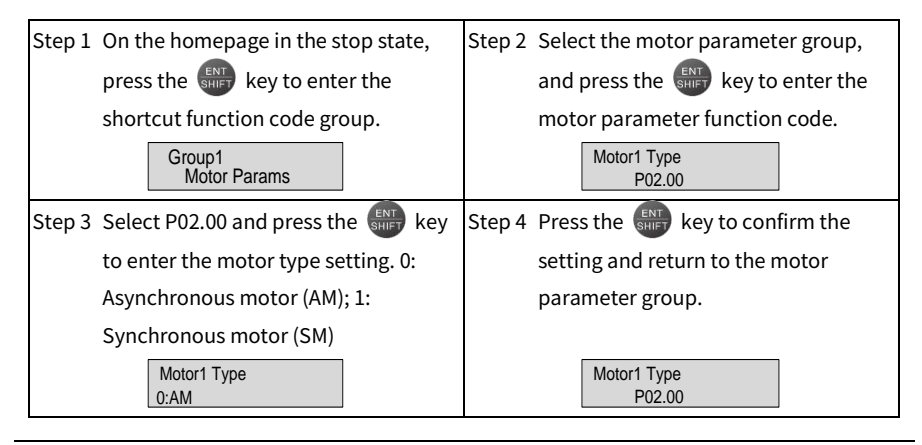

| Step 5                               | 5 Set the motor parameter function  |        | Set P00.15 to 2, and press the 💵       |
|--------------------------------------|-------------------------------------|--------|----------------------------------------|
| code according to the motor          |                                     |        | key to confirm the setting.            |
| nameplate. Set P02.01–P02.05 for AMs |                                     |        | MotorParaAutotun                       |
|                                      | and set P02.15–P02.19 for SMs.      |        |                                        |
| Step 7                               | Press the 🛑 key to start the motor  | Step 8 | Wait for the motor parameter           |
|                                      | parameter autotuning.               |        | autotuning.                            |
|                                      | Press Run Key                       |        | MotorParaAutotun<br>Waiting            |
| Step 9                               | Wait for the autotuning completion. | Step 1 | OWhen the keypad goes back to the      |
|                                      |                                     |        | parameter setting interface, press the |
|                                      |                                     |        | (FRG ESC key twice to return to the    |
|                                      |                                     |        | homepage.                              |
|                                      | MotorParaAutotun<br>Finish          |        | Output Freq<br>00.00 Hz                |

## 6 Commissioning

The simplified commissioning flowchart is as follows.

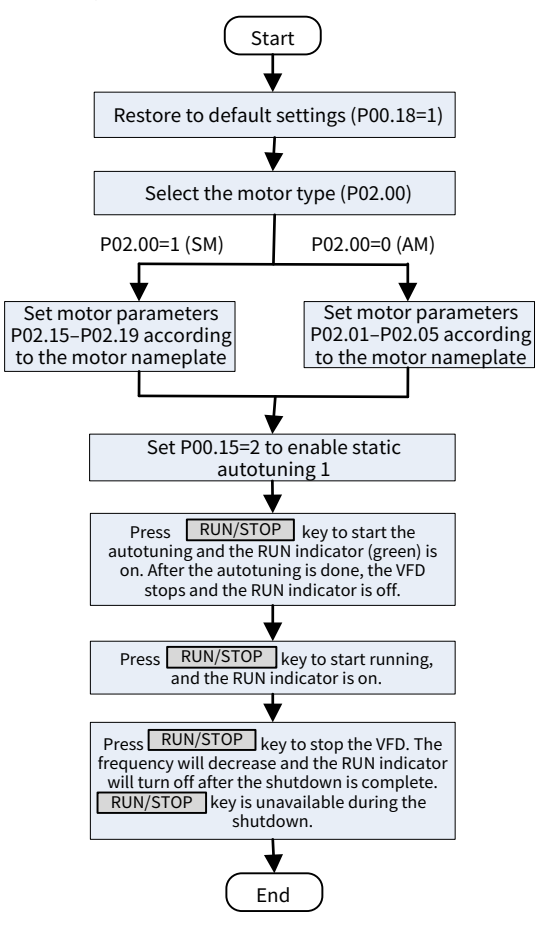

#### 6.1 Motor parameter settings

The product supports the control of three-phase AC asynchronous motors and permanent magnet synchronous motors. The parameters in group P02 are the motor parameters.
#### 6.1.1 Motor type

Select the motor type by setting P02.00.

| Function<br>code | Name            | Description                                             | Setting<br>range | Default |
|------------------|-----------------|---------------------------------------------------------|------------------|---------|
| P02.00           | Type of motor 1 | 0: Asynchronous motor (AM)<br>1: Synchronous motor (SM) | 0-1              | 0       |

#### 6.1.2 Rated motor parameter settings

# • Set the rated parameters for the three-phase AC asynchronous motor based on the motor nameplate.

Function Setting Default Name Description code range Rated power of Model 0.1-P02.01 0.1-3000.0kW AM 1 3000.0 depended Rated frequency 0.01-P00.03 specifies the max. output P02.02 50.00Hz of AM 1 frequency. P00.03 Rated speed of Model P02.03 1-60000rpm 1 - 60000depended AM 1 Model Rated voltage of P02.04 0-1200V 0-1200 AM 1 depended Rated current of 0.8-Model P02.05 0.8-6000.0A AM 1 6000.0 depended

Parameters P02.01–P02.05 are the parameters of AM 1.

# • Set the rated parameters for the three-phase permanent-magnet synchronous motor based on the motor nameplate.

Parameters P02.15–P02.19 are the parameters of SM 1.

| Function<br>code | Name             | Description                      | Setting<br>range | Default  |
|------------------|------------------|----------------------------------|------------------|----------|
| D02 15           | Rated power of   | 0.1. 2000 04/04                  | 0.1-             | Model    |
| P02.15           | SM 1             | 0.1-3000.0KW                     | 3000.0           | depended |
| D02.1C           | Rated frequency  | P00.03 specifies the max. output | 0.01-            | E0 0011- |
| P02.16           | of SM 1          | frequency.                       | P00.03           | 50.00HZ  |
| D02 17           | Number of pole   | 1 120                            | 1 1 2 0          | n        |
| P02.17           | pairs of SM 1    | 1-120                            | 1-120            | Z        |
| D02 10           | Rated voltage of | 0.12001                          | 0 1200           | Model    |
| PU2.18           | SM 1             | 0-12007                          | 0-1200           | depended |

| Function<br>code | Name             | Description  | Setting<br>range | Default  |
|------------------|------------------|--------------|------------------|----------|
| D02 10           | Rated current of | 0.8 6000 0.4 | 0.8-             | Model    |
| FU2.19           | SM 1             | 0.8-0000.0A  | 6000.0           | depended |

# 6.2 Parameter autotuning settings

To improve the motor control effect, it is recommended to set the motor rated parameters based on the motor nameplate at first power-on, and then perform parameter autotuning.

# 6.2.1 Motor parameter autotuning

The motor parameters have a significant impact on the calculation of the control model, especially in the case of vector control. The motor parameter autotuning is required first.

After setting motor parameters, you can P00.15 to select the autotuning method. The setting procedure is as follows:

- Step 1 Set P00.01=1 to select the keypad as the command running channel.
- Step 2 Set P00.15 to select one method from three motor parameter autotuning methods.
- Step 3 Press the RUN key to give the start command. The motor enters autotuning.

| Function<br>code | Name                             | Description                                                                                                    | Setting<br>range | Default |
|------------------|----------------------------------|----------------------------------------------------------------------------------------------------|------------------|---------|
| P00.15           | Motor<br>parameter<br>autotuning | 0: No operation<br>1: Dynamic autotuning<br>2: Static autotuning 1 (complete autotuning)<br>3: Static autotuning 2 (partial autotuning) | 0-3              | 0       |

Note:

- When P00.15 is set to 1, disconnect the motor from the load to put the motor in static and no-load state.
- When P00.15 is set to 2 or 3, there is no need to disconnect the motor from the load.
- Motor autotuning can be carried out on the present motor only. If you need to perform autotuning on the other motor, switch the motor first.

| Setucius of D00 15  | Autotuning parameters |               |  |
|---------------------|-----------------------|---------------|--|
| Set value of P00.15 | AM 1                  | SM 1          |  |
| 1                   | P02.06-P02.14         | P02.20-P02.23 |  |

Table 6-1 Obtained motor parameters in different autotuning methods

| Cotvoluo of D00 15  | Autotuning parameters |               |  |
|---------------------|-----------------------|---------------|--|
| Set Value of POU.15 | AM 1                  | SM 1          |  |
| 2                   | P02.06-P02.10         |               |  |
| 3                   | P02.06-P02.08         | P02.20-P02.22 |  |

**Note:** If the autotuned parameters have deviation, SM 1 back-EMF constant P02.23 can be calculated.

Back-EMF constant can also be calculated based on the parameters on the motor nameplate, and there are three calculation methods.

Method 1: If the back-EMF coefficient  $K_{\mbox{\tiny e}}$  is marked on the nameplate, the calculation is as follows:

$$E = (K_e * n_N * 2\pi) / 60$$

Method 2: If the back-EMF E' (unit: V/1000r/min) is marked on the nameplate, the calculation is as follows:

Method 3: If none of the two preceding parameters is marked on the nameplate, the calculation is as follows:

In the formula, " $n_N$ " indicates the rated speed, "P" indicates the rated power, and "I" indicates the rated current.

# 6.3 Running commands

The running commands are used to control the start, stop, forward running reverse running, and jogging of the inverter. There are three channels of running commands, namely external keypad, terminal, and communication. Set P00.01 to select a channel of running commands. After restarting from a power failure, the inverter remains the previous running or stopped state as it was before the power failure.

| Function<br>code | Name                           | Description                                           | Setting<br>range | Default |
|------------------|--------------------------------|-------------------------------------------------------|------------------|---------|
| P00.01           | Channel of running<br>commands | 0: External keypad<br>1: Terminal<br>2: Communication | 0–2              | 1       |

# **One-click running function**

The local LCD keypad has the highest priority and is not limited by P00.01. In the stopped state, press the RUN/STOP key, and the inverter will start running with the RUN indicator

light on. Press the RUN/STOP key in the running state, the inverter stops. Pressing the RUN/STOP key during the stop process is ineffective. The RUN indicator will be off after the stop process is completed. For detailed operations on the keypad, please refer to chapter 5 Keypad operation guidelines.

# Running commands set through the external keypad

When P00.01 is set to 0, you can control the inverter start or stop through the RUN/STOP key on the external keypad. After pressing the RUN key, the inverter starts running, and the RUN indicator turns on. In running state, if you press the STOP key, the inverter stops running, and the RUN indicator turns off.

# Running commands set through the terminal

When P00.01 is set to 1, you can control the inverter start or stop through external terminals. The setting method is as follows:

Set (any of) P05.01–P05.04 to 1–6.

| Function<br>code | Name             | Description                                      | Setting<br>range | Default |
|------------------|------------------|--------------------------------------------------|------------------|---------|
|                  |                  | 0: No function                                   |                  | 1       |
|                  | Function         | 1: Run forward (FWD)                             |                  | 43      |
|                  | selection of     | 2: Run reversely (REV)                           |                  | 44      |
| P05.01-          | multifunction    | 3: Three-wire running control (S <sub>In</sub> ) | 0-83             |         |
| P05.04           | digital input    | 4: Jog forward                                   |                  | 0       |
|                  | Terminal (S1–S4) | 5: Jog reversely                                 |                  | 0       |
|                  |                  | 6: Coast to stop                                 |                  |         |

When P00.01 is set to 2, you can control the inverter start or stop by setting commands through communication. For details, see chapter 7 Communication.

# 6.4 Frequency settings

The inverter supports multiple kinds of frequency reference modes, and the reference channel is the A frequency reference channel.

# 6.4.1 Frequency setting method

The inverter provides multiple frequency setting methods. You can select a method by setting P00.06.

| Function<br>code | Name                                            | Description                                                                                                | Setting<br>range | Default |
|------------------|-------------------------------------------------|----------------------------------------------------------------------------------------------------|------------------|---------|
| P00.06           | Setting<br>channel of A<br>frequency<br>command | Specifies the frequency command source.<br>0: Keypad<br>1: Al1<br>2–7: Reserved<br>8: Modbus communication | 0-8              | 0       |

# 6.4.1.1 Frequency set through keypad

When P00.06 is set to 0, keypad digital functions as the setting channel, and P00.10 specifies the original value of the digital set inverter frequency.

| Function<br>code | Name                               | Description                                                                                                    | Setting<br>range  | Default |
|------------------|------------------------------------|----------------------------------------------------------------------------------------------------|-------------------|---------|
| P00.10           | Frequency set<br>through<br>keypad | P00.03 specifies the max. output frequency.<br>When A frequency commands select the<br>keypad for setting, P10.00 is the original<br>value of the digital set inverter frequency. | 0.00Hz–<br>P00.03 | 50.00Hz |

# 6.4.1.2 Frequency set through communication

You can set P00.06 to 8 to enable setting frequency through communication. For details, see chapter 7 Communication.

# 6.5 Speed control mode selection

The inverter supports three speed control modes. You can set P00.00 to select the speed control mode based on actual conditions. Before using a vector control mode (0 or 1), set the motor nameplate parameters and perform motor parameter autotuning first. For details, see section 6.1.2 Rated motor parameter setting and section 6.2.1 Motor parameter autotuning.

| Function<br>code | Name                  | Description                                                                                        | Setting<br>range | Default |
|------------------|-----------------------|----------------------------------------------------------------------------------------------------|------------------|---------|
| P00.00           | Speed control<br>mode | 0: Sensorless vector control (SVC) mode 0<br>1: SVC mode 1<br>2: Space voltage vector control mode | 0-2              | 2       |

# SVC mode 0: P00.00=0

It is applicable to the scenarios where high control accuracy and fast response are required. For details, see Group P03—Vector control of motor 1.

**Note:** The SM in this mode is applicable to large-power low frequency running rather than ultra-high speed running.

# SVC mode 1: P00.00=1

It is applicable to the scenarios where mediocre control accuracy and response speed are enough. For details, see Group P03—Vector control of motor 1.

# Space voltage vector control mod: P00.00= 2

It is applicable to the scenarios where mediocre control accuracy is enough.

# 6.6 Stop settings

# 6.6.1 Stop settings

You can select a stop mode by setting P01.08.

| Function<br>code | Name      | Description                               | Setting<br>range | Default |
|------------------|-----------|-------------------------------------------|------------------|---------|
| P01.08           | Stop mode | 0: Decelerate to stop<br>1: Coast to stop | 0-1              | 0       |

# 6.7 Control performance regulation

# 6.7.1 Space vector control performance optimization

# 6.7.1.1 V/F curve setting

The inverter provides multiple V/F curve modes to meet different requirements. You can select V/F curves or set V/F curves as required.

For the load featuring constant torque, such as conveyor belt which runs in straight line, as the whole running process requires constant torque, it is recommended to adopt the straight line V/F curve.

For the load featuring decreasing torque, such as fan and water pumps, as there is a power (square or cube) relationship between its actual torque and speed, it is recommended to adopt the V/F curve corresponding to the power of 1.3, 1.7 or 2.0.

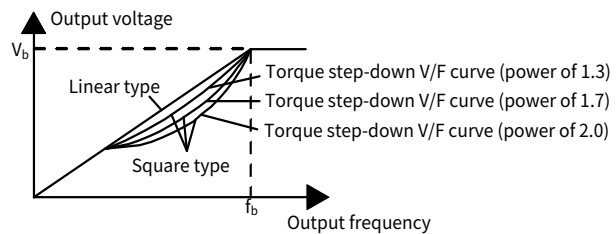

**Note:** In the figure, V<sub>b</sub> indicates the motor rated voltage and f<sub>b</sub> indicates the motor rated frequency.

| Function<br>code | Name                               | Description                                                                                                    | Setting<br>range | Default |
|------------------|------------------------------------|----------------------------------------------------------------------------------------------------|------------------|---------|
| P04.00           | V/F curve<br>setting of<br>motor 1 | 0: Straight-line V/F curve (applicable to<br>constant torque loads)<br>1: Multi-point V/F curve<br>2: Torque-down V/F curve (power of 1.3)<br>3: Torque-down V/F curve (power of 1.7)<br>4: Torque-down V/F curve (power of 2.0)<br>5: Reserved | 0–5              | 0       |

# 6.7.1.2 Torque boost

Boost compensation to output voltage can effectively improve the low-speed torque performance in the V/F control. The cut-off frequency of manual torque boost is a percentage of the rated motor frequency  $f_b$ . Torque boost can improve the low-frequency torque characteristics in the V/F control.

You need to select torque boost based on the load. The load is proportional to the boost, but the boost cannot be too large. If the torque boost is too large, the motor will run at over-excitation, which may cause increased output current and motor overheating, thus decreasing the efficiency. The default torque boost is 0.0%, which indicates automatic torque boost so that the inverter can regulate the torque boost based on the actual load.

Set P04.01 to determine the torque boost of motor 1. Set P04.02 to determine the torque boost cut-off frequency of motor 1. Below this frequency threshold, torque boost is valid; exceeding this threshold will invalidate torque boost. See the following figure.

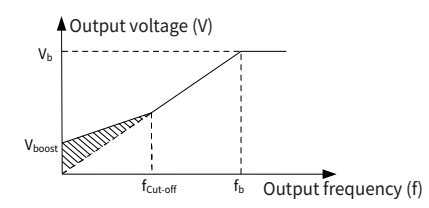

| Function code | Name                                    | Description                                                                                                    | Setting<br>range | Default |
|---------------|-----------------------------------------|----------------------------------------------------------------------------------------------------|------------------|---------|
| P04.01        | Torque boost<br>of motor 1              | 0.0% indicates the automatic torque boost,<br>and 0.1–10.0% indicates the manual torque<br>boost.<br><b>▲Note:</b> This parameter is relative to the<br>max. output voltage V <sub>b</sub> . | 0.0–10.0         | 0.0%    |
| P04.02        | Torque boost<br>cut-off<br>frequency of | The cut-off frequency of manual torque<br>boost is a percentage of the rated motor<br>frequency fb. Torque boost can improve the                                                             | 0.0–50.0         | 20.0%   |

| Function<br>code | Name    | Description                                              | Setting<br>range | Default |
|------------------|---------|----------------------------------------------------------|------------------|---------|
|                  | motor 1 | low-frequency torque characteristics in the V/F control. |                  |         |

# 6.7.1.3 V/F slip compensation gain

The V/F control is an open-loop mode, while a sudden motor load change will cause motor rotation speed fluctuation. In cases where strict speed requirements must be met, you can set the slip compensation gain through P04.09 to change the inverter internal output adjustment method and therefore compensate for the speed change caused by load fluctuation, improving the motor mechanical rigidity.

The formula used to calculate the motor rated slip frequency is as follows:  $\triangle f=f_b-n^*p/60$ 

Of which, "f<sub>b</sub>" is the rated frequency of the motor 1, corresponding to the parameter P02.02. "n" is the rated rotating speed of the motor 1, corresponding to the parameter P02.03. "p" is the number of pole pairs of the motor. 100.0% corresponds to the rated slip frequency  $\triangle f$  of motor 1.

| Function<br>code | Name                                        | Description                                      | Setting<br>range | Default |
|------------------|---------------------------------------------|--------------------------------------------------|------------------|---------|
| P04.09           | V/F slip<br>compensation<br>gain of motor 1 | 100% corresponds to the rated slip<br>frequency. | 0.0–200.0        | 100.0%  |

**Note:** Rated slip frequency = (Rated synchronous rotation speed of motor – Rated rotation speed of motor) x (Number of motor pole pairs)/60.

# 6.7.1.4 Oscillation control

In large-power driving scenarios, using the space voltage vector control mode will cause motor oscillation, which can be eliminated by setting P04.10 and P04.11, while the oscillation control threshold of motor 1 is specified by P04.12.

| Function<br>code | Name                                                          | Description                                                                          | Setting<br>range | Default |
|------------------|---------------------------------------------------------------|--------------------------------------------------------------------------------------|------------------|---------|
| P04.10           | Low-frequency<br>oscillation<br>control factor of<br>motor 1  | Setting a greater value indicates better<br>control effect. However, if the value is | 0-100            | 10      |
| P04.11           | High-frequency<br>oscillation<br>control factor of<br>motor 1 | too large, the inverter output current<br>may be too large.                          | 0-100            | 10      |

| Function code | Name                             | Description | Setting<br>range | Default |
|---------------|----------------------------------|-------------|------------------|---------|
| P04.12        | Oscillation<br>control threshold |             | 0.00-<br>P00.03  | 30.00Hz |
| P04.12        | of motor 1                       |             | P00.03           | 30.00   |

#### 6.7.1.5 Speed loop

The following uses motor 1 for example.

The speed loop dynamic response characteristics in vector control can be adjusted by setting the proportional coefficient and integral time of speed regulator.

The dynamic response of speed regulator can be accelerated by increasing the proportional gain or decreasing the integral time. However, too quick dynamic response of speed regulator can cause oscillations.

Recommended adjustment method: If the default settings can not meet the requirements, adjust the settings slightly. First, increase the proportional gain to ensure that the system does not oscillate; and then reduce the integration time, so that the system responds fast with small overshoot.

Improper PI parameter settings will cause large speed overshoot.

The switchover between the low-point frequency for switching and the high-point frequency for switching indicates the linear switchover between two groups of PI parameters. See the following figure.

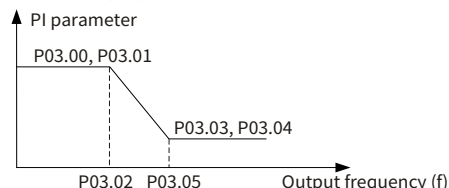

| Function<br>code | Name            | Description                              | Setting<br>range | Default |
|------------------|-----------------|------------------------------------------|------------------|---------|
| P03.00           | Speed-loop      | Speed regulator PI parameters are        | 0.0-200.0        | 20.0    |
| 103.00           | gain 1          | high-speed group. When the running       | 0.0-200.0        | 20.0    |
| P03 01           | Speed-loop      | frequency is less than P03.02, the speed | 0.000-           | 0 200s  |
| 1 05.01          | integral time 1 | regulator PI parameters are P03.00 and   | 10.000           | 0.2003  |
|                  | Low-point       | P03.01. When the running frequency is    | 0.00-            |         |
| P03.02           | frequency for   | greater than P03.05, the speed           | 0.00-<br>D02.05  | 5.00Hz  |
|                  | switching       | regulator PI parameters are P03.03 and   | F03.05           |         |

| Function code | Name                                     | Description | Setting<br>range  | Default |
|---------------|------------------------------------------|-------------|-------------------|---------|
| P03.03        | Speed-loop<br>proportional<br>gain 2     | P03.04.     | 0.0–200.0         | 20.0    |
| P03.04        | Speed-loop<br>integral time 2            | -           | 0.000-<br>10.000  | 0.200s  |
| P03.05        | High-point<br>frequency for<br>switching | -           | P03.02-<br>P00.03 | 10.00Hz |
| P03.06        | Speed-loop<br>output filter              | -           | 0-8               | 0       |

# 6.7.1.6 Current loop

The following uses motor 1 for example.

In vector control mode, the current-loop PI parameters are as shown in P03.09 and P03.10.

| Function code | Name                                          | Description                                                                                                   | Setting<br>range | Default |
|---------------|-----------------------------------------------|----------------------------------------------------------------------------------------------------|------------------|---------|
| P03.09        | Current loop<br>proportional<br>coefficient P | The two parameters impact the<br>dynamic response speed and control<br>accuracy of the system. Generally, you | 0-65535          | 1000    |
| P03.10        | Current-loop<br>integral<br>coefficient I     | do not need to modify the two function<br>codes. It is applicable to SVC 0 and SVC<br>1.                      | 0-65535          | 1000    |

# **∠**Note:

- A great current-loop proportional coefficient P indicates strong regulator effect. A great current-loop proportional coefficient I indicates strong regulator effect. This is reverse to the speed-loop integral coefficient time effect.
- For asynchronous motor control, using the default values of current-loop parameters can meet the requirements of most applications.
- For asynchronous motor control, the current-loop parameters have a great impact on the speed control response and instantaneous current convergence, and therefore you need to increase the current-loop parameter values in scenarios such as with current divergence and motor stalling.
- If the SM sounds abnormally during running, in addition to decreasing the speed-loop parameters, decrease current-loop PI parameters. Generally, small motor straight axis and cross axis inductance requires great current-loop PI parameter values.

# 6.8 Input and output

# 6.8.1 Digital input and output

#### 6.8.1.1 Digital input

The inverter carries three programmable digital input terminals, and an optional fourth programmable digital input terminal can be added. The function of all the digital input terminals can be programmed through function codes.

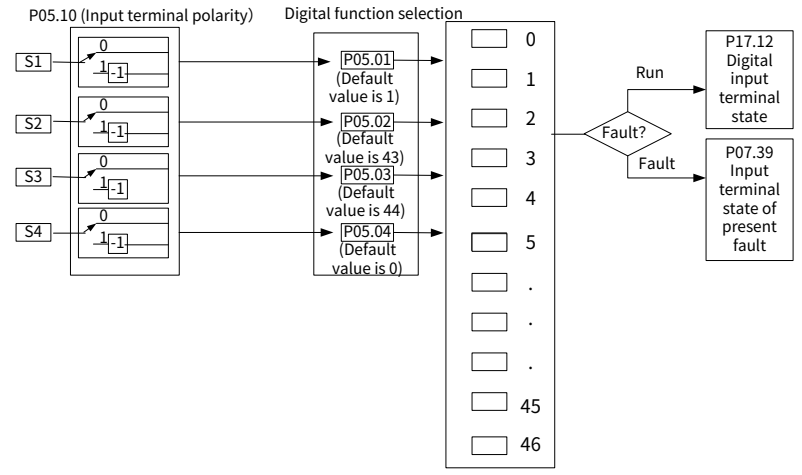

**Note:** Two different multifunction input terminals cannot be configured with a same function.

P05.01–P05.04 are used to set the functions of digital multifunction input terminals. Terminal functions are set as follows.

| Setting       | Function      | Description                                                  |  |
|---------------|---------------|--------------------------------------------------------------|--|
| 0 No function |               | The inverter does not act even if there is signal input. Set |  |
| 0             | No function   | unused terminals to "no function" to avoid misaction.        |  |
| 1             | Run forward   | External terminals are used to control the forward/reverse   |  |
| 2             | Run reversely | running of the inverter.                                     |  |
| 3             | Reserved      | -                                                            |  |
| 4             | Jog forward   | For details about frequency of jogging running and ACC/DEC   |  |
| F             | log rovorody  | time of jogging running, see the description for P08.06,     |  |
| 5             | Jog reversely | P08.07, and P08.08.                                          |  |
|               |               | The inverter blocks output, and the stop process of motor is |  |
| 6             | Coast to stop | uncontrolled by the inverter. This mode is applied in the    |  |
|               |               | scenarios with large-inertia loads and without stop time     |  |

| Setting | Function                         | Description                                                      |
|---------|----------------------------------|------------------------------------------------------------------|
|         |                                  | requirements.                                                    |
|         |                                  | Its definition is the same as P01.08, and it is mainly used in   |
|         |                                  | remote control.                                                  |
|         |                                  | External fault reset function, same as the reset function of the |
| 7       | Fault reset                      | STOP/RST key on the keypad. You can use this function to         |
|         |                                  | reset faults remotely.                                           |
|         |                                  | The inverter decelerates to stop, however, all the run           |
| 0       |                                  | parameters are in memory state, such as PLC parameter,           |
| ð       | Pauserunning                     | wobbling frequency, and PID parameter. After this signal         |
|         |                                  | disappears, the inverter will revert to the state before stop.   |
| 0       | Futamal fault in aut             | When external fault signal is transmitted to the inverter, the   |
| 9       | External fault input             | inverter releases fault alarm and stops.                         |
| 10-35   | Reserved                         | -                                                                |
|         | Switch the running               | When the function is enabled, the running command channel        |
| 36      | command channel                  | is switched to keypad. When the function is disabled, the        |
|         | to keypad                        | running command channel is restored to the previous setting.     |
|         | Switch the running               | When the function is enabled, the running command channel        |
| 37      | command channel                  | is switched to terminal. When the function is disabled, the      |
|         | to terminal                      | running command channel is restored to the previous setting.     |
|         | Constant that more in a          | When the function is enabled, the running command channel        |
| 20      | Switch the running               | is switched to communication. When the function is disabled,     |
| 38      | command channel to communication | the running command channel is restored to the previous          |
|         |                                  | setting.                                                         |
| 39-41   | Reserved                         | -                                                                |
|         |                                  | When the function is enabled, and the machine is powered on      |
| 42      | Forcibly switch to               | without phase loss, the software forcibly switches to the AC     |
|         | power frequency                  | mode, otherwise it remains in its original state.                |
| 42      |                                  | When the function is enabled, it indicates that the water level  |
| 43      | Full-water signal                | sensor is providing a full-water signal feedback.                |
|         | <b>F</b>                         | When the function is enabled, it indicates that the water level  |
| 44      | Empty-water signal               | sensor is providing a empty-water signal feedback.               |
| 45      | Reserved                         | -                                                                |
|         |                                  | This function is generally used with the QH100 automatic         |
| 10      | PV digital input                 | switching module. When the function is enabled, it indicates     |
| 46      | without boost                    | that the PV voltage meets the normal power supply                |
|         | module                           | requirements.                                                    |
| 47-63   | Reserved                         | -                                                                |

| Functio<br>n code | Name                                         | Description                                                                                                    | Setting<br>range  | Default |
|-------------------|----------------------------------------------|----------------------------------------------------------------------------------------------------|-------------------|---------|
| P05.01            | Function of S1                               |                                                                                                    |                   | 1       |
| P05.02            | Function of S2                               | Foundate its and the surger divertable                                                                                                    | 0.02              | 43      |
| P05.03            | Function of S3                               | For details, see the preceding table.                                                                                                    | 0-63              | 44      |
| P05.04            | Function of S4                               |                                                                                                    |                   | 0       |
| P05.10            | Input terminal<br>polarity                   | The function code is used to set the<br>polarity of input terminals.<br>When a bit is 0, the input terminal is<br>positive.<br>when a bit is 1, the input terminal is<br>negative. | 0x00-<br>0x3F     | 0x00    |
| P07.39            | Input terminal<br>status at<br>present fault | -                                                                                                    | 0x0000–<br>0xFFFF | 0x0000  |
| P17.12            | Digital input<br>terminal state              | -                                                                                                    | 0x00-<br>0x3F     | 0x00    |

Related parameters are listed in the following.

# 6.8.1.2 Digital output

The inverter carries one group of relay output terminals. All the digital output terminal functions can be specified by function codes.

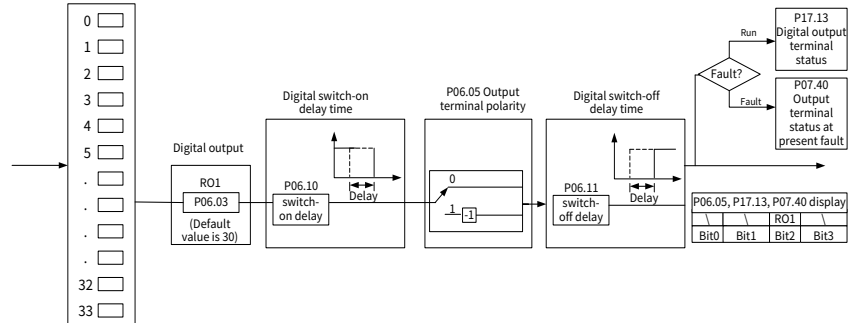

The following table lists the options of function parameters P06.03. A same output terminal function can be repeatedly selected.

| Setting | Function | Description                                            |
|---------|----------|--------------------------------------------------------|
| 0       | Invalid  | The output terminal does not have any function.        |
| 1       | Running  | The ON signal is output when there is frequency output |

| Setting | Function                | Description                                              |
|---------|-------------------------|----------------------------------------------------------|
|         |                         | during running.                                          |
| 2       |                         | The ON signal is output when there is frequency output   |
| 2       | Running forward         | during forward running.                                  |
| 2       | Dunning reversely       | The ON signal is output when there is frequency output   |
| 3       | Running reversely       | during reverse running.                                  |
| 4       | logging                 | The ON signal is output when there is frequency output   |
| 4       | Jogging                 | during jogging.                                          |
| 5       | Inverter fault          | The ON signal is output when an inverter fault occurred. |
| 6-13    | Reserved                | -                                                        |
|         |                         | Output ON signal after the pre-alarm time elapsed based  |
| 14      | Overload pre-alarm      | on the pre-alarm threshold; see P11.08–P11.10 for        |
|         |                         | details.                                                 |
| 15      | Underload pro alarm     | The ON signal is output after the pre-alarm time elapsed |
| 15      | ondenoad pre-alarm      | based on the pre-alarm threshold.                        |
| 16-19   | Reserved                | -                                                        |
| 20      | Extornal fault is valid | The ON signal is output when an external fault occurred  |
| 20      |                         | to the inverter.                                         |
| 21      | Reserved                | -                                                        |
| 22      | Punning time reached    | The ON signal is output when the total running time of   |
| 22      | Running time reached    | the inverter exceeds the factory set time.               |
| 23-25   | Reserved                | -                                                        |
| 26      | DC bus voltage          | When the bus voltage is above the inverter undervoltage, |
| 20      | established             | the output is valid.                                     |
| 27      | Weak-light pre-alarm    | When the PV voltage is lower than the PV undervoltage    |
| 21      | weak light pre alann    | point, the output is valid.                              |
|         | Switch to power         | In automatic switching mode, if the PV voltage is below  |
| 28      | frequency through       | its comparison threshold, the software switches to the   |
|         | threshold determination | AC mode and the output is valid.                         |
|         | Switch to power         | When the terminal forcibly switches to the AC mode       |
| 29      | frequency through S     | successfully, the output is valid.                       |
|         | terminal determination  |                                                          |
| 30      | Switch to PV            | When the software is in PV mode, the output is valid.    |
|         |                         | The ON signal is output after the pre-alarm time elapsed |
| 31      | Dry pumping pre-alarm   | based on the solar pump-dedicated function pre-alarm     |
|         |                         | threshold.                                               |
|         |                         | The ON signal is output after the pre-alarm time elapsed |
| 32      | Full-water pre-alarm    | based on the solar pump-dedicated function pre-alarm     |
|         |                         | threshold.                                               |

| Setting | Function              | Description                                              |
|---------|-----------------------|----------------------------------------------------------|
|         |                       | The ON signal is output after the pre-alarm time elapsed |
| 33      | Empty-water pre-alarm | based on the solar pump-dedicated function pre-alarm     |
|         |                       | threshold.                                               |

Related parameters are listed in the following.

| Function<br>code | Name                                          | Description                                                                                                    | Setting<br>range  | Default |
|------------------|-----------------------------------------------|----------------------------------------------------------------------------------------------------|-------------------|---------|
| P06.03           | RO1 output                                    | For details, see the preceding table.                                                                                                    | 0-33              | 30      |
| P06.05           | Output terminal<br>polarity<br>selection      | The function code is used to set the<br>polarity of output terminals.<br>When the current bit is set to 0, the output<br>terminal is positive.<br>When the current bit is set to 1, the output<br>terminal is negative.<br>Bit3 Bit2 Bit1 Bit0<br>- RO1 | 0x00-<br>0x0F     | 0x00    |
| P06.10           | RO1 switch-on<br>delay                        | The function code is used to specify the delay time corresponding to the electrical                                                                                                    |                   |         |
| P06.11           | RO1 switch-off<br>delay                       | level changes when the programmable<br>output terminals switch on or switch off.<br>Velectric level<br>Valid<br>Valid<br>Valid<br>Valid<br>Valid<br>Valid<br>Valid<br>Valid<br>Valid<br>Valid<br>Valid<br>Valid<br>Valid<br>Valid                       | 0.00-<br>500.00   | 10.00s  |
| P07.40           | Output terminal<br>status at<br>present fault | Setting range: 0x0000–0xFFFF                                                                                                    | 0x0000-<br>0xFFFF | 0x0000  |
| P17.13           | Digital output<br>terminal status             | Displays the present digital output<br>terminal state of the inverter.<br>Bit3 Bit2 Bit1 Bit0<br>- RO1                                                                                                    | 0x00-<br>0x0F     | 0x00    |

# 6.9 RS485 communication

The communication addresses on the communication network are unique, which is the basis of the point-to-point communication between the host controller and inverter. When the master writes the slave communication address to 0 indicating a broadcast address in a frame, all the salves on the Modbus bus receive the frame but do not respond to it. The local communication address is specified by P14.00. The

communication response delay is specified by P14.03, and the RS485 communication timeout time is specified by P14.04.

There are four transmission error processing methods, which can be selected through P14.05. Option 2 (Stop in enabled stop mode without reporting an alarm) is applicable only to the communication mode.

| Function<br>code | Name                               | Description                                                                                                    | Setting<br>range | Default |
|------------------|------------------------------------|----------------------------------------------------------------------------------------------------|------------------|---------|
| P14.00           | Local<br>communication<br>address  | Note: The communication address of<br>a slave cannot be set to 0.                                                                                                    | 1–247            | 1       |
| P14.01           | Communication<br>baud rate setting | The function code is used to set the rate of data transmission between the upper computer and the inverter.<br>0: 1200bps<br>1: 2400bps<br>2: 4800bps<br>3: 9600bps<br>4: 19200bps<br>5: 38400bps<br>6: 57600bps<br><b>Note:</b> The baud rate set on the inverter must be consistent with that on the host controller. Otherwise the communication fails. A greater baud rate indicates faster communication. | 0–6              | 4       |
| P14.02           | Data bit check<br>setting          | The data format set on the inverter<br>must be consistent with that on the<br>upper computer. Otherwise, the<br>communication fails.<br>0: No check (N, 8, 1) for RTU<br>1: Even check (E, 8, 1) for RTU<br>2: Odd check (O, 8, 1) for RTU<br>3: No check (N, 8, 2) for RTU<br>4: Even check (E, 8, 2) for RTU<br>5: Odd check (O, 8, 2) for RTU                                                               | 0-5              | 1       |
| P14.03           | Communication<br>response delay    | The function code indicates the<br>communication response delay, that is,<br>the interval from when the inverter<br>completes receiving data to when it                                                                                                    | 0-200            | 5ms     |

| Function<br>code | Name                                                      | Description                                                                                                    | Setting<br>range | Default |
|------------------|-----------------------------------------------------------|----------------------------------------------------------------------------------------------------|------------------|---------|
|                  |                                                           | sends response data to the host<br>controller. If the response delay is<br>shorter than the rectifier processing<br>time, the rectifier sends response data<br>to the host controller after processing<br>data. If the delay is longer than the<br>rectifier processing time, the rectifier<br>does not send response data to the<br>host controller until the delay is<br>reached although data has been<br>processed  |                  |         |
| P14.04           | RS485<br>communication<br>timeout time                    | When P14.04 is set to 0.0, the<br>communication timeout time is invalid.<br>When P14.04 is set to a non-zero value,<br>the system reports the<br>"Modbus/Modbus TCP communication<br>fault" (CE) if the communication<br>interval exceeds the value. In general,<br>the function code is set to 0.0. When<br>continuous communication is required,<br>you can set the function code to<br>monitor communication status. | 0.0-60.0         | 0.0s    |
| P14.05           | Transmission<br>error processing                          | 0: Report an alarm and coast to stop<br>1: Keep running without reporting an<br>alarm<br>2: Stop in enabled stop mode without<br>reporting an alarm (applicable only to<br>communication mode)<br>3: Stop in enabled stop mode without<br>reporting an alarm (applicable to any<br>mode)                                                                                                    | 0-3              | 0       |
| P14.06           | Modbus<br>communication<br>processing action<br>selection | Ones place:<br>0: Respond to write operations<br>1: Not respond to write operations<br>Tens place:<br>0: Communication password<br>protection is invalid.                                                                                                    | 0x00-<br>0x11    | 0x00    |

| Function<br>code | Name | Description               | Setting<br>range | Default |
|------------------|------|---------------------------|------------------|---------|
|                  |      | 1: Communication password |                  |         |
|                  |      | protection is valid.      |                  |         |

# 6.10 Monitoring parameters

Monitoring parameters mainly fall in groups P07, P17, and P18, which are used to view and analyze the inverter control and use status. The monitored content is listed in the following.

| Category  | Туре              | Monitored content                                         |
|-----------|-------------------|-----------------------------------------------------------|
| D07       | НМІ               | Inverter information, module temperature, run time, fault |
| POT group |                   | history, and software version                             |
|           | Pacie status      | Frequency information, current information, voltage       |
| P17 group | viewing           | information, torque and power information, input terminal |
|           |                   | information, and output terminal information              |
|           | Status viewing    |                                                           |
| P18 group | functions special | MPPT control parameters and pump state                    |
|           | for solar pump    |                                                           |

# Group P07—Human-machine interface (HMI)

| Function<br>code | Name          | Description                                                                                                    | Default | Modify |
|------------------|---------------|----------------------------------------------------------------------------------------------------|---------|--------|
| P07.00           | User password | By default, the user password is not enabled<br>(the default value is 0). When you set the<br>function code to a non-zero number,<br>password protection is enabled.<br>If you set the function code to 00000, the<br>previous user password is cleared and<br>password protection is disabled.<br>After the user password setting takes effect,<br>you need to enter the password to view or<br>edit parameters. Please remember your<br>password and save it in a secure place.<br>After you exit the function code editing<br>interface, the password protection function<br>is enabled within 1 minute. If password<br>protection is enabled, "0.0.0.0" is | 0       | 0      |

| Function<br>code | Name                                                                          | Description                                                                                                    | Default             | Modify |
|------------------|-------------------------------------------------------------------------------|----------------------------------------------------------------------------------------------------|---------------------|--------|
|                  |                                                                               | displayed when you press the PRG/ESC key<br>again to enter the function code editing<br>interface. You need to enter the correct user<br>password to enter the interface.<br>Setting range: 0–65535                                                                                                    |                     |        |
| P07.02           | Key function<br>selection                                                     | Setting range: 0x00–0x27<br>Ones place: Function of QUICK key on the<br>LED keypad<br>0: No function<br>1–5: Reserved<br>6: Switch command channels in sequence<br>7: Reserved<br>Tens place: Reserved                                                                                                    | 0x06                | 0      |
| P07.03           | Sequence of<br>switching<br>running-comma<br>nd channels by<br>pressing QUICK | The function code is used to set the<br>sequence of switching running-command<br>channels by pressing the key when P07.02=6.<br>Setting range: 0–3<br>0: Keypad→Terminal→Communication<br>1: Keypad←→Terminal<br>2: Keypad←→Communication<br>3: Terminal←→Communication                                                                                   | 1                   | 0      |
| P07.04           | Stop function<br>validity of<br>STOP/RST                                      | Specifies the validness range of stop<br>function of the STOP/RST key on the LED<br>keypad. For fault reset, the key is valid in any<br>conditions.<br>Setting range: 0–3<br>0: Valid for keypad control only<br>1: Valid both for keypad and terminal control<br>2: Valid both for keypad and communication<br>control<br>3: Valid for all control modes | 3                   | 0      |
| P07.11           | Rectifier bridge temperature                                                  | Setting range: -20.0–120.0°C                                                                                                    | 0.0°C               | •      |
| P07.12           | Inverter module<br>temperature                                                | Setting range: -20.0–120.0°C                                                                                                    | 0.0°C               | ●      |
| P07.13           | Control board<br>software<br>version                                          | Setting range: 1.00–655.35                                                                                                    | Version<br>depended | •      |

| Function<br>code | Name                                  | Description                                                                                                    | Default           | Modify |
|------------------|---------------------------------------|----------------------------------------------------------------------------------------------------|-------------------|--------|
| P07.14           | Local<br>accumulative<br>running time | Setting range: 0–65535h                                                                                                    | 0h                | •      |
| P07.21           | Factory bar<br>code 1                 | Setting range: 0x0000–0xFFFF                                                                                                    | Model<br>depended | •      |
| P07.22           | Factory bar<br>code 2                 | Setting range: 0x0000–0xFFFF                                                                                                    | Model<br>depended | •      |
| P07.23           | Factory bar<br>code 3                 | Setting range: 0x0000–0xFFFF                                                                                                    | Model<br>depended | •      |
| P07.24           | Factory bar<br>code 4                 | Setting range: 0x0000–0xFFFF                                                                                                    | Model<br>depended | •      |
| P07.25           | Factory bar<br>code 3                 | Setting range: 0x0000–0xFFFF                                                                                                    | Model<br>depended | •      |
| P07.26           | Factory bar<br>code 4                 | Setting range: 0x0000–0xFFFF                                                                                                    | Model<br>depended | •      |
| P07.27           | Present fault<br>type                 | Setting range: 0–9999<br>0: No fault                                                                                                    | 0                 | •      |
| P07.28           | Last fault type                       | 1: Inverter unit U-phase protection (E1)                                                                                                    | 0                 | •      |
| P07.29           | 2nd-last fault<br>type                | 2: Inverter unit V-phase protection (E2)<br>3: Inverter unit W-phase protection (E3)                                                                                                    | 0                 | •      |
| P07.30           | 3rd-last fault<br>type                | 4: Overcurrent during acceleration (E4)<br>5: Overcurrent during deceleration (E5)                                                                                                    | 0                 | •      |
| P07.31           | 4th-last fault<br>type                | 6: Overcurrent during constant speed<br>running (E6)                                                                                                    | 0                 | •      |
| P07.32           | 5th-last fault<br>type                | <ul> <li>7: Overvoltage during acceleration (E7)</li> <li>8: Overvoltage during deceleration (E8)</li> <li>9: Overvoltage during constant speed<br/>running (E9)</li> <li>10: DC bus undervoltage (E10)</li> <li>11: Motor overload (E11)</li> <li>12: Inverter overload (E12)</li> <li>13: Phase loss on input side (E13)</li> <li>14: Phase loss on output side (E14)</li> <li>16: Inverter module overheat (E16)</li> <li>17: External fault (E17)</li> <li>18: RS485 communication fault (E18)</li> <li>19: Current detection fault (E19)</li> </ul> | 0                 | •      |

| 20: Motor autotuning fault (E20)<br>21: EEPROM operation error (E21)<br>22: PID feedback offline (E22)<br>23: Braking unit fault (E23)<br>25: Electronic overload (E25)<br>26: Keypad communication error (E26)<br>27: Parameter upload error (E27)<br>28: Parameter download error (E28)<br>32: To-ground short-circuit fault (E32)<br>34: Speed deviation fault (E36)<br>96: No upgrade bootload (E96)<br>536: Hydraulic probe damage (E536)<br>576: Lightning strike fault (E576)<br>9020: Weak-light alarm (A9020)<br>9021: Dry pumping alarm (A9021)<br>9022: Full-water alarm (A9022)<br>9023: Empty-water alarm (A9023)<br>9024: Mains power not connected alarm<br>(A9024)0.00HzP07.33Running<br>frequency at<br>present faultSetting range: 0.00Hz-P00.03<br>setting range: 0.00Hz-P00.030.00HzP07.34Gruper care<br>present faultSetting range: 0.00Hz-P00.03<br>setting range: 0.00Hz-P00.030.00HzP07.34Bus voltage at<br>present faultSetting range: 0.0200.0A<br>setting range: 0.00Hz-P00.030.00HzP07.35Output current<br>at present faultSetting range: 0.0200.0A<br>setting range: 0.0200.0A0.00HzP07.34Ipresent fault<br>present faultSetting range: 0.0200.0A<br>setting range: 0.0200.0A0.00HzP07.35Max.<br>present faultSetting range: 0.0200.0A<br>setting range: 0.0200.0V0.00VImage: 0.00HzP07.34Ipresent faultSetting range: 0.0200.0V0.00VImage: 0.00VP07.35Bus voltage at<br>present faultSetting range: 0.0200.0V0.00VImage: 0.00VP07.38Euting range: 22.0-120.0°C0.0°CImage: 0.0°CP07.38Max.<br>reresent faultSetting range: -22.0-120.0°C0.                                                                                                    | Function<br>code | Name             | Description                             | Default | Modify |
|----------------------------------------------------------------------------------------------------|------------------|------------------|-----------------------------------------|---------|--------|
| P07.33Running<br>frequency at<br>present fault21: EEPROM operation error (E21)<br>22: PID feedback offline (E22)<br>                                                                                                    |                  |                  | 20: Motor autotuning fault (E20)        |         |        |
| P07.33Running<br>frequency at<br>present fault22: P1D feedback offline (E22)<br>23: Braking unit fault (E23)<br>25: Electronic overload (E25)<br>26: Keypad communication error (E26)<br>27: Parameter upload error (E28)<br>32: To-ground short-circuit fault (E32)<br>34: Speed deviation fault (E34)<br>35: Mal-adjustment fault (E35)<br>36: Underload fault (E36)<br>96: No upgrade bootload (E96)<br>536: Hydraulic probe damage (E536)<br>576: Lightning strike fault (E576)<br>9020: Weak-light alarm (A9020)<br>9021: Dry pumping alarm (A9021)<br>9022: Full-water alarm (A9022)<br>9023: Empty-water alarm (A9023)<br>9024: Mains power not connected alarm<br>(A9024)0.00Hz•P07.33Running<br>frequency at<br>present faultSetting range: 0.00Hz-P00.03<br>setting range: 0.00Hz-P00.030.00Hz•P07.34Output current<br>at present faultSetting range: 0.00Hz-P00.03<br>setting range: 0.00Hz-P00.030.00Hz•P07.35Max,<br>resent faultSetting range: 0.0-6300.0A<br>at present fault0.0A•P07.38Max,<br>resent faultSetting range: 0.0-2000.0V<br>noresent fault0.0°C•                                                                                                    |                  |                  | 21: EEPROM operation error (E21)        |         |        |
| P07.33Running<br>frequency at<br>present fault23: Braking unit fault (E23)<br>25: Electronic overload (E25)<br>26: Keypad communication error (E27)<br>28: Parameter upload error (E28)<br>32: To-ground short-circuit fault (E32)<br>34: Speed deviation fault (E35)<br>35: Underload fault (E35)<br>36: Underload fault (E36)<br>96: No upgrade bootload (E96)<br>536: Hydraulic probe damage (E536)<br>576: Lightning strike fault (E576)<br>9020: Weak-light alarm (A9020)<br>9021: Dry pumping alarm (A9021)<br>9022: Full-water alarm (A9022)<br>9023: Empty-water alarm (A9023)<br>9024: Mains power not connected alarm<br>(A9024)0.00HzP07.34Running<br>frequency at<br>present faultSetting range: 0.00Hz-P00.03<br>at present fault0.00Hz0.00HzP07.35Output current<br>at present faultSetting range: 0.00Hz-P00.03<br>at present fault0.00Hz0.00HzP07.35Max.<br>resent faultSetting range: 0.0-6300.0A<br>at present fault0.00.0P07.37Max.<br>resent faultSetting range: -20.0-120.0°C<br>noresent fault0.0°C                                                                                                    |                  |                  | 22: PID feedback offline (E22)          |         |        |
| P07.33Running<br>present fault25: Electronic overload (E25)<br>26: Keypad communication error (E28)<br>32: To-ground short-circuit fault (E32)<br>34: Speed deviation fault (E34)<br>35: Mal-adjustment fault (E35)<br>36: Underload fault (E36)<br>96: No upgrade bootload (E96)<br>536: Hydraulic probe damage (E536)<br>576: Lightning strike fault (E576)<br>9020: Weak-light alarm (A9020)<br>9021: Dry pumping alarm (A9021)<br>9022: Full-water alarm (A9022)<br>9023: Empty-water alarm (A9023)<br>9024: Mains power not connected alarm<br>(A9024)0.00HzP07.34Running<br>present fault<br>at present faultSetting range: 0.00Hz-P00.03<br>Setting range: 0.00Hz-P00.030.00HzP07.35Output current<br>at present fault<br>at present faultSetting range: 0.00Hz-P00.03<br>Setting range: 0.00Hz-P00.030.00HzP07.36Max<br>present fault<br>at present faultSetting range: 0.00Hz-P00.03<br>Setting range: 0.00Hz-P00.030.00HzP07.37Bus voltage at<br>present faultSetting range: 0.00Hz-P00.03<br>Setting range: 0.00Hz-P00.030.00HzP07.37Max.<br>present faultSetting range: 0.00Hz-P00.03<br>Setting range: 0.00Hz-P00.030.00HzP07.37Max.<br>present faultSetting range: 0.0-6300.0A<br>O.00V0.0V                                                                                                    |                  |                  | 23: Braking unit fault (E23)            |         |        |
| 26: Keypad communication error (E26)27: Parameter upload error (E27)28: Parameter download error (E28)32: To-ground short-circuit fault (E32)34: Speed deviation fault (E34)35: Mal-adjustment fault (E35)36: Underload fault (E36)96: No upgrade bootload (E96)536: Hydraulic probe damage (E536)576: Lightning strike fault (E576)9020: Weak-light alarm (A9020)9021: Dry pumping alarm (A9021)9022: Full-water alarm (A9022)9023: Empty-water alarm (A9023)9024: Mains power not connected alarm<br>(A9024)0.00HzP07.33Running<br>frequency at<br>present faultSetting range: 0.00Hz-P00.030.00HzP07.34Output current<br>at present faultSetting range: 0.1200V0VP07.35Output current<br>at present faultSetting range: 0.0-2000.0V0.00AzP07.37Bus voltage at<br>present faultSetting range: 0.0-2000.0V0.00VP07.37Bus voltage at<br>present faultSetting range: 0.0-2000.0V0.0°CP07.37Max.<br>present faultSetting range: -20.0-120.0°C0.0°C                                                                                                    |                  |                  | 25: Electronic overload (E25)           |         |        |
| 27: Parameter upload error (E27)28: Parameter download error (E28)32: To-ground short-circuit fault (E32)34: Speed deviation fault (E34)35: Mal-adjustment fault (E35)36: Underload fault (E36)36: Underload fault (E36)96: No upgrade bootload (E96)536: Hydraulic probe damage (E536)576: Lightning strike fault (E576)9020: Weak-light alarm (A9020)9021: Dry pumping alarm (A9021)9022: Full-water alarm (A9022)9023: Empty-water alarm (A9023)9024: Mains power not connected alarm<br>(A9024)0.00HzP07.33Running<br>frequency at<br>present faultSetting range: 0.00Hz-P00.030.00HzP07.34Output current<br>at present faultSetting range: 0.1200V0VP07.35Output current<br>at present faultSetting range: 0.020.00Hz-P00.030.00HzP07.36Output current<br>at present faultSetting range: 0.00Hz-P00.030.00HzP07.37Bus voltage at<br>present faultSetting range: 0.020.00V0.00HzP07.37Bus voltage at<br>present faultSetting range: 0.020.00V0.00VP07.37Bus voltage at<br>present faultSetting range: 0.0-2000.0V0.00°CP07.38Emperature at<br>present faultSetting range: -20.0-120.0°C0.00°C                                                                                                    |                  |                  | 26: Keypad communication error (E26)    |         |        |
| 28: Parameter download error (E28)32: To-ground short-circuit fault (E32)34: Speed deviation fault (E34)35: Mal-adjustment fault (E35)36: Underload fault (E36)96: No upgrade bootload (E96)536: Hydraulic probe damage (E536)576: Lightning strike fault (E576)9020: Weak-light alarm (A9021)9021: Dry pumping alarm (A9022)9023: Empty-water alarm (A9023)9024: Mains power not connected alarm(A9024)P07.33Running<br>present faultP07.34P07.35Output current<br>at present faultP07.36Output current<br>at present faultP07.37Bus voltage at<br>present faultP07.38Max.<br>P07.38P07.38Max.<br>P07.38P07.38Max.<br>P07.38P07.38Max.<br>present faultP07.38P07.38P07.38Courter to fault<br>present faultSetting range: 0.0-2000.0V<br>present faultP07.37Output current<br>at present faultSetting range: 0.0-2000.0V<br>present faultP07.38Court current<br>present faultP07.38P07.38P07.38Setting range: -20.0-120.0°C<br>present faultP07.38Setting range: -20.0-120.0°C<br>present faultSetting range: -20.0-120.0°C<br>present faultP07.38Setting range: -20.0-120.0°C<br>present faultSetting range: -20.0-120.0°C<br>present fault                                                                                                    |                  |                  | 27: Parameter upload error (E27)        |         |        |
| 32: To-ground short-circuit fault (E32)34: Speed deviation fault (E34)35: Mal-adjustment fault (E35)36: Underload fault (E36)96: No upgrade bootload (E96)536: Hydraulic probe damage (E536)576: Lightning strike fault (E576)9020: Weak-light alarm (A9021)9021: Dry pumping alarm (A9022)9023: Empty-water alarm (A9023)9024: Mains power not connected alarm(A9024)P07.33Running<br>present faultP07.34P07.35Output current<br>at present faultP07.36Output current<br>at present faultP07.37Bus voltage at<br>present faultP07.38Max.<br>prosent faultP07.38Max.<br>present faultP07.38Max.<br>present faultP07.38P07.38Courput current<br>at present faultSetting range: 0.0-2000.0V0.00V0.00V0.00V0.00V0.00V0.00V0.00V0.00V0.00V0.00V0.00V0.00V0.00V0.00V0.00V0.00V0.00V0.00V0.00V0.00V0.00V0.00V0.00V0.00V0.00V0.00V0.00V0.00V0.00V0.00V0.00V0.00V0.00V0.00V0.00V <t< td=""><td></td><td></td><td>28: Parameter download error (E28)</td><td></td><td></td></t<>                                                                                                    |                  |                  | 28: Parameter download error (E28)      |         |        |
| Alt Speed deviation fault (E34)Alt Speed deviation fault (E35)35: Mal-adjustment fault (E35)36: Underload fault (E36)36: Underload fault (E36)96: No upgrade bootload (E96)536: Hydraulic probe damage (E536)576: Lightning strike fault (E576)9020: Weak-light alarm (A9020)9021: Dry pumping alarm (A9021)9022: Full-water alarm (A9022)9023: Empty-water alarm (A9023)9024: Mains power not connected alarm<br>(A9024)0.00HzP07.33Running<br>frequency at<br>present fault0.00HzP07.34Ramp reference<br>present fault0.00HzP07.35Output current<br>at present faultSetting range: 0.00Hz-P00.03<br>output current<br>at present fault0.00HzP07.36Output current<br>at present faultSetting range: 0.00Hz-P00.03<br>output current<br>at present fault0.0AP07.37Bus voltage at<br>present faultSetting range: 0.0-6300.0A<br>output current<br>at present fault0.0VP07.37Max.<br>present faultSetting range: 0.0-2000.0V<br>output current<br>at present fault0.0°CP07.38Max.<br>present faultSetting range: -20.0-120.0°C<br>output current<br>at present fault0.0°C                                                                                                    |                  |                  | 32: To-ground short-circuit fault (E32) |         |        |
| Running<br>P07.33Running<br>frequency at<br>present faultSetting range: 0.00Hz-P00.03<br>softing range: 0.0-6300.0A<br>at present fault0.00Hz<br>softing range: 0.0-2000.0V<br>o.0V0.00HzP07.33Output current<br>at present faultSetting range: 0.0-2000.0V<br>o.0V0.00Hz0.00HzP07.33Max.<br>present faultSetting range: 0.0-120.0°C<br>o.0°C0.0°C0.0°C                                                                                                    |                  |                  | 34: Speed deviation fault (E34)         |         |        |
| 36: Underload fault (E36)36: Underload fault (E36)96: No upgrade bootload (E96)536: Hydraulic probe damage (E536)576: Lightning strike fault (E576)9020: Weak-light alarm (A9020)9021: Dry pumping alarm (A9021)9022: Full-water alarm (A9023)9024: Mains power not connected alarm(A9024)P07.33frequency at<br>present faultP07.34Ramp reference<br>requency at<br>present faultP07.35Output current<br>at present faultP07.36Output current<br>at present faultP07.37Bus voltage at<br>present faultP07.38Bus voltage at<br>present faultP07.37Max.<br>present faultP07.38Max.<br>present faultP07.38Max.<br>present faultP07.38Max.<br>present faultP07.38Setting range: -20.0-120.0°C<br>or 0.0°C0.0°COutput current<br>or 0.0°C                                                                                                    |                  |                  | 35: Mal-adjustment fault (E35)          |         |        |
| 96: No upgrade bootload (E96)<br>536: Hydraulic probe damage (E536)<br>576: Lightning strike fault (E576)<br>9020: Weak-light alarm (A9020)<br>9021: Dry pumping alarm (A9021)<br>9022: Full-water alarm (A9022)<br>9023: Empty-water alarm (A9023)<br>9024: Mains power not connected alarm<br>(A9024)Image: Constant of Constant of Constan                  |                  |                  | 36: Underload fault (E36)               |         |        |
| Running<br>P07.33Running<br>frequency at<br>present faultSetting range: 0.00Hz-P00.03<br>0.00Hz0.00Hz<br>0.00Hz0.00Hz<br>0.00HzP07.33Output current<br>at present faultSetting range: 0.0-6300.0A<br>0.00Hz0.00Hz0.00HzP07.36Output current<br>at present faultSetting range: 0.0-2000.0V<br>0.00Hz0.00Hz0.00HzP07.37Bus voltage at<br>present faultSetting range: 0.0-2000.0V<br>0.00Hz0.00V0.00HzP07.38Max.<br>present faultSetting range: 0.0-2000.0V<br>0.00V0.0V0.0V                                                                                                    |                  |                  | 96: No upgrade bootload (E96)           |         |        |
| P07.35Output current<br>at present faultSetting range: 0.00Hz-P00.03<br>output current<br>at present faultOutput current<br>setting range: 0.0-6300.0A<br>output current<br>at present faultSetting range: 0.00Hz-P00.03<br>output current<br>at present faultOutput current<br>output current<br>at present faultSetting range: 0.00Hz-P00.03<br>output current<br>output current<br>at present faultOutput current<br>setting range: 0.00Hz-P00.03<br>output current<br>at present faultOutput current<br>output current<br>at present faultSetting range: 0.00Hz-P00.03<br>output current<br>output current<br>at present faultOutput current<br>output current<br>at present faultSetting range: 0.00Hz-P00.03<br>output current<br>output current<br>at present faultOutput current<br>output current<br>at present faultSetting range: 0.00Hz-P00.03<br>output current<br>output current<br>at present faultOutput current<br>output current<br>at present faultSetting range: 0.00Hz-P00.03<br>output current<br>output current<br>at present faultOutput current<br>output current<br>at present faultSetting range: 0.0-2000.0V<br>output current<br>output current<br>output current<br>output current<br>at present faultSetting range: 0.0-2000.0V<br>output current<br>output current<br>output current<br>output current<br>output current<br>present faultSetting range: 0.0-2000.0V<br>output current<br>output current<br>output current<br>output current<br>output current<br>present faultSetting range: 0.0-2000.0V<br>output current<br>output current<br>output current<br>output current<br>output current<br>present faultSetting range: 0.0-2000.0V<br>output current<br>output current<br>output current<br>output current<br>output current<br>output current<br>present faultSetting range: 0.0-2000.0V                                                                                                    |                  |                  | 536: Hydraulic probe damage (E536)      |         |        |
| P07.35Ramp reference<br>frequency at<br>present faultSetting range: 0.00Hz-P00.03<br>0.00Hz0.00Hz0.00HzP07.35Output current<br>at present faultSetting range: 0.0-2000.0V<br>0.00Hz0.00Hz0.00HzP07.36Output current<br>at present faultSetting range: 0.0-2000.0V<br>0.00Hz0.00Hz0.00HzP07.37Bus voltage at<br>present faultSetting range: 0.0-2000.0V<br>0.0V0.00Hz0.00HzP07.38Frequency at<br>frequency at<br>present faultSetting range: 0.0-2000.0V<br>0.00Hz0.00Hz0.00HzP07.36Max.<br>present faultSetting range: 0.0-2000.0V<br>0.0V0.0V0.0V                                                                                                    |                  |                  | 576: Lightning strike fault (E576)      |         |        |
| 9021: Dry pumping alarm (A9021)<br>9022: Full-water alarm (A9022)<br>9023: Empty-water alarm (A9023)<br>9024: Mains power not connected alarm<br>(A9024)Instance<br>Approx<br>Approx<br>Approx<br>Approx<br>Approx<br>Approx<br>Approx<br>Approx<br>P07.34Running<br>Frequency at<br>present faultSetting range: 0.00Hz-P00.03<br>Approx<br>Approx<br>Approx<br>Approx<br>Approx<br>Approx<br>Approx<br>Approx<br>Approx<br>Approx<br>Approx<br>ApproxApprox<br>Approx<br>                                                                                                    |                  |                  | 9020: Weak-light alarm (A9020)          |         |        |
| P07.35Output current adam<br>present faultSetting range: 0.00Hz-P00.03<br>present fault0.00Hz<br>persent fault0.00Hz<br>persent faultP07.35Bus voltage at present faultSetting range: 0.00Hz-P00.03<br>present fault0.00Hz0.00HzP07.35frequency at present faultSetting range: 0.00Hz-P00.03<br>present fault0.00Hz0.00HzP07.36Output current at present faultSetting range: 0.00Hz-P00.03<br>present fault0.00Hz0.00HzP07.36Output current faultSetting range: 0.0-6300.0A<br>at present fault0.00A0.0AP07.37Bus voltage at present faultSetting range: 0.0-2000.0V<br>present fault0.0V0.0VP07.38Emperature at present faultSetting range: 0.0-2000.0V<br>present fault0.0V0.0V                                                                                                    |                  |                  | 9021: Dry pumping alarm (A9021)         |         |        |
| 9023: Empty-water alarm (A9023)<br>9024: Mains power not connected alarm<br>(A9024)9024: Mains power not connected alarm<br>(A9024)P07.33Running<br>frequency at<br>present faultSetting range: 0.00Hz-P00.03<br>present fault0.00Hz•P07.34Ramp reference<br>frequency at<br>present faultSetting range: 0.00Hz-P00.03<br>present fault0.00Hz•P07.35Output current<br>at present faultSetting range: 0.1200V<br>setting range: 0.1200V<br>at present fault0.00A•P07.36Output current<br>at present faultSetting range: 0.0-6300.0A<br>o.0A0.0A•P07.37Bus voltage at<br>present faultSetting range: 0.0-2000.0V<br>o.00V0.0V•P07.38Max.<br>resent faultSetting range: -20.0-120.0°C<br>o.0°C0.0°C•                                                                                                    |                  |                  | 9022: Full-water alarm (A9022)          |         |        |
| 9024: Mains power not connected alarm<br>(A9024)9024: Mains power not connected alarm<br>(A9024)Image: Connected alarm<br>(A9024)P07.33Running<br>frequency at<br>present faultSetting range: 0.00Hz-P00.030.00HzImage: Connected alarm<br>(Connected alarm)P07.34Ramp reference<br>frequency at<br>present faultSetting range: 0.00Hz-P00.030.00HzImage: Connected alarm<br>(Connected alarm)P07.35Output current<br>at present faultSetting range: 0.00Hz-P00.030.00HzImage: Connected alarm<br>(Connected alarm)P07.36Output current<br>at present faultSetting range: 0.1200V<br>at present fault0.0AImage: Connected alarm<br>(Connected alarm)P07.37Bus voltage at<br>present faultSetting range: 0.0-2000.0V<br>(Connected alarm)0.0VImage: Connected alarm<br>(Connected alarm)P07.38Max.<br>temperature at<br>present faultSetting range: -20.0-120.0°C<br>(Connected alarm)0.0°C                                                                                                    |                  |                  | 9023: Empty-water alarm (A9023)         |         |        |
| Image: Note of the image: Note of the image: Note of t |                  |                  | 9024: Mains power not connected alarm   |         |        |
| Running<br>P07.33Running<br>frequency at<br>present faultSetting range: 0.00Hz-P00.03<br>0.00Hz0.00HzP07.34Ramp reference<br>frequency at<br>present faultSetting range: 0.00Hz-P00.03<br>0.00Hz0.00HzP07.35Output current<br>at present faultSetting range: 0-1200V<br>at present fault0VP07.36Output current<br>at present faultSetting range: 0.0-6300.0A<br>0.00A0.0AP07.37Bus voltage at<br>present faultSetting range: 0.0-2000.0V<br>0.0V0.0VP07.38temperature at<br>present faultSetting range: -20.0-120.0°C<br>0.0°C0.0°C                                                                                                    |                  |                  | (A9024)                                 |         |        |
| P07.33       frequency at present fault       Setting range: 0.00Hz-P00.03       0.00Hz       •         P07.34       Ramp reference frequency at present fault       Setting range: 0.00Hz-P00.03       0.00Hz       •         P07.35       Output current at present fault       Setting range: 0.00Hz-P00.03       0.00Hz       •         P07.36       Output current at present fault       Setting range: 0-1200V       0V       •         P07.36       Output current at present fault       Setting range: 0.0-6300.0A       0.0A       •         P07.37       Bus voltage at present fault       Setting range: 0.0-2000.0V       0.0V       •         P07.38       Emperature at present fault       Setting range: -20.0-120.0°C       0.0°C       •                                                                                                    |                  | Running          |                                         |         |        |
| present faultImage: 0.00HzImage: 0.00HzImage: 0.00HzP07.34frequency at<br>present faultSetting range: 0.00Hz-P00.030.00Hz0.00HzP07.35Output current<br>at present faultSetting range: 0-1200V<br>at present fault0V•P07.36Output current<br>at present faultSetting range: 0.0-6300.0A<br>0.0A0.0A•P07.37Bus voltage at<br>present faultSetting range: 0.0-2000.0V<br>0.0V0.0V•P07.38Max.<br>temperature at<br>present faultSetting range: -20.0-120.0°C<br>0.0°C0.0°C•                                                                                                    | P07.33           | frequency at     | Setting range: 0.00Hz–P00.03            | 0.00Hz  | •      |
| Ramp reference<br>frequency at<br>present faultSetting range: 0.00Hz-P00.030.00Hz•P07.35Output current<br>at present faultSetting range: 0-1200V<br>at present fault0V•P07.36Output current<br>at present faultSetting range: 0.0-6300.0A<br>at present fault0.0A•P07.37Bus voltage at<br>present faultSetting range: 0.0-2000.0V<br>olde0.0V•P07.38Max.<br>temperature at<br>present faultSetting range: -20.0-120.0°C<br>olde0.0°C•                                                                                                    |                  | present fault    |                                         |         |        |
| P07.34       frequency at present fault       Setting range: 0.00Hz-P00.03       0.00Hz       •         P07.35       Output current at present fault       Setting range: 0-1200V       0V       •         P07.36       Output current at present fault       Setting range: 0.0-6300.0A at present fault       0.0A       •         P07.37       Bus voltage at present fault       Setting range: 0.0-2000.0V       0.0V       •         P07.37       Max.       Setting range: -20.0-120.0°C       0.0°C       •                                                                                                    |                  | Ramp reference   |                                         |         |        |
| present fault       output current<br>at present fault       Setting range: 0-1200V       0V       •         P07.36       Output current<br>at present fault       Setting range: 0.0-6300.0A       0.0A       •         P07.37       Bus voltage at<br>present fault       Setting range: 0.0-2000.0V       0.0V       •         P07.37       Max.       Setting range: -20.0-120.0°C       0.0°C       •                                                                                                    | P07.34           | frequency at     | Setting range: 0.00Hz–P00.03            | 0.00Hz  | •      |
| P07.35Output current<br>at present faultSetting range: 0-1200V0V•P07.36Output current<br>at present faultSetting range: 0.0-6300.0A<br>at present fault0.0A•P07.37Bus voltage at<br>present faultSetting range: 0.0-2000.0V<br>o.0V0.0V•P07.38Max.<br>temperature at<br>present faultSetting range: -20.0-120.0°C0.0°C•                                                                                                    |                  | present fault    |                                         |         |        |
| P07.36     Output current<br>at present fault     Setting range: 0.0-6300.0A<br>at present fault     0.0A       P07.37     Bus voltage at<br>present fault     Setting range: 0.0-2000.0V<br>present fault     0.0V       P07.37     Max.<br>temperature at<br>present fault     Setting range: -20.0-120.0°C     0.0°C                                                                                                    | P07.35           | Output current   | Setting range: 0–1200V                  | 0V      | •      |
| P07.36       Output current at present fault       Setting range: 0.0-6300.0A at present fault       0.0A       •         P07.37       Bus voltage at present fault       Setting range: 0.0-2000.0V 0.0V       0.0V       •         P07.38       Max. temperature at present fault       Setting range: -20.0-120.0°C       0.0°C       •                                                                                                    |                  | at present fault |                                         |         | -      |
| at present fault     Setting range: 0.0-2000.0V     0.0V       P07.37     Bus voltage at<br>present fault     Setting range: 0.0-2000.0V     0.0V       Max.     Max.     Max.     0.0°C       present fault     Setting range: -20.0-120.0°C     0.0°C                                                                                                    | P07.36           | Output current   | Setting range: 0.0–6300.0A              | 0.0A    | •      |
| P07.37     Bus voltage at present fault     Setting range: 0.0-2000.0V     0.0V       P07.37     Max.       P07.38     temperature at setting range: -20.0-120.0°C     0.0°C                                                                                                    |                  | at present fault |                                         |         |        |
| P07.38 temperature at Setting range: -20.0-120.0°C 0.0°C •                                                                                                    | P07.37           | Bus voltage at   | Setting range: 0.0–2000.0V              | 0.0V    | •      |
| P07.38 temperature at Setting range: -20.0–120.0°C 0.0°C ●                                                                                                    |                  | present fault    |                                         |         |        |
| nresent fault                                                                                                    | 007 20           | Max.             | Sotting range: 20.0.120.0°C             | 0.0%    |        |
|                                                                                                    | PU1.38           | present fault    | Setting range: -20.0-120.0 C            | 0.0 C   | -      |
|                                                                                                    |                  | Innut terminal   |                                         |         |        |
| P07.39 Setting range: 0x0000-0xFFFF 0x0000 •                                                                                                    | P07.39           | status at        | Setting range: 0x0000–0xFFFF            | 0x0000  | •      |

| Function<br>code | Name                            | Description                    | Default | Modify |
|------------------|---------------------------------|--------------------------------|---------|--------|
|                  | present fault                   |                                |         |        |
|                  | Output terminal                 |                                |         |        |
| P07.40           | status at                       | Setting range: 0x0000–0xFFFF   | 0x0000  | •      |
|                  | present fault                   |                                |         |        |
|                  | Running                         |                                |         | -      |
| P07.41           | frequency at                    | Setting range: 0.00Hz–P00.03   | 0.00Hz  | •      |
|                  | last fault                      |                                |         |        |
| D07 42           | froquency at                    | Satting range: 0.00Hz, D00.02  | 0.004-  |        |
| P07.42           | last fault                      | Setting range: 0.00Hz-P00.03   | 0.00HZ  | •      |
| P07.43           | Output voltage<br>at last fault | Setting range: 0–1200V         | 0V      | •      |
| P07.44           | Output current                  | Setting range: 0.0–6300.0A     | 0.0A    | •      |
|                  | at last fault                   |                                |         | -      |
| P07.45           | Bus voltage at<br>last fault    | Setting range: 0.0–2000.0V     | 0.0V    | •      |
| P07.46           | Temperature at                  | Setting range: -20.0-120.0°C   | 0.0°C   |        |
| 107.40           | last fault                      |                                | 0.0 C   | •      |
|                  | Input terminal                  |                                |         |        |
| P07.47           | status at last                  | Setting range: 0x0000–0xFFFF   | 0x0000  | •      |
|                  | fault                           |                                |         |        |
|                  | Output terminal                 |                                |         |        |
| P07.48           | status at last                  | Setting range: 0x0000–0xFFFF   | 0x0000  | •      |
|                  | fault                           |                                |         |        |
| 507.40           | Running                         | Setting range: 0.00Hz–P00.03   | 0.0011  |        |
| P07.49           | frequency at                    |                                | 0.00HZ  | •      |
|                  | 2nd-last fault                  |                                |         |        |
|                  | fragueness et                   | Satting ranges 0.00117, DOO 02 | 0.0011- |        |
| P07.50           | 2nd-last fault                  |                                | 0.00HZ  | •      |
|                  |                                 | Setting range: 0-1200V         |         |        |
| P07.51           | at 2nd-last fault               | Setting runge. 6 1200V         | 0V      | •      |
|                  | Output current                  | Setting range: 0.0–6300.0A     |         |        |
| P07.52           | at 2nd-last fault               |                                | 0.0A    | •      |
| D07 50           | Bus voltage at                  | Setting range: 0.0–2000.0V     | 0.01    |        |
| P07.53           | 2nd-last fault                  |                                | 0.0V    | •      |
| P07.54           | Temperature at                  | Setting range: -20.0–120.0°C   | 0.0°C   |        |

| Function<br>code | Name            | Description                        | Default | Modify |
|------------------|-----------------|------------------------------------|---------|--------|
|                  | 2nd-last fault  |                                    |         |        |
|                  | Input terminal  |                                    |         |        |
| P07.55           | status at       | Setting range: 0x0000–0xFFFF       | 0x0000  | •      |
|                  | 2nd-last fault  |                                    |         |        |
|                  | Output terminal |                                    |         |        |
| P07.56           | status at       | Setting range: 0x0000–0xFFFF       | 0x0000  | •      |
|                  | 2nd-last fault  |                                    |         |        |
| P07 57           | 6th-last fault  |                                    | 0       |        |
| 1 01.51          | type            |                                    |         | •      |
| P07.58           | 7th-last fault  |                                    | 0       | •      |
| 1 01.00          | type            |                                    |         | •      |
| P07.59           | 8th-last fault  |                                    | 0       | •      |
|                  | type            |                                    | -       | •      |
| P07.60           | 9th-last fault  |                                    | 0       | •      |
|                  | type            |                                    |         |        |
| P07.61           | 10th-last fault |                                    | 0       | •      |
|                  | type            |                                    |         |        |
| P07.62           |                 |                                    | 0       | •      |
|                  | 12th last fault |                                    |         |        |
| P07.63           |                 |                                    | 0       | •      |
|                  | 13th-last fault |                                    |         |        |
| P07.64           | type            | Same as the description for P07.27 | 0       | •      |
|                  | 14th-last fault |                                    |         | -      |
| P07.65           | type            |                                    | 0       | •      |
| D07.00           | Present         |                                    | _       |        |
| P07.66           | pre-alarm type  |                                    | 0       | •      |
| D07.C7           | Last pre-alarm  |                                    | 0       |        |
| PU7.67           | type            |                                    | 0       | •      |
| D07.00           | 2nd-last        |                                    | 0       |        |
| P07.68           | pre-alarm type  |                                    | 0       | •      |
| <b>D07.00</b>    | 3rd-last        |                                    | _       |        |
| P07.69           | pre-alarm type  |                                    | U       |        |
|                  | 4th-last        | 1                                  |         | -      |
| P07.70           | pre-alarm type  |                                    | 0       |        |
|                  | 5th-last        | 1                                  |         | _      |
| P07.71           | pre-alarm type  |                                    | 0       |        |

# Group P17—Status viewing

| Function<br>code | Name                            | Description                                                                                                    | Default | Modify |
|------------------|---------------------------------|----------------------------------------------------------------------------------------------------|---------|--------|
| P17.00           | Set frequency                   | Displays the present set frequency of the inverter.                                                                                                    | 0.00Hz  | •      |
| P17.01           | Output                          | Setting range: 0.00Hz-P00.03<br>Displays the present output frequency of the<br>inverter.                                                                       | 0.00Hz  | •      |
|                  | frequency                       | Setting range: 0.00Hz–P00.03<br>Displays the present ramp reference                                                                                             |         |        |
| P17.02           | Ramp reference<br>frequency     | frequency of the inverter.<br>Setting range: 0.00Hz–P00.03                                                                                                    | 0.00Hz  | •      |
| P17.03           | Output voltage                  | Displays the present output voltage of the<br>inverter.<br>Setting range: 0–1200V                                                                               | 0V      | •      |
| P17.04           | Output current                  | Displays the valid value of present output<br>current of the inverter.<br>Setting range: 0.0–5000.0A                                                            | 0.0A    | •      |
| P17.05           | Motor rotation<br>speed         | Displays the present motor rotation speed.<br>Setting range: 0–65535rpm                                                                                         | 0rpm    | •      |
| P17.06           | Torque current                  | Displays the present torque current of the inverter.<br>Setting range: -3000.0–3000.0A                                                                          | 0.0A    | •      |
| P17.07           | Exciting current                | The function code is used to display the<br>present exciting current of the inverter.<br>Setting range: -3000.0–3000.0A                                         | 0.0A    | •      |
| P17.08           | Motor power                     | The function code is used to displays the<br>present motor power. 100% corresponds to<br>the motor rated power.<br>Setting range: -300.0–300.0%                 | 0.0%    | •      |
| P17.09           | Motor output<br>torque          | The function code is used to displays the<br>present output torque of the inverter; 100%<br>relative to the rated motor torque.<br>Setting range: -250.0–250.0% | 0.0%    | •      |
| P17.10           | Estimated<br>motor<br>frequency | The function code is used to display the<br>estimated motor rotor frequency under the<br>open-loop vector condition.<br>Setting range: 0.00–P00.03              | 0.00Hz  | •      |
| P17.11           | DC bus voltage                  | Displays the present DC bus voltage of the inverter.<br>Setting range: 0.0–2000.0V                                                                              | 0.0V    | •      |

| Function<br>code | Name                               | Description                                                                                                    | Default | Modify |
|------------------|------------------------------------|----------------------------------------------------------------------------------------------------|---------|--------|
| P17.12           | Digital input<br>terminal status   | Displays the present digital input terminal<br>state of the inverter.<br>Setting range: 0x0 –0xF<br>Corresponds to S4, S3, S2, and S1<br>respectively.                                            | 0x0     | •      |
| P17.13           | Digital output<br>terminal status  | Displays the present digital output terminal<br>state of the inverter.<br>Setting range: 0x0 –0xF<br>Corresponds to RO2, RO1, HDO and Y1<br>respectively                                          | 0x0     | •      |
| P17.38           | Current of main<br>winding         | The function code is used to display the<br>single-phase motor main winding current<br>(when the single-phase motor is controlled<br>by removing capacitors).<br>Setting range: 0.00–100.00A      | 0.00A   | •      |
| P17.39           | Current of<br>secondary<br>winding | The function code is used to display the<br>single-phase motor secondary winding<br>current (when the single-phase motor is<br>controlled by removing capacitors).<br>Setting range: 0.00–100.00A | 0.00A   | •      |

# 6.11 Protection parameter settings

# 6.11.1 Current-limit protection

During accelerated running, as the load is too large, the actual acceleration rate of motor is lower than that of output frequency, if no measures are taken, the inverter may trip due to overcurrent during acceleration.

Current-limit protection function detects output current during running, and compares it with the current-limit level defined by P11.06, if it exceeds the current-limit level, the inverter will run at stable frequency during accelerated running, or run in decreased frequency during constant-speed running; if it exceeds the current-limit level continuously, the inverter output frequency will drop continuously until reaching lower limit frequency. When the output current is detected to be lower than the current-limit level again, it will continue accelerated running. In some heavy load scenarios, you can increase the value of P11.06 to improve the inverter output torque.

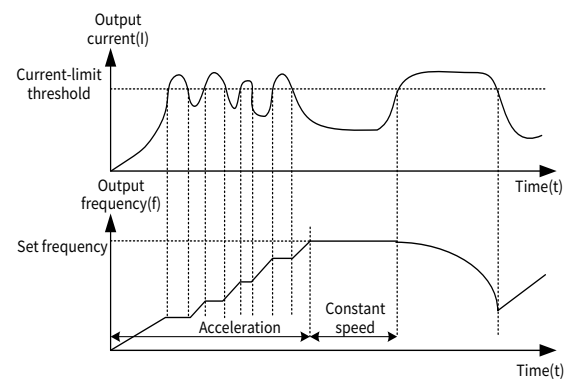

| Function code | Name                                           | Description                                                                                                    | Setting range  | Default                                                |
|---------------|------------------------------------------------|----------------------------------------------------------------------------------------------------|----------------|--------------------------------------------------------|
| P11.05        | Current limit<br>mode                          | During accelerated running, as the load<br>is too large, the actual acceleration rate<br>of motor is lower than that of output<br>frequency. To prevent the inverter trip<br>due to overcurrent during acceleration,<br>take the current limit measures.<br>Ones place: Current limit action<br>0: Invalid<br>1: Always valid<br>Tens place: Hardware current limit<br>overload alarm<br>0: Valid<br>1: Invalid | 0x00-<br>0x11  | 0x01                                                   |
| P11.06        | Automatic<br>current limit<br>threshold        | Percentage of the inverter rated output<br>current.                                                                                                    | 50.0-<br>180.0 | For the G<br>type: 160.0%<br>For the P<br>type: 120.0% |
| P11.07        | Frequency drop<br>rate during<br>current limit | -                                                                                                    | 0.00-<br>50.00 | 10.00Hz/s                                              |

# 6.11.2 Frequency decrease at sudden power failure

This function enables the system to keep running at sudden short-period power failure. When power failure occurs, the motor is in the power generation state, the bus voltage is kept at the action determination voltage for frequency decrease at sudden power failure, preventing the inverter from stop due to undervoltage.

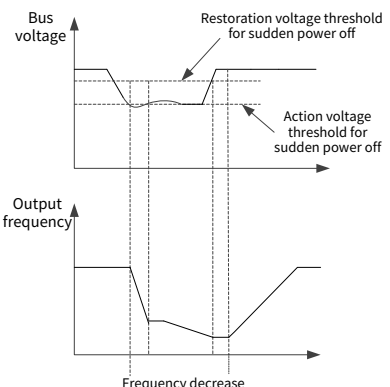

| Frequency decrease  |
|---------------------|
| at sudden power off |
|                     |

| Function<br>code | Name                                                | Description                                                                                                    | Setting<br>range      | Default   |
|------------------|-----------------------------------------------------|----------------------------------------------------------------------------------------------------|-----------------------|-----------|
| P11.01           | Frequency<br>decrease at<br>sudden power<br>failure | 380V: 537V; 220V: 311V<br>The output frequency starts<br>decreasing when the bus is detected<br>to be below the percentage<br>mentioned above. | 20.0-<br>120.0%       | 80.0%     |
| P11.02           | Frequency drop<br>rate at transient<br>power-off    | 0.00Hz: Disable the frequency decrease at power failure                                                                                        | 0.00Hz/s–<br>P00.03/s | 10.00Hz/s |

# 6.12 Specialized function commissioning

# 6.12.1 Weak-light protection function

In case of insufficient sunshine, the output frequency of solar pump will be reduced. When the output frequency is less than P15.05, the delay counting is started. After the time specified in P15.23 is reached, the system reports the weak-light alarm(A-LS) and then sleeps. In the non-continuous situation, the delay counter is automatically cleared. In addition, when the PV voltage is lower than 70V, the system directly reports the weak-light alarm without any delay. When the weak-light pre-alarm is detected, the pre-alarm will be automatically canceled after P15.24.

| Function<br>code | Name                        | Description                                                                                                    | Default |
|------------------|-----------------------------|----------------------------------------------------------------------------------------------------|---------|
| P15.23           | Weak-light<br>delay         | <ul> <li>When the output frequency is less than or equal to the PI output frequency lower limit and the delay counting is started, which reaches the weak-light delay time, the system reports the weak-light alarm (A-LS) and then sleeps. In the non-continuous situation, the delay counter is automatically cleared.</li> <li>Setting range: 0.0–3600.0s</li> <li>Note:</li> <li>When the bus voltage is lower than the undervoltage point or the PV voltage is lower than 70V, the system directly reports the weak-light alarm without any delay.</li> <li>When P15.32=0, in weak-light condition, the system automatically switch to the power-frequency input mode.</li> </ul> | 100.0s  |
| P15.24           | Weak-light<br>wake-up delay | If the PV voltage is greater than the PV startup<br>voltage (P19.08) under weak-light alarm, the system<br>clears the alarm with the weak-light wake-up delay<br>and then re-enters the running state.<br>When P15.32=0, if the PV voltage is greater than<br>P15.34, the system switches from the<br>power-frequency input mode to the PV input mode<br>with the weak-light wake-up delay.<br>Setting range: 0.0–3600.0s                                                                                                    | 300.0s  |

# 6.12.2 Full-water and empty-water protection function

The full-water protection function is mainly used for the water storage tank or reservoir. When the water level is higher than the high water level warning line, after P15.14, the solar pump will report the full-water pre-alarm and decelerate to stop.

The empty-water protection function is mainly used for the water source or well. When the water level is lower than the low water level warning line, after P15.16, the solar pump will report the empty-water pre-alarm and decelerate to stop.

The following figure shows the function diagram when P15.11=0 (digital input).

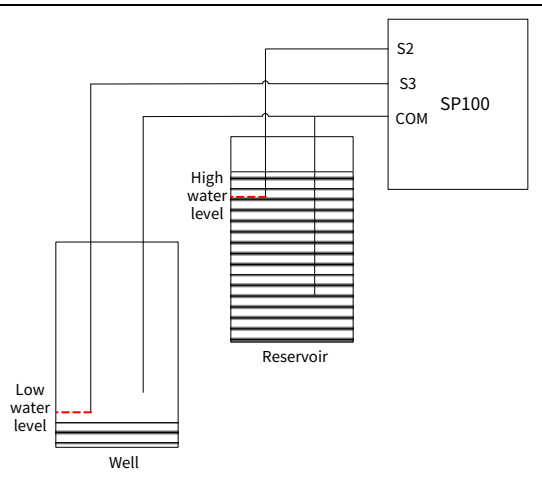

In case of the empty-water pre-alarm, if the water level drops below the high water level warning line, the pre-alarm will be cleared automatically after P15.15, and the machine will restart.

In case of the empty-water pre-alarm, if the water level goes higher than the low water level warning line, the pre-alarm will be cleared automatically after P15.17, and the machine will restart.

| Function<br>code | Name                              | Description                                                                                                    | Default |
|------------------|-----------------------------------|----------------------------------------------------------------------------------------------------|---------|
| P15.11           | Water level control selection     | Setting range: 0–1<br>0: Control through digital input<br>1: Control through AI1 input                                                        | 0       |
| P15.12           | Full-water level<br>threshold     | Setting range: 0.0%–P15.13                                                                                                    | 25.0%   |
| P15.13           | Empty-water level<br>threshold    | Setting range: P15.12–100.0%                                                                                                    | 75.0%   |
| P15.14           | Full-water level<br>delay         | Time setting on full-water level delay. This<br>parameter is still valid for digital full-water<br>signal.<br>Setting range: 0–10000s         | 5s      |
| P15.15           | Full-water level<br>wake-up delay | Time setting on full-water level wake-up delay.<br>This parameter is still valid for digital full-water<br>signal.<br>Setting range: 0–10000s | 20s     |
| P15.16           | Empty-water level                 | Time setting on empty-water level delay. This                                                                                                 | 5s      |

| Function<br>code | Name              | Description                                      | Default |
|------------------|-------------------|--------------------------------------------------|---------|
|                  | delay             | parameter is still valid for digital empty-water |         |
|                  |                   | signal.                                          |         |
|                  |                   | Setting range: 0–10000s                          |         |
|                  |                   | Time setting on empty-water level wake-up        |         |
| D15 17           | Empty-water level | delay. This parameter is still valid for digital | 206     |
| P15.17           | wake-up delay     | empty-water signal.                              | 205     |
|                  |                   | Setting range: 0–10000s                          |         |

# 6.12.3 Dry pumping prevention function

The dry pumping prevention function is to protect the water pump. When the solar pump detects that the water pump is in dry pumping state, after P15.19, the solar pump will report a dry pumping pre-alarm and decelerate to stop. There are two methods to detect the dry pumping, which can be selected through P15.22.

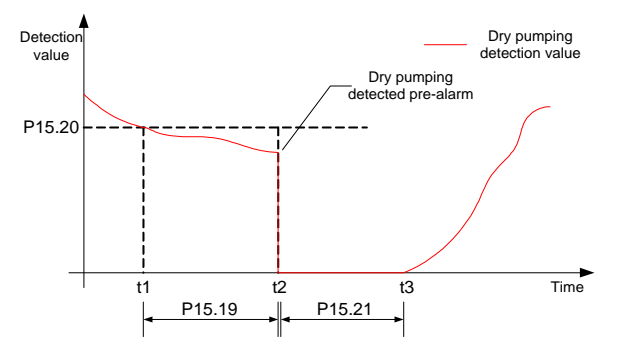

In case of the dry pumping pre-alarm, after the time specified in P15.21, the pre-alarm will be automatically cleared and the machine will restart.

| Function<br>code | Name                          | Description                                                                                                    | Default |
|------------------|-------------------------------|----------------------------------------------------------------------------------------------------|---------|
| P15.19           | Dry pumping<br>detection time | When the dry pumping prevention detection<br>value (based on the percentage of P15.22) is less<br>than P15.20 and lasts for P15.19, a dry pumping<br>alarm (A9021) is reported.<br>Setting range: 0.0–1000.0s | 60.0s   |
| P15.20           | Dry pumping<br>threshold      | Setting range: 0.0–100.0%                                                                                                    | 0.0%    |
| P15.21           | Dry pumping<br>reset delay    | In case of the dry pumping alarm, after the time specified in P15.21, the machine will reset                                                                                                    | 660.0s  |

| Function<br>code | Name        | Description                           | Default |
|------------------|-------------|---------------------------------------|---------|
|                  |             | automatically.                        |         |
|                  |             | Setting range: 0.0–6000.0s            |         |
|                  | Dry-pumping | Setting range: 0–1                    |         |
| P15.22           | prevention  | 0: Determined based on output power   | 0       |
|                  | selection   | 1: Determined based on output current |         |

# 6.12.4 Automatic switching

SP100 series AC/DC models with BOOST modules support simultaneous AC/DC access, and the AC/DC automatic switching function can be realized by setting P15.32=0. When the mains power and solar panel are connected at the same time and the PV voltage exceeds P15.34, and the system switches to the PV mode after P15.24. When the PV voltage is lower than P15.33, the system switches to the AC mode immediately.

In AC mode, the set frequency is the motor rated frequency. In PV mode, the set frequency is calculated from the MPPT controller.

| Function<br>code | Name                        | Description                                                                                                    | Default |
|------------------|-----------------------------|----------------------------------------------------------------------------------------------------|---------|
| P15.23           | Weak-light delay            | <ul> <li>When the output frequency is less than or equal to the PI output frequency lower limit and the delay counting is started, which reaches the weak-light delay time, the system reports the weak-light alarm (A-LS) and then sleeps. In the non-continuous situation, the delay counter is automatically cleared.</li> <li>Setting range: 0.0–3600.0s</li> <li>✓Note:</li> <li>When the bus voltage is lower than the undervoltage point or the PV voltage is lower than 70V, the system directly reports the weak-light alarm without any delay.</li> <li>When P15.32=0, in weak-light condition, the system automatically switch to the power-frequency input mode.</li> </ul> | 100.0s  |
| P15.24           | Weak-light<br>wake-up delay | If the PV voltage is greater than the PV startup<br>voltage (P19.08) under weak-light alarm, the<br>system clears the alarm with the weak-light<br>wake-up delay and then re-enters the running                                                                                                    | 300.0s  |

| Function<br>code | Name                                                                 | Description                                                                                                    | Default |
|------------------|----------------------------------------------------------------------|----------------------------------------------------------------------------------------------------|---------|
| P15.32           | Selection<br>between PV<br>input and power<br>frequency input        | state.<br>When P15.32=0, if the PV voltage is greater than<br>P15.34, the system switches from the<br>power-frequency input mode to the PV input<br>mode with the weak-light wake-up delay.<br>Setting range: 0.0–3600.0s<br>When the parameter is set to 0, the system<br>automatically switches between PV and power<br>frequency according to the detected PV voltage<br>value and switching threshold. If the mains<br>power is not connected successfully, the keypad<br>displays a phase loss alarm (A-SPI).<br>When the parameter is set to 1 and the mains<br>power is successfully connected, the system will<br>forcibly switch to the power frequency input<br>mode. Otherwise the system remains in the PV<br>input mode, and the keypad displays a prompt of<br>forced power frequency failure (- FAF -).<br>When the parameter is set to 2, the system<br>forcibly switch to PV input.<br>Setting range: 0–2<br>0: Automatic switching mode<br>1: Forced power frequency input mode<br>2: Forced PV input mode | 2       |
|                  |                                                                      | Note: This parameter is invalid when terminal input function 42 is valid.                                                                                                    |         |
| P15.33           | Threshold<br>setting for<br>switching to<br>power frequency<br>input | When the PV voltage is lower than the threshold<br>or in case of weak light, you can switch to power<br>frequency input through the relay output.<br>Setting range: 0.0V–P15.34 (0.0: invalid)<br><b>《Note:</b> The startup voltage of the boost module<br>is 80V, and the minimum working voltage is 70V.<br>For models without the boost module, the<br>switching voltage point is set by the external<br>voltage detection circuit. For models with the<br>boost module, the switching voltage point is 70V.                                                                                                    | 70.0V   |
| P15.34           | Threshold setting for                                                | When the PV voltage is higher than the threshold,<br>the system switches to the PV input through the                                                                                                    | 100.0V  |

| Function<br>code | Name            | Description                                       | Default |
|------------------|-----------------|---------------------------------------------------|---------|
|                  | switching to PV | relay output after the weak-light wake-up delay.  |         |
|                  | input           | To avoid switching back and forth, this threshold |         |
|                  |                 | should be slightly higher than P15.33.            |         |
|                  |                 | For models without the boost module, the          |         |
|                  |                 | switching voltage point is set by the external    |         |
|                  |                 | voltage detection circuit. For models with the    |         |
|                  |                 | boost module, the switching voltage is 100.0V.    |         |
|                  |                 | Setting range: P15.33–400.0V (0.0: invalid)       |         |

# 6.12.5 Hybrid power supply function

SP100 series AC/DC models without BOOST modules support simultaneous AC/DC access for hybrid power supply. First, set the panel configuration Vmp value to a value that exceeds the standard bus voltage, and then set P15.32=1 to achieve the hybrid power supply function. When there is AC connection, the output frequency of the solar pump is the rated frequency of the pump. When there is only DC connection, the output frequency is calculated by MPPT controller in real time.

| Function | Name                                                          | Description                                                                                                    | Default |
|----------|---------------------------------------------------------------|----------------------------------------------------------------------------------------------------|---------|
| code     | Name                                                          | Description                                                                                                    | Delautt |
| P15.32   | Selection<br>between PV<br>input and power<br>frequency input | When the parameter is set to 0, the system<br>automatically switches between PV and power<br>frequency according to the detected PV voltage<br>value and switching threshold. If the mains<br>power is not connected successfully, the keypad<br>displays a phase loss alarm (A-SPI).<br>When the parameter is set to 1 and the mains<br>power is successfully connected, the system will<br>forcibly switch to the power frequency input<br>mode. Otherwise the system remains in the PV<br>input mode, and the keypad displays a prompt of<br>forced power frequency failure (- FAF -).<br>When the parameter is set to 2, the system<br>forcibly switch to PV input.<br>Setting range: 0–2<br>0: Automatic switching mode<br>1: Forced power frequency input mode<br>2: Forced PV input mode<br><b>^Note:</b> This parameter is invalid when terminal | 2       |

| Function<br>code | Name | Description                 | Default |
|------------------|------|-----------------------------|---------|
|                  |      | input function 42 is valid. |         |

#### 6.12.6 Flow calculation function

By fitting the flow characteristic curve with the five-point PQ value, the instantaneous flow of the solar pump is calculated through the output power. Typical method for obtaining 5-point PQ value:

- > Set P05.00=0 to disable the solar dedicated function.
- Set P00.10=20%\*Rated frequency to run the solar pump.
- Read the value of P18.08 to obtain P1.
- > Read the present Q1 from the flow meter.
- Set P00.10=40%\*Rated frequency to run the solar pump.
- Read the value of P18.08 to obtain P2.
- Read the present Q2 from the flow meter.
- Increase the value of P00.10 gradually and repeat the above steps to obtain P3, Q3, P4, Q4.
- Set P00.10=100%\*Rated frequency to run the solar pump.
- Read the value of P18.08 to obtain P5.
- > Read the present Q5 from the flow meter.

It should be noted that when the solar pump is only connected with the solar panel, the setting of P00.10 for the fifth time should be set according to the light intensity at that time. If this value is too large, undervoltage fault may occur.

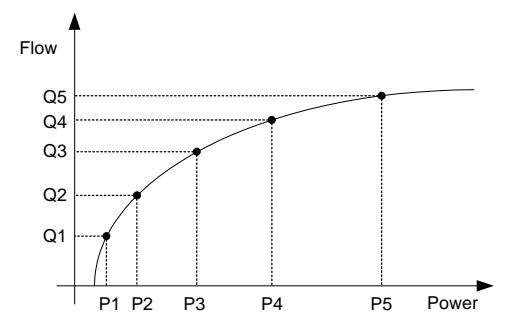

| Function<br>code | Name                       | Description                                                                                                    | Default |
|------------------|----------------------------|----------------------------------------------------------------------------------------------------|---------|
| P15.40           | Enable PQ curve<br>fitting | When P15.40=1, the flow calculation uses the point<br>between P15.41 and P15.50 for PQ curve fitting<br>calculation, which is more accurate.<br>Setting range: 0–1<br>0: Invalid<br>1: Enable | 0       |
| P15.41           | PQ curve power<br>point 1  | Corresponding power point when the input power<br>of water pump is at the first point of PQ curve.<br>Setting range: 0.0–1000.0kW                                                             | 0.0kW   |
| P15.42           | PQ curve power<br>point 2  | Corresponding power point when the input power<br>of water pump is at the second point of PQ curve.<br>Setting range: 0.0–1000.0kW                                                            | 0.0kW   |
| P15.43           | PQ curve power<br>point 3  | Corresponding power point when the input power<br>of water pump is at the third point of PQ curve.<br>Setting range: 0.0–1000.0kW                                                             | 0.0kW   |
| P15.44           | PQ curve power<br>point 4  | Corresponding power point when the input power<br>of water pump is at the fourth point of PQ curve.<br>Setting range: 0.0–1000.0kW                                                            | 0.0kW   |
| P15.45           | PQ curve power<br>point 5  | Corresponding power point when the input power<br>of water pump is at the fifth point of PQ curve.<br>Setting range: 0.0–1000.0kW                                                             | 0.0kW   |
| P15.46           | PQ curve flow<br>point 1   | Corresponding flow point when the flow of water<br>pump is at the first point of PQ curve.<br>Setting range: 0.0–1000.0m³/ h                                                                  | 0.0m³/h |
| P15.47           | PQ curve flow<br>point 2   | Corresponding flow point when the flow of water<br>pump is at the second point of PQ curve.<br>Setting range: 0.0–1000.0m³/ h                                                                 | 0.0m³/h |
| P15.48           | PQ curve flow<br>point 3   | Corresponding flow point when the flow of water<br>pump is at the third point of PQ curve.<br>Setting range: 0.0–1000.0m³/ h                                                                  | 0.0m³/h |
| P15.49           | PQ curve flow<br>point 4   | Corresponding flow point when the flow of water<br>pump is at the fourth point of PQ curve.<br>Setting range: 0.0–1000.0m³/ h                                                                 | 0.0m³/h |
| P15.50           | PQ curve flow<br>point 5   | Corresponding flow point when the flow of water<br>pump is at the fifth point of PQ curve.<br>Setting range: 0.0–1000.0m³/ h                                                                  | 0.0m³/h |
| P15.51           | Water pump<br>efficiency   | Setting range: 0–100% (overall efficiency of water pump)                                                                                                    | 80%     |

# 6.12.7 Timing start/stop function

When P15.52 is set to a non-zero value, the LCD keypad will use this value as the local time for calibration.

When P15.53 and P15.54 are set to non-zero values, the timing start/stop function is enabled. When the local time exceeds the value of P15.53, a start command is released automatically. When the local time exceeds the value of P15.54, a stop command is released automatically. When the solar pump is faulty, a reset command is delivered first, and then a control command is released after 20s.

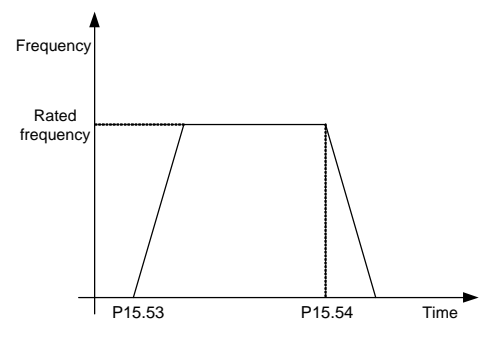

| Function<br>code | Name                | Description  | Default |
|------------------|---------------------|--------------|---------|
| P15.52           | Local time          | 0.00–23.59   | 0.00    |
| P15.53           | Timing startup time | 0.00-P15.54  | 0.00    |
| P15.54           | Timing stop time    | P15.53–23.59 | 0.00    |

# 6.12.8 Single-phase motor function

SP100 supports the single-phase motor driving by setting P15.39=0. The single-phase motor has two driving modes: single-phase control and two-phase control. The default is single-phase control.

In general, the output U and W of the inverter are connected to the phase line of single-phase motor as follows:

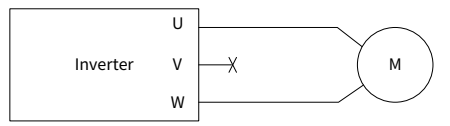

If the single-phase water pump can not be started, two-phase control mode shall be adopted. The starting capacitor and operating capacitor (if any) of the motor shall be removed. The internal wiring diagram of common single-phase motor is as follows: L1
indicates operating winding, L2 indicates starting winding, C1 indicates operating capacitor and C2 indicates starting electric capacity. When the rotating speed of the motor exceeds 75% of the rated rotating speed, the starting capacitor shall be disconnected through the centrifugal switch.

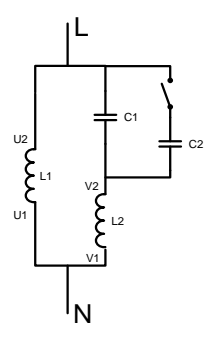

The internal wiring diagram of single-phase motor winding is as follows after removing the starting capacitor and operating capacitor:

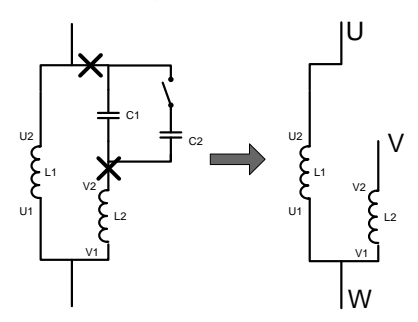

Two-phase control wiring shall strictly align with UVW, and common methods for determining main and auxiliary windings are as follows:

Use a multimeter to measure the resistance value between two windings. The resistance value of the main winding (operating winding) is smaller than the resistance value of the auxiliary winding (starting winding).

There are two ways to adjust the rotation direction of the water pump:

- Set P00.13= 1;
- Set P04.34=0x11.

# 7 Communication

## 7.1 Standard communication interface

The inverter provides RS485 communication as a standard function. The following table lists the communication interfaces and terminals.

| Interface    | Network signal | Signal description     | Description                                                                                   |
|--------------|----------------|------------------------|-----------------------------------------------------------------------------------------------|
| XH connector | 485+<br>485-   | RS485<br>communication | Terminal for external RS485<br>communication, supporting the Modbus<br>communication protocol |

| Table 7-1 | Standard | communication | terminals |
|-----------|----------|---------------|-----------|
|           |          |               |           |

# 7.2 Communication data address

The communication data includes inverter-related function parameter data, inverter status parameter data, and inverter control parameter data.

## 7.2.1 Function parameter address

The address of a function code consists of two bytes, with the MSB on the left and LSB on the right. Both the MSB and LSB also range from 00 to FFH. The MSB is the hexadecimal form of the group number on the left of the dot mark, and LSB is that of the number on the right of the dot mark. Take P05.06 as an example: The group number is 05, that is, the MSB of the parameter address is the hexadecimal form of 05; and the number on the right of the dot mark is 06, that is, the LSB is the hexadecimal form of 05. Therefore, the function code address is 0506H in the hexadecimal form. For P10.01, the parameter address is 0A01H.

## **∠**Note:

- The parameters in the P29 group are set by the manufacturer and cannot be read or modified. Some parameters cannot be modified when the inverter is running; some cannot be modified regardless of the inverter status. Pay attention to the setting range, unit, and description of a parameter when modifying it.
- Frequently writing to EEPROM will reduce its life time. Some function codes do not need to be stored during communication. The application requirements can be met by modifying the value of the on-chip RAM, that is, modifying the highest-order bit of the corresponding function code address from 0 to 1. For example, it is not necessary

to store the function code P00.07 into EEPROM. You only need to modify the value in the RAM, that is, set the address to 8007H. The address can be used only for writing data to the on-chip RAM, and it is invalid when used for reading data.

## 7.2.2 Non-function parameter address

In addition to modifying the parameters of the inverter, the master can also control the inverter, such as starting and stopping it, and monitoring the operation status of the inverter. The following describes status parameter data addresses and control parameter data addresses.

1. Status parameter

**Note:** Inverter status parameters are read only.

| Parameters                   | Address | Description                                     |  |
|------------------------------|---------|-------------------------------------------------|--|
|                              | 2100H   | 0001H: Forward running                          |  |
|                              |         | 0002H: Reverse running                          |  |
| Invertor status word 1       |         | 0003H: Stopped                                  |  |
| Inverter status word 1       |         | 0004H: Faulty                                   |  |
|                              |         | 0005H: POFF                                     |  |
|                              |         | 0006H: Pre-exciting                             |  |
|                              |         | Bit0: =0: Not ready to run =1: Ready to run     |  |
|                              |         | Bit2–bit1: =00: Motor 1                         |  |
|                              |         | Bit3: =0: AM =1: SM                             |  |
|                              | 210111  | Bit4: =0: No pre-alarm upon overload            |  |
| Inverter status word 2       | 2101H   | =1: Overload pre-alarm                          |  |
|                              |         | bit6-bit5: =00: Keypad-based control            |  |
|                              |         | =01: Terminal-based control                     |  |
|                              |         | =10: Communication-based control                |  |
| Inverter fault code          | 2102H   | See the description of fault types for details. |  |
| Inverter identification code | 2103H   | 0x0194                                          |  |
| Solar pump special           | 2104    | 111                                             |  |
| character 1                  | 2104⊓   | 1                                               |  |
| Solar pump special           | 2105H   | 'N'                                             |  |
| character 2                  | 210511  |                                                 |  |
| Solar pump special           |         | '\/'                                            |  |
| character 3                  | 210011  | •                                               |  |
| Solar pump special           | 2107H   | 'T'                                             |  |
| character 4                  | 210111  |                                                 |  |
| Procedure and state of       | 2108H   | Bit0–bit3: Present step                         |  |
|                              |         | Bit4–bit7: Total step number                    |  |
| parameter autotuning         |         | Bit8-bit11: Autotuning not completed            |  |

| Parameters                   | Address | Description                                           |
|------------------------------|---------|-------------------------------------------------------|
|                              |         | Bit12–bit15: Autotuning completed                     |
| User password state          | 2109H   | User password                                         |
| Prompt page                  | 2104    | 0: No prompt                                          |
| r tompt page                 | 210411  | 1: -FAF- (Forced AC mode Failed)                      |
| Running frequency            | 3000H   | 0–Fmax (Unit: 0.01Hz)                                 |
| Set frequency                | 3001H   | 0–Fmax (Unit: 0.01Hz)                                 |
| Bus voltage                  | 3002H   | 0.0–2000.0V (Unit: 0.1V)                              |
| Output voltage               | 3003H   | 0–1200V (Unit: 1V)                                    |
| Output current               | 3004H   | 0.0–3000.0A (Unit: 0.1A)                              |
| Rotational speed             | 3005H   | 0–65535 (Unit: 1RPM)                                  |
| Output power                 | 3006H   | -300.0–300.0% (Unit: 0.1%)                            |
| Output torque                | 3007H   | -250.0–250.0% (Unit: 0.1%)                            |
| Closed-loop setting          | 3008H   | -100.0–100.0% (Unit: 0.1%)                            |
| Closed-loop feedback         | 3009H   | -100.0–100.0% (Unit: 0.1%)                            |
| Input IO status              | 300AH   | 0x00–0x3F, corresponding to the local HDIB, HDIA, S4, |
| input to status              | 300A11  | S3, S2, S1                                            |
| Output IO status             | 300BH   | 0x00–0x0F, corresponding to the local RO2, RO1, HDO,  |
|                              | SCODIT  | Y1                                                    |
| Analog input 1               | 300CH   | 0.00–10.00V (Unit: 0.01V)                             |
| Analog input 2               | 300DH   | 0.00–10.00V (Unit: 0.01V)                             |
| Inverter identification code | 3016H   | -                                                     |
| Fault code                   | 5000H   | -                                                     |

## 2. Control parameter

**Note:** Inverter control parameters can be read and written.

| Parameters                             | Address | Description                                          |
|----------------------------------------|---------|------------------------------------------------------|
|                                        | 2000H   | 0001H: Run forward                                   |
|                                        |         | 0002H: Run reversely                                 |
|                                        |         | 0003H: Jog forward                                   |
| Communication-based                    |         | 0004H: Jog reversely                                 |
| control command                        |         | 0005H: Stop                                          |
|                                        |         | 0006H: Coast to stop                                 |
|                                        |         | 0007H: Fault reset                                   |
|                                        |         | 0008H: Jogging stop                                  |
|                                        | 2001H   | Communication-based frequency setting (0–Fmax; unit: |
|                                        |         | 0.01 Hz)                                             |
| Communication-based<br>setting address | 2002H   | PID reference (0–1000, in which 1000 corresponds to  |
|                                        |         | 100.0%)                                              |
|                                        | 2003H   | PID feedback (0–1000, in which 1000 corresponds to   |
|                                        | 2003H   | 100.0%)                                              |

| Parameters | Address | Description                                                                                                    |
|------------|---------|----------------------------------------------------------------------------------------------------|
|            | 2004H   | Torque setting (-3000–3000, in which 1000 corresponds to 100.0% of the motor rated current)                                                                                                    |
|            | 2005H   | Upper limit setting of forward running frequency (0–Fmax;<br>unit: 0.01Hz)                                                                                                    |
|            | 2006H   | Upper limit setting of reverse running frequency (0–Fmax;<br>unit: 0.01Hz)                                                                                                    |
|            | 2007H   | Upper limit of the electromotive torque (0–3000, in which 1000 corresponds to 100.0% of the motor rated current)                                                                                                    |
|            | 2008H   | Braking torque upper limit (0–3000, in which 1000 corresponds to 100.0% of the motor rated current)                                                                                                    |
|            | 2009H   | Special CW<br>Bit1-0: =00: Motor 1 =01: Motor 2<br>Bit2: =1: Enable speed/torque control switchover<br>=0: Disable speed/torque control switchover<br>Bit3: =1: Clear electricity consumption data<br>=0: Keep electricity consumption data<br>Bit4: =1: Enable pre-excitation<br>=0: Disable pre-excitation<br>Bit5: =1: Enable DC braking<br>=0: Disable DC braking |
|            | 200AH   | Virtual input terminal command (0x000–0x3FF)<br>Corresponds to S8, S7, S6, S5, HDIB, HDIA, S4, S3, S2, S1                                                                                                    |
|            | 200BH   | Virtual output terminal command, range: 0x00–0x0F<br>Corresponds to the local RO2, RO1, HDO, Y1                                                                                                    |
|            | 200DH   | Voltage setting (special for V/F separation). Range: 0–1000, 1000 corresponding to 100.0% of the motor rated voltage.                                                                                                    |
|            | 200EH   | AO setting 1 (-1000–+1000, in which 1000 corresponding to 100.0%)                                                                                                    |
|            | 200FH   | AO setting 2 (-1000–+1000, in which 1000 corresponding to 100.0%)                                                                                                    |
|            | 2010H   | Anti-counterfeiting setting                                                                                                    |
|            | 2011H   | Bar code setting                                                                                                    |
|            | 2012H   | Remote upgrade jumping command                                                                                                    |
|            | 2013H   | Run command channel communication setting. This register is valid when P07.02=6.                                                                                                    |

**Note**: Some parameters in the preceding table are valid only after they are enabled. Take the running and stop operations as examples, you need to set "Channel of running commands" (P00.01) to "Communication". The following table describes the encoding rules of device codes (corresponding to the identification code 2103H of the inverter).

| 8 MSBs | Meaning  | 8 LSBs | Meaning                          |
|--------|----------|--------|----------------------------------|
| 0x01   | Goodrive | 0x94   | SP100 series solar pump inverter |

## 7.3 Modbus networking

A Modbus network is a control network with one master and multiple slaves, that is, on one Modbus network, there is only one device serving as the master, and other devices are the slaves. The master can communicate with any single slave or with all slaves. For separate access commands, a slave needs to return a response. For broadcasted information, slaves do not need to return responses. Generally, the PC, industry control device, or programmable logic controller (PLC) functions as the master, while inverters function as slaves.

#### 7.3.1 Network topology

#### Application to one inverter

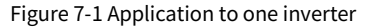

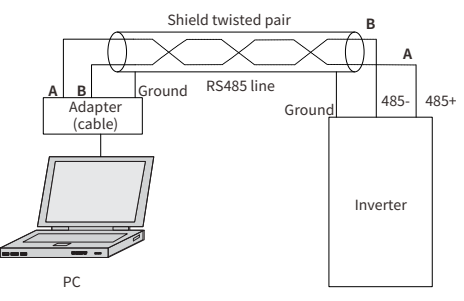

## Application to multiple inverters

In practical application to multiple inverters, the daisy chain connection and star connection are commonly used.

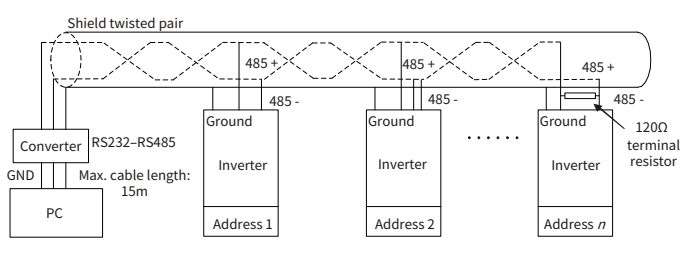

## Figure 7-2 Practical daisy chain connection application

Figure 7-3 shows the star connection. When this connection mode is adopted, the two devices that are farthest away from each other on the line must be connected with a terminal resistor (the two devices are devices #1 and #15).

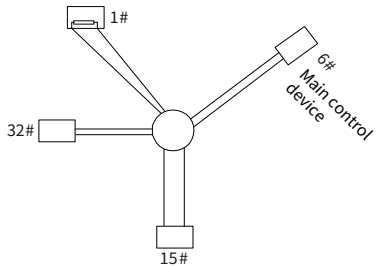

Figure 7-3 Star connection

Use shielded cables, if possible, in multi-device connection. The baud rates, data bit check settings, and other basic parameters of all the devices on the RS485 line must be set consistently, and addresses cannot be duplicated.

## 7.3.2 RTU mode

## 7.3.2.1 RTU communication frame structure

When a controller is set to use the RTU communication mode on a Modbus network, every byte (including 8 bits) in the message includes 2 hexadecimal characters (each includes 4 bits). Compared with the ASCII mode, the RTU mode achieves transmission of more data at the same baud rate.

In RTU mode, the transmission of a new frame always starts from an idle time (the transmission time of 3.5 bytes). On a network where the transmission rate is calculated based on the baud rate, the transmission time of 3.5 bytes can be easily obtained. After the idle time ends, the data domains are transmitted in the following sequence: slave address, command code, data, and CRC check character. Each byte transmitted in each domain includes 2 hexadecimal characters (0–9, A–F). The network devices always monitor the communication bus. After receiving the first domain (address information), each network device identifies the byte. After the last byte is sent, a similar transmission interval (with a minimum transmission time of 3.5 bytes) is used to indicate that the frame transmission ends. Then, the transmission of a new frame starts.

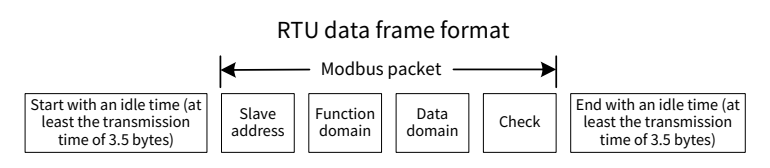

The information of a frame must be transmitted in a continuous data flow. If there is an interval greater than the transmission time of 1.5 bytes before the transmission of the entire frame is complete, the receiving device deletes the incomplete information, and mistakes the subsequent byte for the address domain of a new frame. Similarly, if the transmission interval between two frames is shorter than the transmission time of 3.5 bytes, the receiving device mistakes it for the data of the last frame. The CRC check value is incorrect due to the disorder of the frames, and thus a communication fault occurs.

If the slave detects a communication fault or read/write failure due to another cause, an error frame is replied.

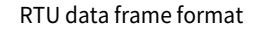

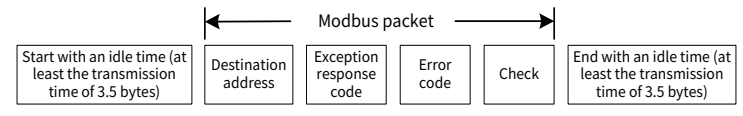

The following table describes the standard structure of an RTU frame.

| START (frame header)    | T1-T2-T3-T4 (time gap with a min. length of 3.5 bytes)        |  |
|-------------------------|---------------------------------------------------------------|--|
| ADDR (slave address     | Communication address: 0–247 (decimal system; 0 is the        |  |
| domain)                 | broadcast address)                                            |  |
| CMD (function domain)   | 03H: Read slave parameter; 06H: Write slave parameter         |  |
| Data domain             | Data of 2*N bytes                                             |  |
|                         | Main content of the communication as well as the core of data |  |
| $DATA(N-1)^{AA}DATA(0)$ | exchanging                                                    |  |
| CRC CHK LSB             | Detection values CPC verification value (16 hite)             |  |
| CRC CHK MSB             | Detection value: CRC verification value (16 bits)             |  |
| END (frame tail)        | T1-T2-T3-T4 (time gap with a min. length of 3.5 bytes)        |  |

## 7.3.2.2 RTU communication frame error check methods

During the transmission of data, errors may occur due to various factors. Without error check, the data receiving device cannot identify data errors and may make an incorrect response. The incorrect response may cause severe problems. Therefore, the data must be checked.

The error check of a frame includes two parts, namely, bit check on individual bytes (that is, odd/even check using the check bit in the character frame), and whole data check (CRC check).

## 7.3.2.3 Bit check on individual bytes (odd/even check)

You can select the bit check mode as required, or you can choose not to perform the check, which will affect the check bit setting of each byte.

Definition of even check: Before the data is transmitted, an even check bit is added to indicate whether the number of "1" in the to-be-transmitted data is odd or even. If it is even, the check bit is set to "0, and if it is odd, the check bit is set to "1".

Definition of odd check: Before the data is transmitted, an odd check bit is added to indicate whether the number of "1" in the to-be-transmitted data is odd or even. If it is odd, the check bit is set to "0"; and if it is even, the check bit is set to "1".

For example, the data bits to be sent are "11001110", including five "1". If the even check is applied, the even check bit is set to "1"; and if the odd check is applied, the odd check bit is set to "0". During the transmission of the data, the odd/even check bit is calculated and placed in the check bit of the frame. The receiving device performs the odd/even check after receiving the data. If it finds that the odd/even parity of the data is inconsistent with the preset information, it determines that a communication error occurs.

## 7.3.2.4 Cyclic redundancy check (CRC)

A frame in the RTU format includes an error detection domain based on the CRC calculation. The CRC domain checks all the content of the frame. The CRC domain consists of two bytes, including 16 binary bits. It is calculated by the transmitter and added to the frame. The receiver calculates the CRC of the received frame, and compares the result with the value in the received CRC domain. If the two CRC values are not equal to each other, errors occur in the transmission.

During CRC, 0xFFFF is stored first, and then a process is invoked to process a minimum of 6 contiguous bytes in the frame based on the content in the current register. CRC is valid only for the 8-bit data in each character. It is invalid for the start, stop, and parity bits.

During the generation of the CRC values, the "exclusive or" (XOR) operation is performed on the each 8-bit character and the content in the register. The result is placed in the bits from the least significant bit (LSB) to the most significant bit (MSB), and 0 is placed in the MSB. Then, LSB is detected. If LSB is 1, the XOR operation is performed on the current value in the register and the preset value. If LSB is 0, no operation is performed. This process is repeated 8 times. After the last bit (8th bit) is detected and processed, the XOR operation is performed on the next 8-bit byte and the current content in the register. The final values in the register are the CRC values obtained after operations are performed on all the bytes in the frame.

The calculation adopts the international standard CRC check rule. You can refer to the related standard CRC algorithm to compile the CRC calculation program as required.

The following is a simple CRC calculation function for your reference (using the C programming language):

```
unsigned int crc cal value (unsigned char*data value, unsigned char
data length)
ł
    int i;
    unsigned int crc value=0xffff;
    while (data length--)
    {
         crc value^=*data value++;
         for (i=0;i<8;i++)
         {
              if (crc value&0x0001)
                   crc value= (crc value>>1) ^0xa001;
              else
                   crc value=crc value>>1;
         }
    return (crc value) ;
}
```

In the ladder logic, CKSM uses the table look-up method to calculate the CRC value according to the content in the frame. The program of this method is simple, and the calculation is fast, but the ROM space occupied is large. Use this program with caution in scenarios where there are space occupation requirements on programs.

## 7.3.3 RTU command code

## 7.3.3.1 Command code 03H, reading Nwords (continuously up to 16 words)

The command code 03H is used by the master to read data from the inverter. The count of data to be read depends on the "data count" in the command. A maximum of 16 pieces of data can be read. The addresses of the read parameters must be contiguous. Each piece of data occupies 2 bytes, that is, one word. The command format is presented using the hexadecimal system (a number followed by "H" indicates a hexadecimal value). One hexadecimal value occupies one byte.

The 03H command is used to read information including the parameters and running status of the inverter.

For example, to read two contiguous data content pieces from 0004H from the inverter with the address of 01H (that is, to read content from data addresses 0004H and 0005H):

RTU master command (from the master to the inverter)

| START          | T1-T2-T3-T4 (transmission time of 3.5 bytes) |
|----------------|----------------------------------------------|
| ADDR (address) | 01H                                          |

| CMD (command code) | 03H                                          |
|--------------------|----------------------------------------------|
| Start address MSB  | 00H                                          |
| Start address LSB  | 04H                                          |
| Data count MSB     | 00H                                          |
| Data count LSB     | 02H                                          |
| CRC LSB            | 85H                                          |
| CRC MSB            | САН                                          |
| END                | T1-T2-T3-T4 (transmission time of 3.5 bytes) |

The value in START and END is "T1-T2-T3-T4 (transmission time of 3.5 bytes)", indicating that the RS485 needs to stay idle for at least the transmission time of 3.5 bytes. An idle time is required to distinguish on message from another to ensure that the two messages are not regarded as one.

"ADDR" is "01H", indicating that the command is sent to the inverter whose address is 01H. The ADDR information occupies one byte.

"CMD" is "03H", indicating that the command is used to read data from the inverter. "CMD" occupies one byte.

"Start address" indicates the address from which data is read. "Start address" occupies two bytes, with the MSB on the left and LSB on the right.

"Data count" indicates the count of data to be read (unit: word). "Start address" is "0004H" and "Data count" is 0002H, indicating that data is to be read from the data addresses of 0004H and 0005H.

CRC check occupies two bytes, with the LSB on the left, and MSB on the right.

| START                | T1-T2-T3-T4 (transmission time of 3.5 bytes) |
|----------------------|----------------------------------------------|
| ADDR                 | 01H                                          |
| CMD                  | 03H                                          |
| Number of bytes      | 04H                                          |
| MSB of data in 0004H | 13H                                          |
| LSB of data in 0004H | 88H                                          |
| MSB of data in 0005H | 00H                                          |
| LSB of data in 0005H | 00H                                          |
| CRC LSB              | 7EH                                          |
| CRC MSB              | 9DH                                          |
| END                  | T1-T2-T3-T4 (transmission time of 3.5 bytes) |

RTU slave response (from the inverter to the master)

The definition of the response information is described as follows:

"ADDR" is "01H", indicating that the message is sent by the inverter whose address is 01H.

The ADDR information occupies one byte.

"CMD" is "03H", indicating that the message is a inverter response to the 03H command from the master for reading data. "CMD" occupies one byte.

"Number of bytes" indicates the number of bytes between the byte (not included) and the CRC byte (not included). The value "04" indicates that there are four bytes of data between "Number of bytes" and "CRC LSB", that is, "MSB of data in 0004H", "LSB of data in 0005H", and "LSB of data in 0005H".

A record of data contains two bytes, with the MSB on the left and LSB on the right. From the response, the data in 0004H is 1388H, and that in 0005H is 0000H.

CRC check occupies two bytes, with the LSB on the left, and MSB on the right.

#### 7.3.3.2 Command code 06H, writing a word

This command is used by the master to write data to the inverter. One command can be used to write only one piece of data. It is used to modify the parameters and running mode of the inverter.

For example, if the master writes 5000 (1388H) to 0004H of the inverter whose address is 02H,

| START                       | T1-T2-T3-T4 (transmission time of 3.5 bytes) |
|-----------------------------|----------------------------------------------|
| ADDR                        | 02H                                          |
| CMD                         | 06H                                          |
| MSB of data writing address | 00H                                          |
| LSB of data writing address | 04H                                          |
| MSB of to-be-written data   | 13H                                          |
| LSB of to-be-written data   | 88H                                          |
| CRC LSB                     | C5H                                          |
| CRC MSB                     | 6EH                                          |
| END                         | T1-T2-T3-T4 (transmission time of 3.5 bytes) |

RTU master command (from the master to the inverter)

RTU slave response (from the inverter to the master)

| START                       | T1-T2-T3-T4 (transmission time of 3.5 bytes) |
|-----------------------------|----------------------------------------------|
| ADDR                        | 02H                                          |
| CMD                         | 06H                                          |
| MSB of data writing address | 00H                                          |
| LSB of data writing address | 04H                                          |
| MSB of to-be-written data   | 13H                                          |
| LSB of to-be-written data   | 88H                                          |
| CRC LSB                     | C5H                                          |
|                             |                                              |

| CRC MSB | 6EH                                          |  |
|---------|----------------------------------------------|--|
| END     | T1-T2-T3-T4 (transmission time of 3.5 bytes) |  |

#### 7.3.3.3 Command code 08H, diagnosis

Sub-function code description:

| Sub-function code | Description                         |  |
|-------------------|-------------------------------------|--|
| 0000              | Return data based on query requests |  |

For example, for the query about the circuit detection information about the inverter whose address is 01H, the query and response strings are the same.

RTU master command:

| START                         | T1-T2-T3-T4 (transmission time of 3.5 bytes) |
|-------------------------------|----------------------------------------------|
| ADDR                          | 01H                                          |
| CMD                           | 08H                                          |
| Sub-function code MSB         | 00H                                          |
| Sub-function code LSB         | 00H                                          |
| MSB of to-be-written data     | 12H                                          |
| LSB of to-be-written data ABH |                                              |
| CRC CHK LSB ADH               |                                              |
| CRC CHK MSB 14H               |                                              |
| END                           | T1-T2-T3-T4 (transmission time of 3.5 bytes) |

#### RTU slave response:

| START                                   | T1-T2-T3-T4 (transmission time of 3.5 bytes) |
|-----------------------------------------|----------------------------------------------|
| ADDR                                    | 01H                                          |
| CMD                                     | 08H                                          |
| Sub-function code MSB                   | 00H                                          |
| Sub-function code LSB                   | 00H                                          |
| MSB of to-be-written data               | 12H                                          |
| LSB of to-be-written data               | ABH                                          |
| CRC CHK LSB                             | ADH                                          |
| CRC CHK MSB 14H                         |                                              |
| END T1-T2-T3-T4 (transmission time of 3 |                                              |

#### 7.3.3.4 Command code 10H, continuous writing

The command code 10H is used by the master to write data to the inverter. The quantity of data to be written is determined by "Data quantity", and a maximum of 16 pieces of data can be written.

For example: Writing 5000 (1388H) and 50 (0032H) to 0004H and 0005H of the inverter (as the slave) whose address is 02H.

| START                                     | T1-T2-T3-T4 (transmission time of 3.5 bytes) |
|-------------------------------------------|----------------------------------------------|
| ADDR                                      | 02H                                          |
| CMD                                       | 10H                                          |
| MSB of data writing address               | 00H                                          |
| LSB of data writing address               | 04H                                          |
| Data count MSB                            | 00H                                          |
| Data count LSB 02H                        |                                              |
| Number of bytes 04H                       |                                              |
| MSB of data to be written to 0004H        | 13H                                          |
| LSB of data to be written to 0004H        | 88H                                          |
| MSB of data to be written to 0005H        | 00H                                          |
| LSB of data to be written to 0005H        | 32H                                          |
| CRC LSB C5H                               |                                              |
| CRC MSB                                   | 6EH                                          |
| END T1-T2-T3-T4 (transmission time of 3.5 |                                              |

RTU master command (from the master to the inverter)

RTU slave response (from the inverter to the master)

| START                                     | T1-T2-T3-T4 (transmission time of 3.5 bytes) |
|-------------------------------------------|----------------------------------------------|
| ADDR 02H                                  |                                              |
| CMD 10H                                   |                                              |
| MSB of data writing address               | 00H                                          |
| LSB of data writing address 04H           |                                              |
| Data count MSB 00H                        |                                              |
| Data count LSB 02H                        |                                              |
| CRC LSB C5H                               |                                              |
| CRC MSB 6EH                               |                                              |
| END T1-T2-T3-T4 (transmission time of 3.5 |                                              |

## 7.3.4 Fieldbus scale

In practical applications, communication data is represented in the hexadecimal form, but hexadecimal values cannot represent decimals. You can multiply a non-integer by a multiple to obtain an integer, in which the multiple is considered as a fieldbus scale.

The fieldbus scale depends on the number of decimal places in the value specified in "Setting range" or "Default". If there are n decimal places in the value, the fieldbus scale m is the nth-power of 10. Take the following table as an example, m is the value of 10 to the power of n.

For example, the value specified in "Setting range" or "Default" contains one decimal place, and therefore the fieldbus scale is 10. If the value received by the master is 50,

"Delay of auto fault reset" of the inverter is 5.0 (5.0=50/10).

To set "Wake-up-from-sleep delay" to 5.0s through Modbus communication, you need first to multiply 5.0 by 10 according to the scale to obtain an integer 50, that is, 32H in the hexadecimal form, and then send the following write command:

| <u>01</u> | <u>06</u> | <u>01 14</u> | <u>00 32</u> | <u>49 E7</u> |
|-----------|-----------|--------------|--------------|--------------|
| Inverter  | Read      | Parameter    | s            |              |
| address   | command   | address      | Data number  | CRC check    |

After receiving the command, the inverter converts 50 into 5.0 based on the fieldbus scale, and then sets "Wake-up-from-sleep delay" to 5.0s.

For another example, after sending the "Wake-up-from-sleep delay" parameter read command, the master receives the following response from the inverter:

| <u>01</u> | <u>03</u> | <u>02</u> | <u>00 32</u> | <u>39 91</u> |
|-----------|-----------|-----------|--------------|--------------|
| Inverter  | Read      | 2-byte    | Parameter    | CRC          |
| address   | command   | data      | data         |              |

The parameter data is 0032H, that is, 50, and therefore 5.0 is obtained based on the fieldbus scale (50/10=5.0). In this case, the master identifies that "Wake-up-from-sleep delay" is 5.0s.

## 7.3.5 Error message response

Error message responses are sent from the inverter to the master. The following table lists the codes and definitions of the error message responses.

| Code                | Name                    | Definition                                                                                                    |
|---------------------|-------------------------|----------------------------------------------------------------------------------------------------|
| 01H Invalid command |                         | The command code received by the upper computer is not<br>allowed to be executed. The possible causes are as follows:<br>The function code is applicable only on new devices and is not                                                                                                    |
|                     |                         | implemented on this device.                                                                                                    |
| 02H                 | Invalid data<br>address | For the inverter, the data address in the request of the upper<br>computer is not allowed. In particular, the combination of the<br>register address and the number of the to-be-sent bytes is<br>invalid.                                                                                         |
| 03H                 | Invalid data value      | The received data domain contains a value that is not allowed.<br>The value indicates the error of the remaining structure in the<br>combined request.<br><b>Note:</b> It does not mean that the data item submitted for<br>storage in the register includes a value unexpected by the<br>program. |
| 04H                 | Operation failure       | The parameter setting is invalid in the write operation. For example, a function input terminal cannot be set repeatedly.                                                                                                    |

| Code | Name             | Definition                                                        |
|------|------------------|-------------------------------------------------------------------|
| 0511 | Incorrect        | The password entered in the password verification address is      |
| 05H  | password         | different from that is specified by P07.00.                       |
|      |                  | The data frame sent from the host controller is incorrect in the  |
| 061  | Incorrect data   | length, or in the RTU format, the value of the CRC check bit is   |
| 000  | frame            | inconsistent with the CRC value calculated by the lower           |
|      |                  | computer.                                                         |
| 0711 | Parameter        | The parameter to be modified in the write operation of the host   |
| 078  | read-only        | controller is a read-only parameter.                              |
|      | Parameter cannot | The nerometer to be modified in the write energian of the best    |
| 08H  | be modified in   | The parameter to be modified in the write operation of the fost   |
|      | running          | controller cannot be modified during the running of the inverter. |
|      | Deserverd        | If the host controller does not provide the correct password to   |
| 09H  | Password         | unlock the system to perform a read or write operation, the error |
|      | protection       | of "system being locked" is reported.                             |

## 7.3.6 Communication commissioning

A PC is used as the host, an RS232-RS485 converter is used for signal conversion, and the PC serial port used by the converter is COM1 (an RS232 port). The host controller commissioning software is the serial port commissioning assistant Commix1.4, which can be downloaded from the Internet. Download a version that can automatically execute the CRC check function. The following figure shows the interface of Commix.

| 🕱 Commix 1.4                                                                          |                           |
|---------------------------------------------------------------------------------------|---------------------------|
| Port: COM1 🔄 BaudRata: 19200 TAPP/ 🗆 DTR 🗆 RTS                                        | Close Po                  |
| DataBits: 8 💌 Parity: Even 💌 StopBits: 1 💌 🔽 ModbusRTU                                | Pause                     |
| Input HEX Show HEX<br>Input ASC Show ASC IF Ignore Space IF New Line IF Show Interval | Clear                     |
| 03 06 20 00 00 01                                                                     | ÷ (s) Send<br>→ 🔽 by Ente |
| 03 06 20 00 00 01 42 28<br>(31 ms)<br>03 06 20 00 00 01 42 28<br>(RC Settings         |                           |
| Start Byte: 1 CRC Type: (CRC16 (ModbusRTU)                                            |                           |
| Terminating Symbol:                                                                   |                           |

Set **Port** to **COM1**. Set **BaudRate** consistently with P14.01. **DataBits**, **Parity**, and **StopBits** must be set consistently with P14.02. If the RTU mode is selected, choose **Input HEX** and **Show HEX**. To implement automatic CRC, you need to choose **Modbus RTU** and set **Start Byte** to **1** and **CRC Type** to **CRC16 (Modbus RTU)** in the **CRC Settings** window. After the automatic CRC is enabled, do not enter CRC in commands. Otherwise, command errors may occur due to repeated CRC.

The commissioning command for setting the inverter whose address is 03H to run forward is as follows:

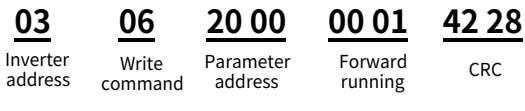

## ∠Note:

- Set the address (P14.00) of the inverter to 03.
- Set the channel of running commands (P00.01) to 2 (Communication).
- Click **Send**. If the line configuration and settings are correct, a response transmitted from the inverter is received.

| <u>03</u> | <u>06</u> | <u>20 00</u> | <u>00 01</u> | <u>42 28</u> |
|-----------|-----------|--------------|--------------|--------------|
| Inverter  | Write     | Parameter    | Forward      | CRC          |
| address   | command   | address      | running      |              |

# 8 Fault handling

## 8.1 Fault indication and reset

When the FAULT indicator is on, the inverter is in abnormal state, with the keypad showing the fault code. For details about fault causes and solutions, see section 8.2 Faults and solutions. If the fault cause cannot be located, contact our local office for technical support. There are three methods to reset inverter faults:

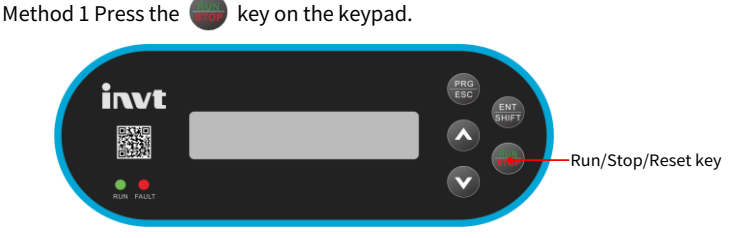

Method 2 Set the corresponding parameter in P05.02– P05.03 to 7.

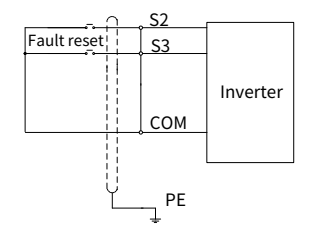

Method 3 Cut off the inverter power supply.

# 8.2 Faults and solutions

When a fault occurred, handle the fault as follows:

- Step 1 Check whether the keypad display is improper. If yes, contact the local INVT office.
- Step 2 If no, check the function codes in P07 group to determine the real state when the fault occurred.
- Step 3 Check the following table for the exception and solution.
- Step 4 Rule out the faults or ask for help from professionals.
- Step 5 After confirming the fault is removed, perform fault reset, and start running.

# 8.2.1 Common faults and solutions

| New<br>fault<br>code | Old<br>fault<br>code | Fault type                                         | Possible cause                                                                                                    | Solution                                                                                                    |
|----------------------|----------------------|----------------------------------------------------|----------------------------------------------------------------------------------------------------|----------------------------------------------------------------------------------------------------|
| E1                   | OUt1                 | Inverter unit<br>U-phase<br>protection             | <ul> <li>ACC/DEC is too fast.</li> <li>IGBT module is damaged</li> <li>Misoperation caused by</li> </ul>                                                                                                    | <ul> <li>Increase ACC/DEC time.</li> <li>Change the inverter unit.</li> <li>The device and system has</li> </ul>                                                                                                    |
| E2                   | OUt2                 | Inverter unit<br>V-phase<br>protection             | Interference.     Orive wires are poorly     connected                                                                                                    | been grounded reliably.<br>•Check that the drive wires<br>properly.                                                                                                    |
| E3                   | OUt3                 | Inverter unit<br>W-phase<br>protection             | <ul> <li>To-ground short circuit<br/>occurred.</li> <li>Sparks occurred inside due<br/>to poor use environment<br/>conditions</li> </ul>                                                                       | <ul> <li>Check the motor wiring and<br/>ensure that there is no short<br/>circuit between the motor<br/>and ground</li> <li>Remove the dust or oil stain<br/>inside the inverter regularly</li> </ul>                                                                                                    |
| E4                   | OC1                  | Overcurrent<br>during<br>acceleration              |                                                                                                    | <ul> <li>Increase ACC/DEC time.</li> <li>Increase grid input voltage.</li> <li>Select a inverter with larger</li> </ul>                                                                                                    |
| E5                   | OC2                  | Overcurrent<br>during<br>deceleration              | <ul> <li>ACC/DEC is too fast.</li> <li>Grid voltage is too low.</li> <li>Inverter power is too small.</li> </ul>                                                                                               | power.<br>•Check for motor stalling,<br>short connection, and load                                                                                                    |
| E6                   | OC3                  | Overcurrent<br>during<br>constant speed<br>running | <ul> <li>Load transient or exception<br/>occurred.</li> <li>3PH output current<br/>imbalance</li> <li>Strong external<br/>interference sources<br/>(contactor switchover or<br/>improper grounding)</li> </ul> | <ul> <li>device exceptions.</li> <li>Check that the inverter 3PH output voltage is normal and that the motor 3PH resistance is balanced, and there is no output phase loss</li> <li>Check that there is no strong interference (whether motor cable is far away from contactor and system is grounded reliably).</li> </ul> |
| E7                   | OV1                  | Overvoltage<br>during<br>acceleration              | <ul> <li>ACC/DEC time is too short.</li> <li>Abnormal input voltage.</li> <li>Start during motor</li> </ul>                                                                                                    | <ul> <li>Increase ACC/DEC time.</li> <li>Check the input voltage.</li> <li>Adopt speed tracking startup</li> </ul>                                                                                                    |
| E8                   | OV2                  | Overvoltage<br>during<br>deceleration              | rotating.<br>•Load energy regeneration<br>is too large.                                                                                                    | <ul> <li>Add dynamic braking devices<br/>or regenerative units.</li> <li>Set dynamic braking function</li> </ul>                                                                                                    |
| E9                   | OV3                  | Overvoltage                                        | <ul> <li>Dynamic brake is not</li> </ul>                                                                                                    | parameters.                                                                                                    |

| New<br>fault<br>code | Old<br>fault<br>code | Fault type                          | Possible cause                                                                                                    | Solution                                                                                                    |
|----------------------|----------------------|-------------------------------------|----------------------------------------------------------------------------------------------------|----------------------------------------------------------------------------------------------------|
|                      |                      | during<br>constant speed<br>running | enabled.                                                                                                    |                                                                                                    |
| E10                  | UV                   | DC bus<br>undervoltage              | <ul> <li>Grid voltage is too low.</li> </ul>                                                                                                    | grid input power.                                                                                                    |
| E11                  | OL1                  | Motor overload                      | <ul> <li>Grid voltage is too low.</li> <li>Motor rated current is set incorrectly.</li> <li>Motor stall or load jumps violently</li> </ul>                                                      | <ul> <li>Increase grid input voltage.</li> <li>Reset the motor rated<br/>current in the motor<br/>parameter group.</li> <li>Check the load and adjust<br/>torque boost.</li> </ul>                      |
| E12                  | OL2                  | Inverter<br>overload                | <ul> <li>ACC is too fast</li> <li>The motor is restarted<br/>during rotating.</li> <li>The grid voltage is too low</li> <li>Load is too heavy.</li> <li>Inverter power is too small.</li> </ul> | <ul> <li>Increase ACC time.</li> <li>Avoid restarting after stop or<br/>starting after speed tracking</li> <li>Increase grid input voltage</li> <li>Select a inverter with larger<br/>power.</li> </ul> |
| E13                  | SPI                  | Phase loss on<br>input side         | <ul> <li>Phase loss or violent<br/>fluctuation occurred on<br/>inputs RST</li> <li>The screws on the input<br/>side are loose.</li> </ul>                                                       | <ul> <li>Check that the input power is<br/>normal and the input cable<br/>connection is not loose.</li> <li>Set P11.00 to screen out the<br/>fault.</li> </ul>                                          |
| E14                  | SPO                  | Output phase<br>loss                | <ul> <li>Output cables are broken<br/>or short connected to the<br/>ground.</li> <li>UVW phase loss (or the<br/>three phases of load are<br/>seriously asymmetrical).</li> </ul>                | <ul> <li>Check for loose or broken<br/>output cables.</li> <li>Check for sharp load<br/>fluctuation and motor 3PH<br/>resistance imbalance.</li> </ul>                                                  |
| E16                  | OH2                  | Inverter<br>module<br>overheat      | <ul> <li>Air duct is blocked or fan is<br/>damaged.</li> <li>Ambient temperature is too<br/>high.</li> <li>Long-time overload<br/>running.</li> </ul>                                           | <ul> <li>Ventilate the air duct or<br/>replace the fan.</li> <li>Keep good ventilation to<br/>lower ambient temperature.</li> <li>Select an inverter with larger<br/>power.</li> </ul>                  |
| E17                  | EF                   | External fault                      | <ul> <li>The terminal is set to<br/>external fault function and<br/>the function is triggered.</li> </ul>                                                                                       | <ul> <li>Check the terminal settings<br/>and the closure of external<br/>switches.</li> </ul>                                                                                                    |

| New<br>fault<br>code | Old<br>fault<br>code | Fault type                       | Possible cause                                                                                                    | Solution                                                                                                    |
|----------------------|----------------------|----------------------------------|----------------------------------------------------------------------------------------------------|----------------------------------------------------------------------------------------------------|
| E18                  | CE                   | RS485<br>communicatio<br>n fault | •External device<br>communication is<br>disconnected.                                                                                                    | •Check if the external<br>connected devices have lost<br>communication or if the<br>communication timeout is set<br>improperly.                                                                                                    |
| E19                  | ltE                  | Current<br>detection fault       | <ul> <li>Abnormal motor cable or<br/>motor insulation.</li> <li>Hall cable is in poor<br/>contact.</li> <li>Hall component or current<br/>sampling optocoupler<br/>damaged.</li> </ul>                                                                                                    | <ul> <li>Remove motor cables to check.</li> <li>Check the Hall cable connector.</li> <li>Contact the manufacturer.</li> </ul>                                                                                                    |
| E20                  | tE                   | Motor-autotuni<br>ng fault       | <ul> <li>Motor capacity does not<br/>match with the inverter<br/>capacity. This fault may<br/>occur if the capacity<br/>difference exceeds five<br/>power classes.</li> <li>Incorrect motor parameter<br/>setting.</li> <li>The parameters gained<br/>from autotuning deviate<br/>sharply from the standard<br/>parameters.</li> <li>Autotuning timeout.</li> <li>Pulse current setting is too<br/>large.</li> </ul> | <ul> <li>Change the inverter model,<br/>or adopt the V/F mode for<br/>control.</li> <li>Check motor wiring, motor<br/>type, and parameter settings.</li> <li>Empty the motor load and<br/>re-perform autotuning.</li> <li>Check whether the upper<br/>limit frequency is larger than<br/>2/3 of the rated frequency.</li> <li>Decrease the pulse current<br/>setting properly.</li> </ul> |
| E21                  | EEP                  | EEPROM<br>operation fault        | <ul> <li>Error in reading or writing control parameters</li> <li>EEPROM is damaged.</li> </ul>                                                                                                    | <ul> <li>Press the STOP/ RST key to reset.</li> <li>Replace the main control board.</li> </ul>                                                                                                    |
| E22                  | PIDE                 | PID feedback is disconnected.    | <ul> <li>PID feedback is<br/>disconnected.</li> <li>PID feedback source<br/>disappears.</li> </ul>                                                                                                    | <ul> <li>Check PID feedback signal wires.</li> <li>Check PID feedback source.</li> </ul>                                                                                                    |
| E25                  | OL3                  | Electrical<br>overload           | <ul> <li>The inverter reports<br/>overload pre-alarm<br/>according to the setting.</li> </ul>                                                                                                    | <ul> <li>Check whether the overload<br/>pre-alarm point is set<br/>properly.</li> </ul>                                                                                                    |

SP100 series solar pump inverter

Fault handling

| New<br>fault<br>code | Old<br>fault<br>code | Fault type                          | Possible cause                                                                                                    | Solution                                                                                                    |
|----------------------|----------------------|-------------------------------------|----------------------------------------------------------------------------------------------------|----------------------------------------------------------------------------------------------------|
| E32                  | ETH1                 | To-ground<br>short-circuit<br>fault | <ul> <li>The output of the inverter<br/>is short circuited to the<br/>ground.</li> <li>Current detection circuit is<br/>faulty.</li> <li>Actual motor power setup<br/>deviates sharply from the<br/>inverter power.</li> </ul> | <ul> <li>Check whether the motor is<br/>short circuited to the ground<br/>and wiring is normal.</li> <li>Check whether the motor<br/>wiring is normal.</li> <li>Replace the hall component.</li> <li>Replace the main control<br/>board.</li> <li>Reset the motor parameters<br/>properly.</li> </ul> |
| E34                  | dEu                  | Speed<br>deviation fault            | •The load is too heavy or stalled.                                                                                                    | <ul> <li>Check for the load. If the load<br/>is normal, increase speed<br/>deviation detection time or<br/>prolong the ACC/DEC time.</li> <li>Check motor parameter<br/>settings and re-perform<br/>motor parameter autotuning.</li> <li>Check speed loop control<br/>parameter settings.</li> </ul>  |
| E36                  | LL                   | Underload fault                     | <ul> <li>The inverter reports<br/>underload pre-alarm<br/>according to the setting.</li> </ul>                                                                                                    | <ul> <li>Check the load and<br/>underload pre-alarm<br/>thresholds.</li> </ul>                                                                                                    |
| E96                  | E-PAO                | No upgrade<br>bootload              | •The software does not have a bootloader.                                                                                                    | <ul> <li>Contact the manufacturer.</li> </ul>                                                                                                    |
| E536                 | tSF                  | Hydraulic<br>probe<br>damaged       | <ul> <li>Hydraulic probe is<br/>damaged.</li> </ul>                                                                                                    | <ul> <li>Check the hydraulic probe<br/>feedback signal.</li> </ul>                                                                                                    |
| E576                 | LSE                  | Lightning strike<br>fault           | <ul> <li>Lightning strike</li> </ul>                                                                                                    | <ul> <li>Contact the manufacturer.</li> </ul>                                                                                                    |

## 8.2.2 Other status

| Alarm<br>code | Status type      | Possible cause               | Solution                         |
|---------------|------------------|------------------------------|----------------------------------|
| PoFF          | System power     | The system is powered off or | Check the grid conditions.       |
|               | failure          | the bus voltage is too low.  | -                                |
| A9020         | Weak-light alarm | Insufficient solar light.    | Check the solar light condition. |

| Alarm<br>code | Status type                        | Possible cause                                    | Solution                                             |
|---------------|------------------------------------|---------------------------------------------------|------------------------------------------------------|
| A9021         | Dry pumping alarm                  | No water in the well.                             | Check the submersion status of the water pump.       |
| A9022         | Full-water alarm                   | The water tank is full of<br>water.               | Check the water level of the tank.                   |
| A9023         | Empty-water alarm                  | The water tank is empty.                          | Check the water level of the tank.                   |
| A9024         | Mains power not<br>connected alarm | The mains power is not<br>connected successfully. | Check whether the mains power is connected normally. |

# 8.3 Analysis on common faults

## 8.3.1 Weak-light pre-alarm

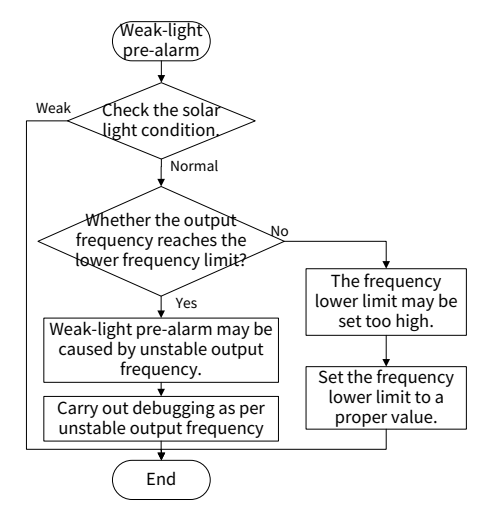

#### 8.3.2 Unstable frequency

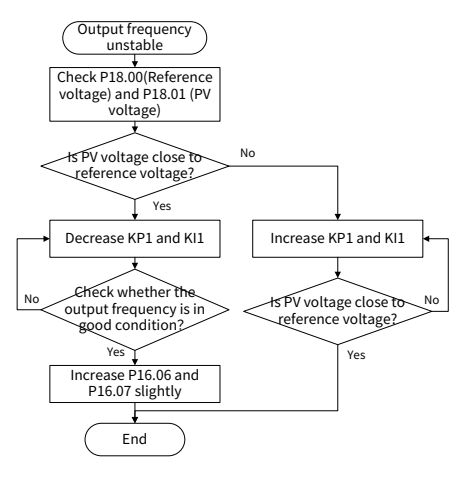

#### 8.3.3 Inverter overheating

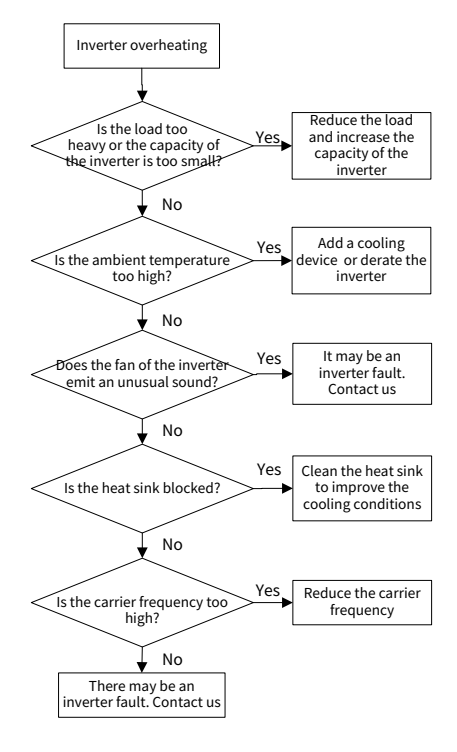

## 8.4 Countermeasures on common interference

#### 8.4.1 Interference problems of meter switch and sensors

#### Symptom and solution

| Symptom                                                                                                    | Solution                                                                                                    |
|----------------------------------------------------------------------------------------------------|----------------------------------------------------------------------------------------------------|
| The upper or lower limit is<br>wrongly displayed, for<br>example, 999 or -999.<br>The display of values jumps<br>(usually occurring on<br>pressure transmitters).<br>The display of values is<br>stable, but there is a large<br>deviation, for example, the<br>temperature is dozens of<br>degrees higher than the<br>common temperature<br>(usually occurring on<br>thermocouples).<br>A signal collected by a<br>sensor is not displayed but<br>functions as a drive system<br>running feedback signal. | <ul> <li>Check and ensure that the sensor feedback cable is 20cm or farther away from the motor cable.</li> <li>Check and ensure that the ground wire of the motor is connected to the PE terminal of the inverter (if the ground wire of the motor has been connected to the ground block, you need to use a multimeter to measure and ensure that the resistance between the ground block and PE terminal is lower than 1.5 Ω). At the same time, you can short connect J10 at the inverter input end (or screw on the H10 screw).</li> <li>Try to add a safety capacitor of 0.1µF to the signal end of the feedback signal terminal of the sensor.</li> <li>Try to add a safety capacitor of 0.1µF to the power end of the sensor meter (pay attention to the voltage of the power supply and the voltage endurance of the capacitor).</li> <li>The signal cable needs to use the shielded cable, and the shield layer must be grounded reliably to the PE or GND.</li> </ul> |

✓Note: When a decoupling capacitor is required, add it to the terminal of the device connected to the sensor. For example, if a thermocouple is to transmit signals of 0 to 20 mA to a temperature meter, the capacitor needs to be added on the terminal of the temperature meter; if an electronic ruler is to transmit signals of 0 to 30 V to a PLC signal terminal, the capacitor needs to be added on the terminal of the PLC.

## 8.4.2 Interference on RS485 communication

#### Symptom and solution

| Symptom                 | Solution                                                                                                    |
|-------------------------|----------------------------------------------------------------------------------------------------|
| Check whether the RS485 | • Arrange the communication cables and motor cables in                                                                  |
| communication bus is    | different cable trays.                                                                                                  |
| disconnected or in poor | <ul> <li>In multi-inverter application scenarios, adopt the<br/>chrysanthemum connection mode to connect the</li> </ul> |
| contact.                | enrysantheman connection mode to connect the                                                                            |

| Symptom                                                                                                    | Solution                                                                                                    |
|----------------------------------------------------------------------------------------------------|----------------------------------------------------------------------------------------------------|
| Check whether the two ends                                                                                                    | communication cables between inverters, which can                                                                                                    |
| of line A or B are connected                                                                                                    | improve the anti-interference capability.                                                                                                    |
| reversely.                                                                                                    | • In multi-inverter application scenarios, check and ensure                                                                                                    |
| Check whether the<br>communication protocol<br>(such as the baud rate, data<br>bits, and check bit) of the<br>inverter is consistent with<br>that of the host controller. | <ul> <li>that the driving capacity of the master is sufficient.</li> <li>In the connection of multiple inverters, you need to configure one 120Ω terminal resistor on each end.</li> <li>Check and ensure that the ground wire of the motor is connected to the PE terminal of the inverter (if the ground block, you need to use a multimeter to measure and ensure that the resistance between the ground block and PE terminal is lower than 1.5 Ω). At the same time, you can short connect the inverter and motor to the same ground terminal as the host controller (such as the PLC, HMI, and touch screen). It is recommended that you connect the inverter and motor to the power ground, and connect the signal reference ground terminal (GND) of the inverter with that of the upper computer controller to ensure that ground potential of the communication chip on the control board of the inverter to its ground terminal (PE).</li> <li>Try to add a safety capacitor of 0.1µF at the power supply end of the host controller (PLC, HMI, or touch screen). Alternatively, use a magnet ring (Fe-based nanocrystalline magnet rings are recommended). Pass the L/N cable or +/-cable of the host controller power supply through the magnet ring for 8 turns.</li> </ul> |

# 8.4.3 Failure to stop and indicator shimmering due to motor cable coupling

Symptom and solution

| Symptom                     | Solution                                                                      |
|-----------------------------|-------------------------------------------------------------------------------|
| Failure to stop             | <ul> <li>Check and ensure that the exception signal cable i</li> </ul>        |
| In an inverter system where | arranged 20 cm or farther away from the motor cable.                          |
| an S terminal is used to    | <ul> <li>Add a safety capacitor of 0.1µF between the digital input</li> </ul> |

SP100 series solar pump inverter

| Symptom                        | Solution                                                      |
|--------------------------------|---------------------------------------------------------------|
| control the start and stop,    | terminal (S) and the COM terminal.                            |
| the motor cable and control    | • Connect the digital input terminal (S) that controls the    |
| cable are arranged in the      | start and stop to other idle digital input terminals in       |
| same cable tray. After the     | parallel. For example, if S1 is used to control the start and |
| system is started properly,    | stop and S4 is idle, you can try to short connect S1 to S4.   |
| the S terminal cannot be       |                                                               |
| used to stop the inverter.     |                                                               |
| Indicator exceptions:          |                                                               |
| After the inverter is started, |                                                               |
| the relay indicator, power     |                                                               |
| distribution box indicator,    |                                                               |
| PLC indicator, and indication  |                                                               |
| buzzer shimmer, blink, or      |                                                               |
| emit unusual sounds.           |                                                               |

**Note:** If the controller (such as PLC) in the system controls more than 5 inverters at the same time through digital input terminals (S), this scheme is not applicable.

## 8.4.4 Leakage current and interference on RCD

## Working principle

Inverters output high-frequency PWM voltage to drive motors. In this process, the distributed capacitance between the internal IGBT of an inverter and the heat sink and that between the stator and rotor of a motor may inevitably cause the inverter to generate high-frequency leakage current to the ground. A residual current operated protective device (RCD) is used to detect the power-frequency leakage current when a grounding fault occurs on a circuit. The application of an inverter may cause misoperation of a RCD.

## Rules for selecting RCDs

- 1 Inverter systems are special. In these systems, it is required that the rated residual current of common RCDs at all levels is larger than 200 mA, and the inverters are grounded reliably.
- 2 For RCDs, the time limit of an action needs to be longer than that of a next action, and the time difference between two actions need to be longer than 20ms. For example, 1s, 0.5s, and 0.2s.
- 3. For circuits in inverter systems, electromagnetic RCDs are recommended. Electromagnetic RCDs have strong anti-interference capability, and thus can prevent the impact of high-frequency leakage current.

| Electronic RCD              | Electromagnetic RCD                                          |
|-----------------------------|--------------------------------------------------------------|
| Low cost, high sensitivity, |                                                              |
| small in volume,            | Requiring highly sensitive, accurate, and stable zero-phase  |
| susceptible to voltage      | sequence current transformer, using permalloy                |
| fluctuation of the grid and | high-permeability materials, complex process, high cost, not |
| ambient temperature, and    | susceptible to voltage fluctuation of the power supply and   |
| weak anti-interference      | ambient temperature, strong anti- interference capability    |
| capability                  |                                                              |

## Symptom and solution

| Symptom                                  | Solution                                                                                                    |
|------------------------------------------|----------------------------------------------------------------------------------------------------|
| RCD triggered upon<br>inverter power-on  | <ul> <li>Solution to mal-operation of RCD (on the part of inverter)</li> <li>Try to remove the jumper cap at "EMC/J10" from the middle casing of the inverter (or remove the H10 screw).</li> <li>Try to decrease the carrier frequency to 1.5kHz (P00.14=1.5).</li> <li>Try to modify the modulation method to "3PH modulation and 2PH modulation" (P08.40=00).</li> <li>Solution to mal-operation of RCD (on the part of system)</li> </ul>                                                                                                    |
| RCD triggered during<br>inverter running | <ul> <li>distribution to mat operation of ReD (on the part of system distribution)</li> <li>Check and ensure that the power cable is not soaking in water.</li> <li>Check and ensure that cables are not damaged or spliced.</li> <li>Check and ensure that no secondary grounding is performed on the neutral wire.</li> <li>Check and ensure that the main power cable terminal is in good contact with the air switch or contactor (all screws are tightened).</li> <li>Check 1PH powered devices, and ensure that no earth wires are used as neutral wires by these devices.</li> <li>Do not use shielded cables as inverter power cables and motor cables.</li> </ul> |

## 8.4.5 Live device chassis

## Live housing principle

After the inverter is started, there is sensible voltage on the housing, and you may feel an electric shock when touching the housing. The chassis, however, is not live (or the voltage is far lower than the human safety voltage) when the inverter is powered on but not running.

# Symptom and solution

| oy in prom                                                                                                    | Solution                                                                                                    |
|----------------------------------------------------------------------------------------------------|----------------------------------------------------------------------------------------------------|
| <ul> <li>If there is powe<br/>the site, ground<br/>power ground or</li> <li>If there is no gro<br/>motor housing the<br/>ensure that the<br/>inverter housing</li> </ul> | r distribution grounding or ground stud on<br>I the inverter cabinet housing through the<br>r stud.<br>bunding on the site, you need to connect the<br>to the inverter grounding terminal PE, and<br>jumper at "EMC/J10" at the middle of the<br>g is shorted already (or the H10 screw is |

# 9 Inspection and maintenance

## 9.1 Daily inspection and regular maintenance

The inverter internal components will become aging due to the influence of environmental temperature, humidity, dust, vibration and other factors, which causes the potential failure or shortens the service life. Therefore, to extend the inverter service life and prevent safety hazards, daily inspection and regular maintenance are required.

| Check item                                  | Content                                                                                                    | Method               |  |
|---------------------------------------------|----------------------------------------------------------------------------------------------------|----------------------|--|
| Daily inspection: Recommended on each day.  |                                                                                                    |                      |  |
| Ambient                                     | Marken de la contra de la contra de la contra de la contra de la contra de la contra de la contra de la contra | Visual inspection,   |  |
|                                             | whether the ambient temperature, numidity, vibration,                                                          | and use instruments  |  |
|                                             | dust, gas, and on are too great                                                                                | for measurement.     |  |
| environment                                 | Whether there are foreign matters, such as tools, or                                                           | Visual inspection    |  |
|                                             | dangerous substances placed nearby                                                                             |                      |  |
| Power supply                                | Whether the voltage between the main circuit and                                                               | Multimeter or        |  |
| voltage                                     | control circuit is normal                                                                                      | voltage meter        |  |
|                                             | Whether display is clear                                                                                       | Visual inspection    |  |
| Keypad                                      | Whether some characters or fields are displayed                                                                |                      |  |
|                                             | incompletely                                                                                                   | visual inspection    |  |
| Fan                                         | Whether it runs normally                                                                                       | Visual inspection    |  |
|                                             | Whether the motor is overloaded or overheating, or it                                                          |                      |  |
| Load                                        | sounds abnormally.                                                                                             | visual inspection    |  |
| Regular maint                               | enance: Recommended on a quarterly basis, especial                                                             | ly in harsh          |  |
| environments                                | such as with dust, oil, or corrosive gases. Before regu                                                        | lar maintenance,     |  |
| cut off the power and wait at least 15 min. |                                                                                                    |                      |  |
|                                             | Whether the bolts become loose or come off                                                                     | Visual inspection    |  |
|                                             | Whether the machine is deformed, cracked, or                                                                   |                      |  |
| Maddan                                      | damaged, or the color changes due to overheating and                                                           | Visual inspection    |  |
|                                             | aging                                                                                                    |                      |  |
| Machine                                     | Whether much dirt or dust is attached                                                                          | Visual inspection    |  |
|                                             | Whather there is appermal sound or vibration, adar                                                             | Auditory, olfactory, |  |
|                                             | discoloration (transformer, reaster and fan)                                                                   | and visual           |  |
|                                             | discoloration (transformer, reactor and fan)                                                                   | inspection           |  |
| Motor                                       | Whether the installation is secure, motor insulation is                                                        | Instrument or visual |  |
| Motor                                       | normal, and the fan runs properly                                                                              | inspection           |  |

| Check item                   | Content                                                                                               | Method                             |
|------------------------------|----------------------------------------------------------------------------------------------------|------------------------------------|
| Cable                        | Whether there is discoloration, deformation, or damage                                                | Visual inspection                  |
|                              | Whether the cable connectors or bolts become loose                                                    | Visual inspection                  |
| Connection<br>terminal       | Whether there is overheating or damage                                                                | Visual inspection                  |
| Electrolytic<br>capacitor    | Whether there is electrolyte leakage, discoloration, cracks, and housing expansion                    | Visual inspection                  |
|                              | Whether the safety valve is exposed outside                                                           | Visual inspection                  |
| Contactor and                | Whether there is vibration sound during running                                                       | Auditory inspection                |
| relay                        | Check whether the contacts are in good contact.                                                       | Visual inspection                  |
|                              | Whether the screws and connectors become loose                                                        | Screw them up.                     |
| Control PCB<br>and connector | Whether there is unusual smell or discoloration                                                       | Olfactory and visual<br>inspection |
|                              | Whether there is corrosion or rust stains                                                             | Visual inspection                  |
| Ventilation<br>duct          | Whether there are foreign matters blocking or attached to the cooling fan, air inlets, or air outlets | Visual inspection                  |

For more details about maintenance, contact the local INVT office, or visit our website www.invt.com, and choose **Support > Services**.

# 9.2 Replacement of wearing parts

The wearing parts of inverter mainly include the cooling fan and electrolytic capacitor, of which the service life is closely related to the running environment and maintenance condition. In normal use at the ambient temperature of 45°C, the general life time is as follows:

| Part                   | Service life |
|------------------------|--------------|
| Fan                    | ≥ 5 years    |
| Electrolytic capacitor | ≥ 5 years    |

## 9.2.1 Cooling fan

## Possible damage cause

Bearing wear, blade aging, water, oil, dust and other environmental factors may cause circuit board damage.

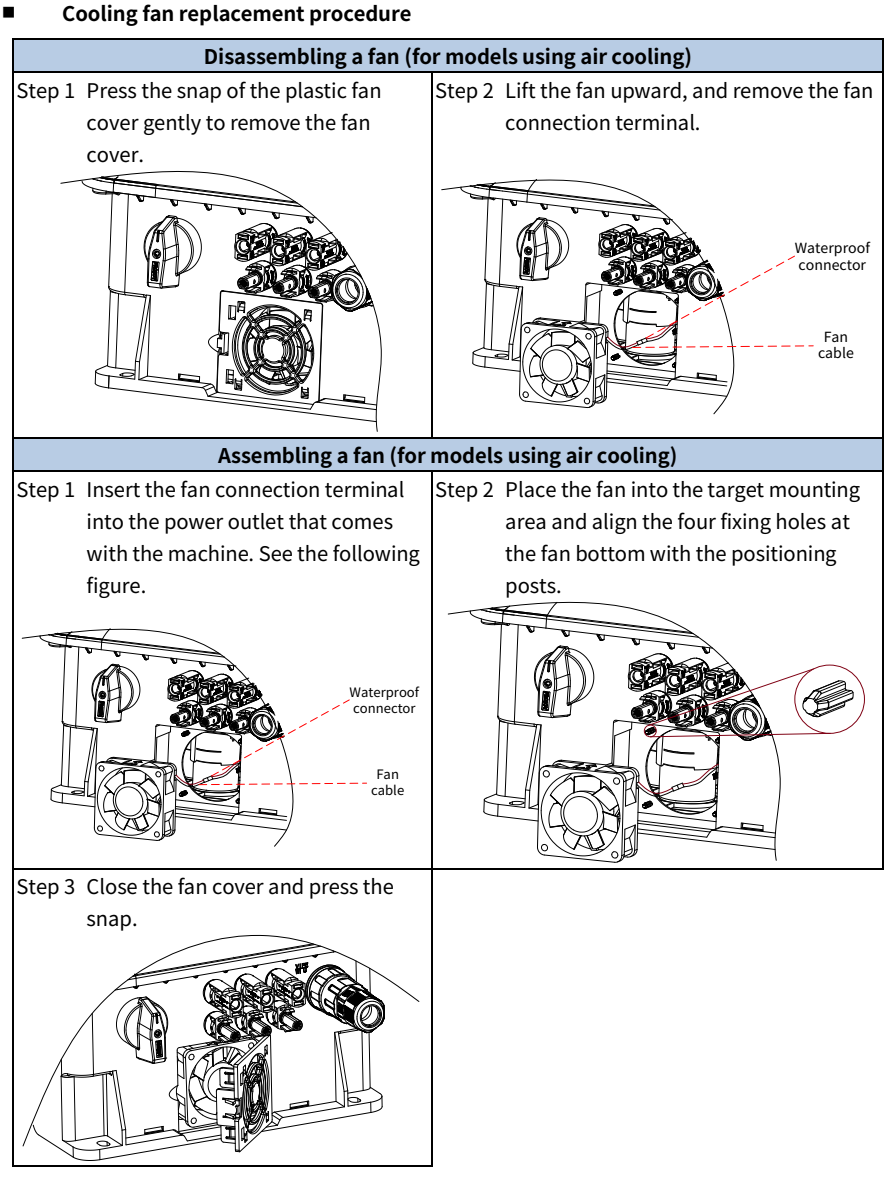

## **∠**Note:

• Before disassembling or installing the inverter, stop the inverter, cut off the power, and wait at least 15 minutes.

- Different inverter models may be slightly different in the fan quantity and position. The fan disassembly and assembly methods may be different.
- When installing the fan, ensure the air arrow points upward, and regardless of whether the fan is installed at the bottom or the top, to ensure that the fan blows upward.

## 9.2.2 Electrolytic capacitor

## Possible damage cause

The possible causes include high input power harmonics, high ambient temperature, frequent load jumps, and electrolyte aging.

## Filter capacitor replacement

It is recommended that a professional be asked for the replacement because the filter capacitor involves inverter internal components.

# 9.3 Reforming

If the inverter has been left unused for a long time, you need to follow the instructions to reform the DC bus electrolytic capacitor before using it. The storage time is calculated from the date the inverter is delivered. For detailed operation, contact us.

| Storage time      | Operation principle                                                  |  |
|-------------------|----------------------------------------------------------------------|--|
| Less than 1 year  | No charging operation is required.                                   |  |
| 1 to Ducara       | Before the first run, apply the voltage of one class lower than the  |  |
| 1 to 2 years      | inverter voltage class to the inverter for 1 hour.                   |  |
|                   | Use a voltage controlled power supply to charge the inverter:        |  |
|                   | • Charge the inverter at 25% of the rated voltage for 30 minutes,    |  |
| 2 to 3 years      | • and then charge it at 50% of the rated voltage for 30 minutes,     |  |
|                   | <ul> <li>at 75% for another 30 minutes,</li> </ul>                   |  |
|                   | • and finally charge it at 100% of the rated voltage for 30 minutes. |  |
|                   | Use a voltage controlled power supply to charge the inverter:        |  |
| More than 3 years | • Charge the inverter at 25% of the rated voltage for 2 hours,       |  |
|                   | • and then charge it at 50% of the rated voltage for 2 hours,        |  |
|                   | <ul> <li>at 75% for another 2 hours,</li> </ul>                      |  |
|                   | • and finally charge it at 100% of the rated voltage for 2 hours.    |  |

The method for using a voltage controlled power supply to charge the inverter is described as follows:

The selection of a voltage controlled power supply depends on the power supply of the inverter. For inverters with an incoming voltage of 1PH/3PH 230 V AC, you can use a 230 V AC/2 A voltage regulator. Both 1PH and 3PH inverters can be charged with a 1PH voltage controlled power supply (connect L+ to R, and N to S or T). All the DC bus capacitors share one rectifier, and therefore they are all charged.

For inverters of a high voltage class, ensure that the voltage requirement (for example, 380 V) is met during charging. Capacitor changing requires little current, and therefore you can use a small-capacity power supply (2 A is sufficient).

The method for using a resistor (incandescent lamp) to charge the drive is described as follows:

If you directly connect the drive device to a power supply to charge the DC bus capacitor, it needs to be charged for a minimum of 60 minutes. The charging operation must be performed at a normal indoor temperature without load, and you must connect a resistor in series mode in the 3PH circuit of the power supply.

For a 380V drive device, use a resistor of  $1k\Omega/100W$ . If the voltage of the power supply is no higher than 380 V, you can also use an incandescent lamp of 100W. If an incandescent lamp is used, it may go off or the light may become very weak.

|                       | Resistor 1 KΩ/100 W | R |          | U |
|-----------------------|---------------------|---|----------|---|
| Power supply<br>380 V | Resistor 1 KΩ/100 W | s | Inverter | V |
|                       | Resistor 1 KΩ/100 W | т |          | W |

Figure 9-1 Drive device charging circuit example

# **Appendix A Derating**

If the ambient temperature at the inverter installation site exceeds 45°C, the inverter installation site altitude exceeds 1000m, a cover with heat dissipation vents is used, or the carrier frequency is higher than the recommended (see P00.14), the inverter needs to be derated.

# A.1 Derating due to temperature

When the temperature is higher than 45°C, the rated output current is derated by 1% for each increased 1°C.

**Note:** It is not recommended to use the inverter at an environment with the temperature higher than 60°C. If you do, we shall not hold accountable for the consequences caused.

# A.2 Derating due to altitude

When the inverter installation site altitude is lower than 1000m, the inverter can run at the rated power. When the altitude exceeds 1000m, derate by 1% for every increase of 100m. When the altitude exceeds 3000m, consult the our local dealer or office for details.

# **Appendix B Application standards**

## **B.1 List of application standards**

The following table describes the application standards that inverters comply with.

| EN/ISO 13849-1   | Safety of machinery—Safety-related parts of control systems. Part 1:<br>General principles for design                       |
|------------------|----------------------------------------------------------------------------------------------------|
| IEC/EN 60204-1   | Safety of machinery. Electrical equipment of machines. Part 1:<br>General requirements                                      |
| IEC/EN 62061     | Safety of machinery—Safety-related functional safety of electrical, electronic, and programmable electronic control systems |
| IEC/EN 61800-3   | Adjustable speed electrical power drive systems. Part 3: EMC requirements and specific test methods                         |
| IEC/EN 61800-5-1 | Adjustable speed electrical power drive systems. Part 5-1: Safety requirements—Electrical, thermal and energy               |
| IEC/EN 61800-5-2 | Adjustable speed electrical power drive systems. Part 5-2: Safety requirements—Function                                     |

# **B.2 CE/TUV/UL/CCS certification**

The CE mark affixed to the inverter indicates that the inverter is CE-compliant, meeting the regulations of the European low-voltage directive (2014/35/EU) and EMC directive (2014/30/EU).

The TUV mark affixed to the inverter indicates that the inverter is TUV-compliant. TUV certification includes TUV-MARK, TUV-CE, TUV-CB, GS, and VDE certifications, which has high authority and recognition in the field of electronic appliances and components.

The UL mark affixed to the inverter indicates that the inverter is UL-compliant, meeting the requirements of the relevant UL standards in the United States.

The CCS mark affixed to the inverter indicates that the inverter is CCS-compliant. CCS is the ship inspection certification of China Classification Society. The certified products can be used on ships.

# **B.3 EMC compliance declaration**

Electro Magnetic Compatibility (EMC) describes the ability of electronic and electrical devices to work properly in the electromagnetic environment and not to generate electromagnetic interference that affects other local devices or systems. The inverter is compliant with the EMC product standard (EN 61800-3) and applied to both the first environment and the second environment.
### **B.4 EMC product standard**

The EMC product standard (EN 61800-3) describes the EMC requirements on inverters.

Application environment categories:

First environment: Civilian environment, including application scenarios where the inverter is directly connected without intermediate transformer to a low-voltage power supply network which supplies residential buildings.

Second environment: All locations outside a residential area.

C1: Rated voltage lower than 1000V, applied to environments of Category I.

C2: Rated voltage lower than 1000 V, non-plug, socket, or mobile devices; power drive systems that must be installed and operated by specialized personnel when applied to environments of Category I

**Note:** The product may generate radio interference in some environments, and you need to take measures to reduce the interference.

Category C3: Rated voltage lower than 1000V, applied to the second environment. They cannot be applied to the first environment.

**Note**: Inverters of category C3 cannot be applied to civilian low-voltage public grids. When applied to such grids, the inverter may generate radio frequency electromagnetic interference.

Category C4: Rated voltage higher than 1000 V, or rated current higher or equal to 400 A, applied to complex systems in the second environment.

✓Note: The EMC standard IEC/EN 61800-3 no longer restricts the power distribution of the inverter, but defines the use, installation, and commissioning of the inverter. Specialized personnel or organizations must have the necessary skills (including the EMC-related knowledge) for installing and/or performing commissioning on the electrical drive systems.

# Appendix C Dimension drawings

### C.1 Inverter overall dimensions

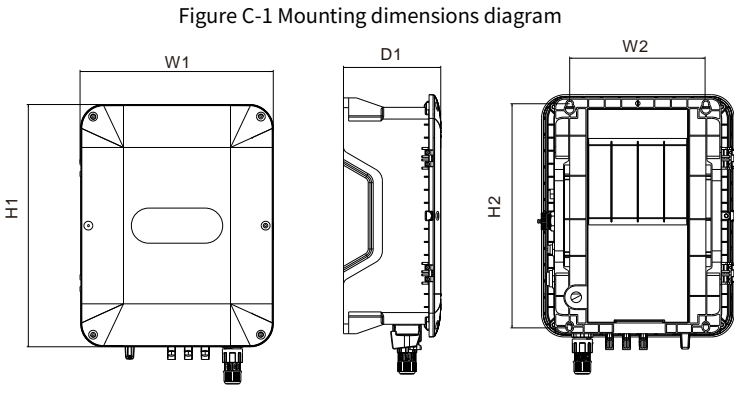

Table C-1 Dimensions and mounting hole size (unit: mm)

| Бианаа | Outli | ne dimen | sions | Mountir | ng hole distance | Liele diemeter |
|--------|-------|----------|-------|---------|------------------|----------------|
| Frame  | W1    | H1       | D1    | W2      | H2               | Hole diameter  |
| A1     | 252   | 247      | 120   | 194     | 232.5            | ø 7            |
| A2     | 270   | 274      | 150   | 202     | 249              | ø 7            |
| A3     | 298   | 372      | 150   | 210     | 342              | ø 8            |

### 202403 (V1.0)

## **Appendix D Peripheral accessories**

### D.1 Cable

Cables mainly include power cables and control cables. For the selection of cable types, see the following table.

|         | Cable type                      | Symmetrical<br>shielded<br>cable | Four-core<br>cable | Double-shielded<br>twisted-pair<br>cable | Single-shielded<br>twisted-pair<br>cable |
|---------|---------------------------------|----------------------------------|--------------------|------------------------------------------|------------------------------------------|
| Power   | Input power cable               | $\checkmark$                     | -                  | -                                        | -                                        |
| cable   | Motor cable                     | $\checkmark$                     | -                  | -                                        | -                                        |
| Control | Analog signal<br>control cable  | -                                | -                  | $\checkmark$                             | -                                        |
| cable   | Digital signal control<br>cable | -                                | -                  | $\checkmark$                             | $\checkmark$                             |

#### D.1.1 Power cable

Power cables mainly include input power cables and motor cables. To meet the EMC requirements stipulated in the CE standards, it is recommended to use symmetrical shielded cables as input power cables and motor cables (as shown in the following figure). Compared with four-core cables, symmetrical shielded cables can reduce electromagnetic radiation as well as the current and loss of the motor cables.

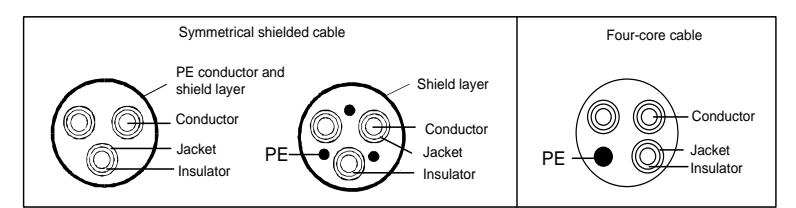

|                  | Recommended cable size (mm <sup>2</sup> ) |     |            |            |  |
|------------------|-------------------------------------------|-----|------------|------------|--|
| Inverter model   | R,S,T<br>U,V,W                            | PE  | PV+ (each) | PV- (each) |  |
| SP100-2R2-D4-6-S | 2.5                                       | 2.5 | 2.5        | 2.5        |  |
| SP100-004-D4-6-S | 2.5                                       | 2.5 | 2.5        | 2.5        |  |
| SP100-5R5-D4-6-S | 2.5                                       | 2.5 | 2.5        | 2.5        |  |
| SP100-7R5-D4-6-S | 4                                         | 4   | 2.5        | 2.5        |  |
| SP100-011-D4-6-S | 6                                         | 6   | 2.5        | 2.5        |  |
| SP100-015-D4-6-S | 6                                         | 6   | 2.5        | 2.5        |  |
| SP100-018-D4-6-S | 10                                        | 10  | 2.5        | 2.5        |  |
| SP100-2R2-D2-6-S | 2.5                                       | 2.5 | 2.5        | 2.5        |  |

#### **∕**Note:

- The cables recommended for the main circuit can be used in scenarios where the ambient temperature is lower than 45°C, the wiring distance is shorter than 100m, and the current is the rated current.
- The temperature limit of the cables in the table is 70°C. If you use a cable with the conductor temperature limit of 90°C, the cable must comply with relevant national standards and specifications.
- The terminals PV+ and PV- are used to connect the solar modules.
- If the electrical conductivity of the motor cable shield layer does not meet the requirements, a separate PE conductor must be used.
- The input power cables and motor cables must be able to carry the corresponding load currents.
- The maximum temperature margin of the motor cables in continuous operation cannot be lower than 70°C.
- The conductivity of the PE grounding conductor is the same as that of the phase conductor, that is, the cross-sectional areas are the same.

#### D.1.2 Control cable

Control cables mainly include analog signal control cables and digital signal control cables. Analog signal control cables use twisted double shielded cables (Figure a), with a separate shielded twisted pair for each signal and different ground wires for different analog signals. For digital signals, a double-shielded cable is preferred, but single-shielded or unshielded twisted pairs can also be used (Figure b).

Figure D-1 Control cable routing

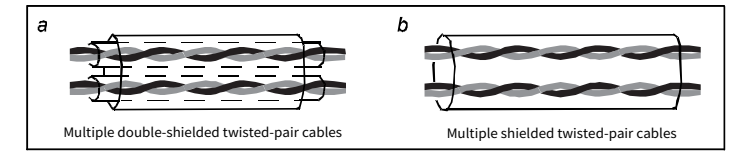

#### ∠Note:

- Analog signal cables and digital signal cables must be routed separately.
- For frequency signals, only shielded cables can be used. A relay cable needs to carry the metal braided shield layer.

### D.2 Breaker and electromagnetic contactor

The circuit breaker is mainly used to prevent electric shock accidents and short circuits to the ground that may cause leakage current fire. The electromagnetic contactor is mainly used to control the main circuit power on and off, which can effectively cut off the input

power of the inverter in case of system failure to ensure safety.

### **D.3 Optional parts**

Reactors, filters, and mounting brackets are external accessories and need to be specifically specified when purchasing.

#### D.3.1 Reactor

A reactor is used to improve the power factor on the input side of the inverter, and thus restrict high-order harmonic currents.

Due to parasitic capacitance between the long cable and ground, the leakage current is large and the overcurrent protection of the inverter may be frequently triggered. To prevent this from happening and avoid damage to the motor insulator, compensation must be made by adding an output reactor. If the total distance between the inverter and the motor is longer than 50m, select the reactor according to the following table. If the distance is longer than 100m, please contact our technical support.

#### D.3.1.1 AC 3PH 380V(-15%) - 440V(+10%)

| Inverter model   | Input reactor | Output reactor |
|------------------|---------------|----------------|
| SP100-2R2-D4-6-S | -             | OCL2-2R2-4     |
| SP100-004-D4-6-S | -             | OCL2-004-4     |
| SP100-5R5-D4-6-S | -             | OCL2-5R5-4     |
| SP100-7R5-D4-6-S | -             | OCL2-7R5-4     |
| SP100-011-D4-6-S | -             | OCL2-011-4     |
| SP100-015-D4-6-S | -             | OCL2-015-4     |
| SP100-018-D4-6-S | -             | OCL2-018-4     |
| SP100-2R2-D2-6-S | -             | OCL2-004-4     |

Table D-1 Reactor model selection

**Note:** The rated input voltage drop of input reactors is 2%. The rated output voltage drop of output reactors is 1%.

#### D.3.2 Filter

| Inverter model   | Input filter | Output filter |
|------------------|--------------|---------------|
| SP100-2R2-D4-6-S | -            | FLT-L04006L-B |
| SP100-004-D4-6-S | -            |               |
| SP100-5R5-D4-6-S | -            | FL1-L04016L-B |
| SP100-7R5-D4-6-S | -            |               |
| SP100-011-D4-6-S | -            | FLI-L04032L-B |

Table D-2 Filter model selection

SP100 series solar pump inverter

| Inverter model   | Input filter | Output filter |
|------------------|--------------|---------------|
| SP100-015-D4-6-S | -            |               |
| SP100-018-D4-6-S | -            | FL1-L04045L-B |

#### D.3.3 Security plate

#### D.3.3.1 Assembly procedure

Step 1 Mount the security plate to the wall with expansion screws.

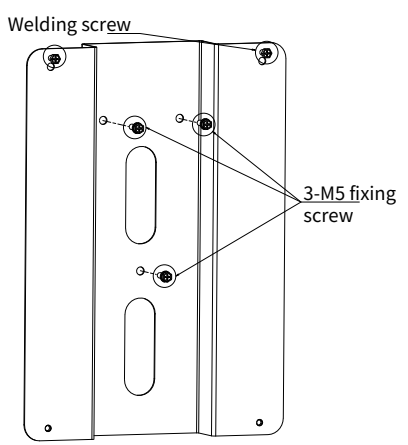

Step 2 Attach the machine (welding screw) to the security plate with screws on the plate.

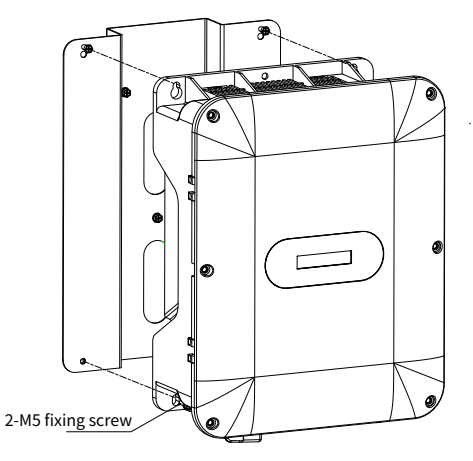

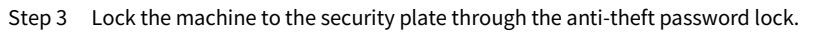

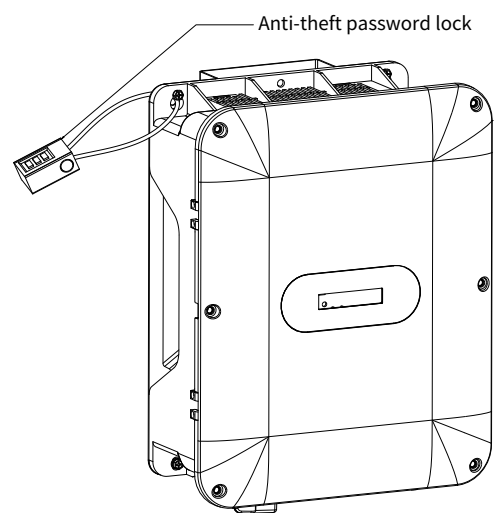

#### **D.3.3.2 Dimensions**

Table D-3 Security plate

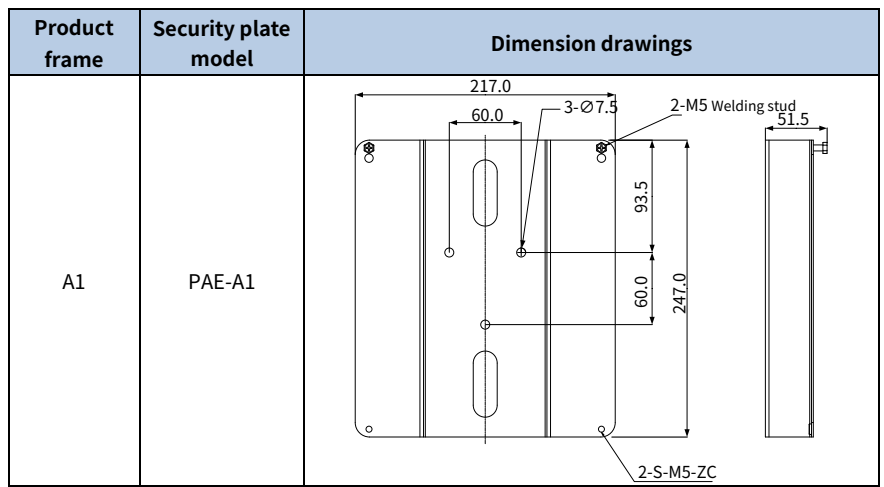

-

| Product<br>frame | Security plate<br>model | Dimension drawings                                                                                                    |
|------------------|-------------------------|----------------------------------------------------------------------------------------------------|
| A2               | PAE-A2                  | 227.0<br>60.0<br>3-? 7.5<br>2-M5 Welding stud<br>51.5<br>8<br>9<br>9<br>9<br>9<br>9<br>9<br>9<br>9<br>9<br>9<br>9<br>9<br>9 |
| A3               | PAE-A3                  | 2-S-M5-ZC                                                                                                    |

## Appendix E Function parameter list

The function parameters of the inverter are divided into groups by function. Among the function parameter groups, the P29 group contains the factory function parameters, which are user inaccessible. Each group includes several function codes (each function code identifies a function parameter). A three-level menu style is applied to function codes. For example, "P08.08" indicates the 8th function code in the P08 group. The inverter supplies the password protection function. For detail settings, see P07.00. The parameters adopt the decimal system (DEC) and hexadecimal system (0–F). If the hexadecimal system is adopted, all bits are mutually independent on data during parameter editing. The symbols in the table are described as follows:

"O" indicates that the value of the parameter can be modified when the inverter is in stopped or running state.

"©" indicates that the value of the parameter cannot be modified when the inverter is in running state.

"•" indicates that the value of the parameter is detected and recorded, and cannot be modified. (When "Restore factory settings" is performed, the actual detected parameter values or recorded values will not be restored.)

| Function<br>code | Name                           | Description                                                                                                    | Default | Modify     |
|------------------|--------------------------------|----------------------------------------------------------------------------------------------------|---------|------------|
| P00.00           | Speed control<br>mode          | Specifies a speed control mode.<br>Setting range: 0–2<br>0: SVC mode 0<br>1: SVC mode 1<br>2: Space voltage vector control mode<br><b>Note:</b> Before using a vector control<br>mode (0 or 1), enable the inverter to<br>perform motor parameter autotuning<br>first. | 2       | 0          |
| P00.01           | Channel of running<br>commands | Specifies a channel of running<br>commands.<br>Setting range: 0–2<br>0: Keypad<br>1: Terminal<br>2: Communication                                                                                                    | 1       | 0          |
| P00.03           | Max. output                    | The function code is used to set the max.                                                                                                    | 50.00Hz | $\bigcirc$ |

### **Group P00—Basic functions**

| Function<br>code | Name                                         | Description                                                                                                    | Default | Modify |
|------------------|----------------------------------------------|----------------------------------------------------------------------------------------------------|---------|--------|
|                  | frequency                                    | output frequency of the inverter, which is<br>the basis of the frequency setting and the<br>acceleration (ACC) and deceleration<br>(DEC) speed.<br>Setting range: Max (P00.04, 10.00Hz)–<br>599.00Hz                                                                                                    |         |        |
| P00.04           | Upper limit of<br>running frequency          | Specifies the upper limit of the inverter<br>output frequency, which should be<br>smaller than or equal to the max. output<br>frequency. If the set frequency is higher<br>than the upper limit of the running<br>frequency, the upper limit of the running<br>frequency is used for running.<br>Setting range: P00.05–P00.03 (max.<br>output frequency)                              | 50.00Hz | ٥      |
| P00.05           | Lower limit of<br>running frequency          | Specifies the lower limit of the inverter<br>output frequency. If the set frequency is<br>lower than the lower limit of the running<br>frequency, the lower limit of the running<br>frequency is used for running.<br>Setting range: 0.00Hz–P00.04 (Upper limit<br>of running frequency)<br>✓ Note: Max. output frequency ≥ Upper<br>limit of frequency ≥ Lower limit of<br>frequency | 0.00Hz  | ٥      |
| P00.06           | Setting channel of<br>A frequency<br>command | Specifies the frequency command source.<br>Setting range: 0–8<br>0: Keypad digital<br>1: Al1<br>2–7: Reserved<br>8: Modbus communication                                                                                                    | 0       | 0      |
| P00.10           | Frequency set<br>through keypad              | Specifies the initial inverter frequency set<br>value when A and B frequency commands<br>are set by keypad.<br>Setting range: 0.00Hz–P00.03 (Max.<br>output frequency)                                                                                                    | 50.00Hz | 0      |
| P00.11           | ACC time 1                                   | Specifies the ACC time of ramp frequency.                                                                                                    | Model   | 0      |

| Function<br>code | Name                         | Description                                                                                                    | Default           | Modify |
|------------------|------------------------------|----------------------------------------------------------------------------------------------------|-------------------|--------|
|                  |                              | Setting range: 0.0–3600.0s                                                                                                    | depended          |        |
| P00.12           | DEC time 1                   | Specifies the DEC time of ramp<br>frequency.<br>Setting range: 0.0–3600.0s                                                                                                    | Model<br>depended | 0      |
| P00.13           | Running direction            | Specifies the running direction.<br>Setting range: 0–2<br>0: Run in default direction<br>1: Run in reverse direction<br>2: Disable reverse running                                                                                                    | 0                 | 0      |
| P00.14           | Carrier frequency<br>setting | Specifies the carrier frequency. A high<br>carrier frequency will have an ideal<br>current waveform, few current<br>harmonics, and small motor noise, but it<br>will increase the switch loss, increase<br>inverter temperature, and impact the<br>output capacity. At the same time, the<br>inverter current leakage and electrical<br>magnetic interference will increase. On<br>the contrary, an extremely-low a carrier<br>frequency may cause unstable operation<br>at low frequency, decrease the torque, or<br>even lead to oscillation.<br>The carrier frequency has been properly<br>set in the factory before the inverter is<br>delivered. In general, you do not need to<br>modify it.<br>The mapping between inverter models<br>and default carrier frequency values is as<br>follows:<br>≤2.2kW: 4.0kHz<br>Setting range: 1.0–15.0kHz<br><b>Note:</b> When the frequency used<br>exceeds the default carrier frequency, the<br>inverter needs to derate by 10% for each<br>increased of 1kHz. | Model<br>depended | 0      |
| P00.15           | Motor parameter              | Specifies the motor autotuning function.<br>Setting range: 0–3                                                                                                    | 0                 | 0      |

| Function<br>code | Name              | Description                                 | Default | Modify |
|------------------|-------------------|---------------------------------------------|---------|--------|
|                  | autotuning        | 0: No operation                             |         |        |
|                  |                   | 1: Dynamic autotuning                       |         |        |
|                  |                   | 2: Static autotuning 1 (complete            |         |        |
|                  |                   | autotuning)                                 |         |        |
|                  |                   | 3: Static autotuning 2 (partial autotuning) |         |        |
|                  |                   | Specifies the function parameter            |         |        |
|                  |                   | restoration.                                |         |        |
|                  |                   | Setting range: 0–4                          |         |        |
|                  |                   | 0: No operation                             |         |        |
|                  |                   | 1: Restore to default values (excluding     |         |        |
|                  |                   | motor parameters)                           |         |        |
| D00 10           | Function          | 2: Clear fault or pre-alarm records         | 0       |        |
| P00.18           | parameter restore | 3: Reserved                                 | 0       | 0      |
|                  |                   | 4: Back up parameters                       |         |        |
|                  |                   | Note: Restoring to default values will      |         |        |
|                  |                   | delete the user password. After the         |         |        |
|                  |                   | selected operation is performed, the        |         |        |
|                  |                   | function code is automatically restored to  |         |        |
|                  |                   | 0.                                          |         |        |

### Group P01—Start and stop control

| Function<br>code | Name                           | Description                                                                                                    | Default | Modify |
|------------------|--------------------------------|----------------------------------------------------------------------------------------------------|---------|--------|
| P01.08           | Stop mode                      | Specifies the stop mode.<br>Setting range: 0–1<br>0: Decelerate to stop. When a stop<br>command takes effect, the inverter lowers<br>output frequency based on the DEC mode<br>and the defined DEC time; when the<br>frequency drops to 0Hz, the inverter<br>stops.<br>1: Coast to stop. After a stop command<br>takes effect, the inverter ceases the<br>output immediately, and the load coasts<br>to stop according to mechanical inertia. | 0       | 0      |
| P01.18           | Terminal-based running command | Specifies whether the terminal running command is valid at power-on.                                                                                                    | 1       | 0      |

| Function<br>code | Name              | Description                              | Default | Modify |
|------------------|-------------------|------------------------------------------|---------|--------|
|                  | protection at     | Setting range: 0–1                       |         |        |
|                  | power-on          | 0: The terminal running command is       |         |        |
|                  |                   | invalid at power-on                      |         |        |
|                  |                   | 1: The terminal running command is valid |         |        |
|                  |                   | at power-on                              |         |        |
|                  |                   | Specifies whether the inverter           |         |        |
|                  | Power off restart | automatically runs after re-power on.    |         |        |
| P01.21           | Power-on restart  | Setting range: 0–1                       | 1       | 0      |
|                  | Selection         | 0: Disable                               |         |        |
|                  |                   | 1: Enable                                |         |        |

### Group P02—Parameters of motor 1

| Function<br>code | Name                          | Description                                                                   | Default           | Modify     |
|------------------|-------------------------------|-------------------------------------------------------------------------------|-------------------|------------|
| P02.00           | Type of motor 1               | Setting range: 0–1<br>0: Asynchronous motor (AM)<br>1: Synchronous motor (SM) | 0                 | 0          |
| P02.01           | Rated power of AM<br>1        | Setting range: 0.1–3000.0kW                                                   | Model<br>depended | 0          |
| P02.02           | Rated frequency of<br>AM 1    | Setting range: 0.01–599.00Hz                                                  | 50.00Hz           | O          |
| P02.03           | Rated speed of AM<br>1        | Setting range: 1–36000rpm                                                     | Model<br>depended | O          |
| P02.04           | Rated voltage of<br>AM 1      | Setting range: 0–1200V                                                        | Model<br>depended | O          |
| P02.05           | Rated current of<br>AM 1      | Setting range: 0.8–6000.0A                                                    | Model<br>depended | 0          |
| P02.06           | Stator resistance<br>of AM 1  | Setting range: 0.001–65.535Ω                                                  | Model<br>depended | 0          |
| P02.07           | Rotor resistance of<br>AM 1   | Setting range: 0.001–65.535Ω                                                  | Model<br>depended | 0          |
| P02.08           | Leakage<br>inductance of AM 1 | Setting range: 0.1–6553.5mH                                                   | Model<br>depended | 0          |
| P02.09           | Mutual inductance<br>of AM 1  | Setting range: 0.1–6553.5mH                                                   | Model<br>depended | 0          |
| P02.10           | No-load current of            | Setting range: 0.1–6553.5A                                                    | Model             | $\bigcirc$ |

| Function<br>code | Name                                  | Description                  | Default           | Modify |
|------------------|---------------------------------------|------------------------------|-------------------|--------|
|                  | AM 1                                  |                              | depended          |        |
| P02.15           | Rated power of SM<br>1                | Setting range: 0.1–3000.0kW  | Model<br>depended | 0      |
| P02.16           | Rated frequency of<br>SM 1            | Setting range: 0.01–599.00Hz | 50.00Hz           | O      |
| P02.17           | Number of pole<br>pairs of SM 1       | Setting range: 1–50          | 2                 | 0      |
| P02.18           | Rated voltage of<br>SM 1              | Setting range: 0–1200V       | Model<br>depended | 0      |
| P02.19           | Rated current of<br>SM 1              | Setting range: 0.8–6000.0A   | Model<br>depended | O      |
| P02.20           | Stator resistance<br>of SM 1          | Setting range: 0.001–65.535Ω | Model<br>depended | 0      |
| P02.21           | Direct-axis<br>inductance of SM 1     | Setting range: 0.01–655.35mH | Model<br>depended | 0      |
| P02.22           | Quadrature-axis<br>inductance of SM 1 | Setting range: 0.01–655.35mH | Model<br>depended | 0      |
| P02.23           | Counter-emf<br>constant of SM 1       | Setting range: 0–10000       | 300               | 0      |

### Group P03–Vector control of motor 1

| Function<br>code | Name              | Description                                    | Default | Modify     |
|------------------|-------------------|------------------------------------------------|---------|------------|
|                  | Speed-loop        | Setting range: 0.0–200.0                       |         |            |
| P03.00           | proportional gain | <b>Note:</b> Applicable only to vector control | 20.0    | 0          |
|                  | 1                 | mode.                                          |         |            |
|                  | Speed-loop        | Setting range: 0.000–10.000s                   |         |            |
| P03.01           | integral time 1   | <b>Note:</b> Applicable only to vector control | 0.200s  | 0          |
|                  | integrat time 1   | mode.                                          |         |            |
|                  | Low-point         | Setting range: 0.00Hz–P03.05                   |         |            |
| P03.02           | frequency for     | <b>Note:</b> Applicable only to vector control | 5.00Hz  | $\bigcirc$ |
|                  | switching         | mode.                                          |         |            |
|                  | Speed-loop        | Setting range: 0.0–200.0                       |         |            |
| P03.03           | proportional gain | <b>Note:</b> Applicable only to vector control | 20.0    | $\bigcirc$ |
|                  | 2                 | mode.                                          |         |            |
| P03.04           | Speed-loop        | Setting range: 0.000–10.000s                   | 0.200s  | 0          |

| Function<br>code | Name                                                                      | Description                                                                                                    | Default  | Modify |
|------------------|---------------------------------------------------------------------------|----------------------------------------------------------------------------------------------------|----------|--------|
|                  | integral time 2                                                           | <b>Note:</b> Applicable only to vector control mode.                                                                                                    |          |        |
| P03.05           | High-point<br>frequency for<br>switching                                  | Setting range: P03.02–P00.03 (Max.<br>output frequency)<br><b>Note:</b> Applicable only to vector control<br>mode.                                                                                                    | 10.00 Hz | 0      |
| P03.06           | Speed-loop output<br>filter                                               | Setting range: 0–8 (corresponding to 0–<br>2^8/10ms)                                                                                                    | 0        | 0      |
| P03.07           | Electromotive slip<br>compensation<br>coefficient of<br>vector control    | Slip compensation coefficient is used to<br>adjust the slip frequency of the vector<br>control and improve the speed control<br>accuracy of the system. Adjusting the<br>parameter properly can control the<br>speed steady-state error.<br>Setting range: 50–200%                             | 100%     | 0      |
| P03.08           | Power-generation<br>slip compensation<br>coefficient of<br>vector control | Slip compensation coefficient is used to<br>adjust the slip frequency of the vector<br>control and improve the speed control<br>accuracy of the system. Adjusting the<br>parameter properly can control the<br>speed steady-state error.<br>Setting range: 50–200%                             | 100%     | 0      |
| P03.09           | Current-loop<br>proportional<br>coefficient P                             | <ul> <li>Setting range: 0-65535</li> <li>Note:</li> <li>The two function codes impact the dynamic response speed and control accuracy of the system. Generally, you do not need to modify the two function codes.</li> <li>Applicable to SVC 0 (P00.00 = 0) and SVC 1 (P00.00 = 1).</li> </ul> | 1000     | 0      |
| P03.10           | Current-loop<br>integral coefficient<br>I                                 | <ul> <li>Setting range: 0–65535</li> <li>Note:</li> <li>The two function codes impact the dynamic response speed and control accuracy of the system. Generally, you do not need to modify the two function codes.</li> </ul>                                                                   | 1000     | 0      |

| Function<br>code | Name                                                  | Description                                                                                                    | Default | Modify |
|------------------|-------------------------------------------------------|----------------------------------------------------------------------------------------------------|---------|--------|
|                  |                                                       | <ul> <li>Applicable to SVC 0 (P00.00 = 0) and<br/>SVC 1 (P00.00 = 1).</li> </ul>                                                                                                  |         |        |
| P03.22           | Weakening<br>coefficient in<br>constant power<br>zone | Used when the AM is in flux-weakening<br>control.<br>Setting range: 0.1–2.0                                                                                                    | 0.3     | 0      |
| P03.23           | Lowest weakening<br>point in constant<br>power zone   | Setting range: 10–100%                                                                                                    | 20%     | 0      |
| P03.24           | Max. voltage limit                                    | Specifies the max. inverter output<br>voltage, which is a percentage of the<br>motor rated voltage. Set the value<br>according to onsite conditions.<br>Setting range: 0.0–120.0% | 100.0%  | 0      |
| P03.26           | Flux-weakening proportional gain                      | Setting range: 0–8000                                                                                                    | 1200    | 0      |

## Group P04—V/F control

| Function<br>code | Name                            | Description                                                                                                    | Default | Modify |
|------------------|---------------------------------|----------------------------------------------------------------------------------------------------|---------|--------|
| P04.00           | V/F curve setting<br>of motor 1 | Specifies the V/F curve of motor 1 to meet<br>the needs of different loads.<br>Setting range: 0–5<br>0: Straight-line V/F curve, applicable to<br>constant torque loads<br>1: Reserved<br>2: Torque-down V/F curve (power of 1.3)<br>3: Torque-down V/F curve (power of 1.7)<br>4: Torque-down V/F curve (power of 2.0)<br>5: Reserved<br>Curves 2–4 are applicable to the torque<br>loads such as fans and water pumps. You<br>can adjust according to the<br>characteristics of the loads to achieve<br>best performance. | 0       | O      |
| P04.01           | Torque boost of<br>motor 1      | Setting range: 0.1%–10.0% (0.0%:<br>automatic torque boost)                                                                                                    | 2.0%    | 0      |

| Function<br>code | Name                                                       | Description                                                                                                    | Default | Modify |
|------------------|------------------------------------------------------------|----------------------------------------------------------------------------------------------------|---------|--------|
| P04.02           | Torque boost<br>cut-off of motor 1                         | Setting range: 0.0–50.0%                                                                                                    | 20.0%   | 0      |
| P04.09           | V/F slip<br>compensation<br>gain of motor 1                | Used to compensate for the motor<br>rotating speed change caused by load<br>change in the space voltage vector mode,<br>and thus improve the rigidity of the<br>mechanical characteristics of the motor.<br>Setting range: 0.0–200.0%                                                                                                    | 100.0%  | 0      |
| P04.10           | Low-frequency<br>oscillation control<br>factor of motor 1  | In space voltage vector control mode, the<br>motor, especially the large-power motor,<br>may experience current oscillation at<br>certain frequencies, which may cause<br>unstable motor running, or even inverter<br>overcurrent. You can adjust the two<br>function codes properly to eliminate such<br>phenomenon.<br>Setting range: 0–100 | 10      | 0      |
| P04.11           | High-frequency<br>oscillation control<br>factor of motor 1 | Setting range: 0–100                                                                                                    | 10      | 0      |
| P04.12           | Oscillation control<br>threshold of<br>motor 1             | Setting range: 0.00Hz–P00.03 (Max.<br>output frequency)                                                                                                    | 30.00Hz | 0      |
| P04.34           | Single-phase<br>motor control<br>mode                      | Ones place: Control mode selection<br>0: Single-phase control mode<br>1: Two-phase control mode<br>Tens place: secondary winding (Phase V)<br>phase reversal<br>0: Disable<br>1: Enable<br>Setting range: 0x00–0x11                                                                                                    | 0x00    | 0      |
| P04.35           | Secondary<br>winding voltage<br>ratio                      | Setting range: 0.00–2.00<br><b>Note:</b> This parameter is only valid in<br>two-phase control mode, secondary<br>winding (phase V) and main winding<br>(phase U).                                                                                                    | 1.40    | 0      |
| P04.36           | Reactive current                                           | Used to set the proportional coefficient of                                                                                                    | 50      | $\cup$ |

| Function<br>code | Name                                                                  | Description                                                                                                    | Default | Modify |
|------------------|-----------------------------------------------------------------------|----------------------------------------------------------------------------------------------------|---------|--------|
|                  | closed-loop<br>proportional<br>coefficient in SM<br>V/F control       | reactive current closed-loop control. The<br>parameter is valid when the SM V/F<br>control mode is enabled.<br>Setting range: 0–5000                                            |         |        |
| P04.37           | Reactive current<br>closed-loop<br>integral time in SM<br>V/F control | Used to set the integral coefficient of<br>reactive current closed-loop control. The<br>parameter is valid when the SM V/F<br>control mode is enabled.<br>Setting range: 0–5000 | 50      | 0      |

### Group P05–Input terminal functions

| Function<br>code | Name           | Description                            | Default | Modify |
|------------------|----------------|----------------------------------------|---------|--------|
| P05.01           | Function of S1 | Setting range: 0–63                    | 1       | 0      |
| 1 05.01          | terminal       | 0: No function                         | -       | •      |
| D05.02           | Function of S2 | 1: Run forward                         | 12      |        |
| F 05.02          | terminal       | 2–3: Reserved                          | L L     | 0      |
|                  | Function of S3 | 4: Jog forward                         | 4.4     |        |
| P05.03           | terminal       | 5: Reserved                            | 44      | 0      |
|                  |                | 6: Coast to stop                       |         |        |
|                  |                | 7: Fault reset                         |         |        |
|                  |                | 8: Pause running                       |         |        |
|                  |                | 9: External fault input                |         |        |
|                  |                | 10–35: Reserved                        |         |        |
|                  |                | 36: Switch the running command channel |         |        |
|                  |                | to keypad                              |         |        |
|                  | Function of S4 | 37: Switch the running command channel | 0       |        |
| P05.04           | terminal       | to terminal                            | 0       | 0      |
|                  |                | 38: Switch the running command channel |         |        |
|                  |                | to communication                       |         |        |
|                  |                | 39–41: Reserved                        |         |        |
|                  |                | 42: Forcibly switch to power frequency |         |        |
|                  |                | 43: Full-water signal                  |         |        |
|                  |                | 44: Empty-water signal                 |         |        |
|                  |                | 45–63: Reserved                        |         |        |
| P05.10           | Input terminal | Used to set the polarity of the input  | 0x00    | 0      |

| Function<br>code | Name             | Description                                | Default | Modify     |
|------------------|------------------|--------------------------------------------|---------|------------|
|                  | polarity         | terminal. Bit0-bit7 correspond to S1–S8    |         |            |
|                  |                  | respectively. When a bit is 0, the input   |         |            |
|                  |                  | terminal is positive; when a bit is 1, the |         |            |
|                  |                  | input terminal is negative.                |         |            |
|                  |                  | Setting range: 0x00–0x1F                   |         |            |
| P05.32           | AI1 lower limit  | Setting range: 0.00V–P05.34                | 0.00V   | $\bigcirc$ |
|                  | Corresponding    |                                            |         |            |
| P05.33           | setting of Al1   | Setting range: -100.0–100.0%               | 0.0%    | $\bigcirc$ |
|                  | lower limit      |                                            |         |            |
| P05.34           | AI1 upper limit  | Setting range: P05.32–10.00V               | 10.00V  | 0          |
|                  | Corresponding    |                                            |         |            |
| P05.35           | setting of Al1   | Setting range: -100.0–100.0%               | 100.0%  | $\bigcirc$ |
|                  | upper limit      |                                            |         |            |
|                  | AI1 input filter | Catting and a 0.000, 10,000a               | 0.100-  |            |
| PU5.36           | time             | Setting range: 0.000–10.000s               | 0.100S  | 0          |

## Group P06—Output terminal functions

| Function<br>code | Name             | Description                                                                                                    | Default | Modify |
|------------------|------------------|----------------------------------------------------------------------------------------------------|---------|--------|
| P06.03           | Relay output RO1 | Setting range: 0–33<br>0: Invalid<br>1: Running<br>2: Running forward<br>3: Running reversely<br>4: Jogging<br>5: Inverter in fault<br>6–13: Reserved<br>14: Overload pre-alarm<br>15: Underload pre-alarm<br>16–19: Reserved<br>20: External fault is valid<br>21: Reserved<br>22: Running time reached<br>23–25: Reserved<br>26: DC bus voltage established<br>27: Weak-light pre-alarm | 30      | 0      |

| Function<br>code | Name                               |                                                                                                    | Descript                                                                             | ion                                                         |                  | Default | Modify |
|------------------|------------------------------------|----------------------------------------------------------------------------------------------------|--------------------------------------------------------------------------------------|-------------------------------------------------------------|------------------|---------|--------|
|                  |                                    | 28: Switch to<br>threshold do<br>29: Switch to<br>terminal det<br>30: Switch to<br>31: Dry-pum<br>32: Full-wat | o power free<br>etermination<br>o power free<br>termination<br>o PV<br>oping pre-ala | quency thron<br>n<br>quency thron<br>arm                    | ugh<br>ugh S     |         |        |
|                  |                                    | 33: Empty-W                                                                                                    | ater pre-ala                                                                         | arm<br>minal polari                                         | tv               |         |        |
|                  | Output terminal polarity selection | Bit0                                                                                                    | Bit1                                                                                 | Bit2                                                        | Bit              |         |        |
| P06.05           |                                    | Reserve<br>d                                                                                                   | Reserve<br>d                                                                         | RO1                                                         | Rese<br>d        | 0x0     | 0      |
|                  |                                    | Setting rang                                                                                                   | ge: 0x0 –0xF                                                                         |                                                             |                  |         |        |
| P06.10           | RO1 switch-on<br>delay             | Specifies the<br>the electrica<br>programma<br>on or switch<br>Setting rang                                    | e delay time<br>al level chan<br>ble output t<br>nes off.<br>ge: 0.00–500.           | corresponc<br>ge when a<br>erminal swi <sup>-</sup><br>.00s | ling to<br>tches | 10.00s  | 0      |
| P06.11           | RO1 switch-off<br>delay            | Specifies the<br>the electrica<br>programma<br>on or switch<br>Setting rang                                    | e delay time<br>al level chan<br>ble output t<br>nes off.<br>ge: 0.00–500.           | corresponc<br>ge when a<br>erminal swi                      | ling to<br>tches | 10.00s  | 0      |

## Group P07—Human-machine interface (HMI)

| Function<br>code | Name          | Description                                                                                                    | Default | Modify |
|------------------|---------------|----------------------------------------------------------------------------------------------------|---------|--------|
| P07.00           | User password | By default, the user password is not<br>enabled (the default value is 0). When you<br>set the function code to a non-zero<br>number, password protection is enabled.<br>If you set the function code to 00000, the<br>previous user password is cleared and<br>password protection is disabled.<br>After the user password setting takes<br>effect, you need to enter the password to | 0       | 0      |

| Function<br>code | Name                                                                         | Description                                                                                                    | Default | Modify |
|------------------|------------------------------------------------------------------------------|----------------------------------------------------------------------------------------------------|---------|--------|
|                  |                                                                              | view or edit parameters. Please<br>remember your password and save it in a<br>secure place.<br>After you exit the function code editing<br>interface, the password protection<br>function is enabled within 1 minute. If<br>password protection is enabled,<br>"0.0.0.0" is displayed when you press<br>the PRG/ESC key again to enter the<br>function code editing interface. You need<br>to enter the correct user password to<br>enter the interface.<br>Setting range: 0–65535 |         |        |
| P07.02           | Key function<br>selection                                                    | Setting range: 0x00–0x27<br>Ones place: Function of QUICK key on the<br>LED keypad<br>0: No function<br>1–5: Reserved<br>6: Switch command channels in sequence<br>7: Reserved<br>Tens place: Key lock selection (reserved)                                                                                                    | 0x06    | 0      |
| P07.03           | Sequence of<br>switching<br>running-command<br>channels by<br>pressing QUICK | Used to set the sequence of switching<br>running-command channels by pressing<br>the key when P07.02=6.<br>Setting range: 0–3<br>0: Keypad→Terminal→Communication<br>1: Keypad←→Terminal<br>2: Keypad←→Communication<br>3: Terminal←→Communication                                                                                                    | 1       | 0      |
| P07.04           | Stop function<br>validity of<br>STOP/RST                                     | Specifies the validness range of stop<br>function of the STOP/RST key on the LED<br>keypad. For fault reset, the key is valid in<br>any conditions.<br>Setting range: 0–3<br>0: Valid for keypad control only<br>1: Valid both for keypad and terminal<br>control                                                                                                    | 3       | 0      |

| Function<br>code | Name                                  | Description                                                                                                    | Default             | Modify |
|------------------|---------------------------------------|----------------------------------------------------------------------------------------------------|---------------------|--------|
|                  |                                       | 2: Valid both for keypad and<br>communication control<br>3: Valid for all control modes                                                                                                    |                     |        |
| P07.11           | Rectifier bridge<br>temperature       | Setting range: -20.0–120.0°C                                                                                                    | 0.0°C               | •      |
| P07.12           | Inverter module<br>temperature        | Setting range: -20.0–120.0°C                                                                                                    | 0.0°C               | •      |
| P07.13           | Control board software version        | Setting range: 1.00–655.35                                                                                                    | Version<br>depended | •      |
| P07.14           | Local<br>accumulative<br>running time | Setting range: 0–65535h                                                                                                    | 0h                  | •      |
| P07.21           | Factory bar code 1                    | Setting range: 0x0000–0xFFFF                                                                                                    | Model<br>depended   | •      |
| P07.22           | Factory bar code 2                    | Setting range: 0x0000–0xFFFF                                                                                                    | Model<br>depended   | •      |
| P07.23           | Factory bar code 3                    | Setting range: 0x0000–0xFFFF                                                                                                    | Model<br>depended   | •      |
| P07.24           | Factory bar code 4                    | Setting range: 0x0000–0xFFFF                                                                                                    | Model<br>depended   | •      |
| P07.25           | Factory bar code 3                    | Setting range: 0x0000–0xFFFF                                                                                                    | Model<br>depended   | •      |
| P07.26           | Factory bar code 4                    | Setting range: 0x0000–0xFFFF                                                                                                    | Model<br>depended   | •      |
| P07.27           | Present fault type                    | Setting range: 0–9999                                                                                                    | 0                   | •      |
| P07.28           | Last fault type                       | 0: No fault                                                                                                    | 0                   | •      |
| P07.29           | 2nd-last fault type                   | 1: Inverter unit U-phase protection (E1)                                                                                                    | 0                   | •      |
| P07.30           | 3rd-last fault type                   | 2: Inverter unit V-phase protection (E2)                                                                                                    | 0                   | •      |
| P07.31           | 4th-last fault type                   | 3: Inverter unit W-phase protection (E3)                                                                                                    | 0                   | •      |
| P07.32           | 5th-last fault type                   | <ul> <li>4: Overcurrent during acceleration (E4)</li> <li>5: Overcurrent during deceleration (E5)</li> <li>6: Overcurrent during constant speed</li> <li>running (E6)</li> <li>7: Overvoltage during acceleration (E7)</li> <li>8: Overvoltage during deceleration (E8)</li> <li>9: Overvoltage during constant speed</li> <li>running (E9)</li> </ul> | 0                   | •      |

| Function<br>code | Name              | Description                             | Default | Modify |
|------------------|-------------------|-----------------------------------------|---------|--------|
|                  |                   | 10: DC bus undervoltage (E10)           |         |        |
|                  |                   | 11: Motor overload (E11)                |         |        |
|                  |                   | 12: Inverter overload (E12)             |         |        |
|                  |                   | 13: Phase loss on input side (E13)      |         |        |
|                  |                   | 14: Phase loss on output side (E14)     |         |        |
|                  |                   | 16: Inverter module overheat (E16)      |         |        |
|                  |                   | 17: External fault (E17)                |         |        |
|                  |                   | 18: RS485 communication fault (E18)     |         |        |
|                  |                   | 19: Current detection fault (E19)       |         |        |
|                  |                   | 20: Motor autotuning fault (E20)        |         |        |
|                  |                   | 21: EEPROM operation error (E21)        |         |        |
|                  |                   | 22: PID feedback offline (E22)          |         |        |
|                  |                   | 23: Braking unit fault (E23)            |         |        |
|                  |                   | 25: Electronic overload (E25)           |         |        |
|                  |                   | 26: Keypad communication error (E26)    |         |        |
|                  |                   | 27: Parameter upload error (E27)        |         |        |
|                  |                   | 28: Parameter download error (E28)      |         |        |
|                  |                   | 32: To-ground short-circuit fault (E32) |         |        |
|                  |                   | 34: Speed deviation fault (E34)         |         |        |
|                  |                   | 35: Mal-adjustment fault (E35)          |         |        |
|                  |                   | 36: Underload fault (E36)               |         |        |
|                  |                   | 96: No upgrade bootload (E96)           |         |        |
|                  |                   | 536: Hydraulic probe damage (E536)      |         |        |
|                  |                   | 576: Lightning strike fault (E576)      |         |        |
|                  |                   | 9020: Weak-light alarm (A9020)          |         |        |
|                  |                   | 9021: Dry pumping alarm (A9021)         |         |        |
|                  |                   | 9022: Full-water alarm (A9022)          |         |        |
|                  |                   | 9023: Empty-water alarm (A9023)         |         |        |
|                  |                   | 9024: Mains power not connected alarm   |         |        |
|                  |                   | (A9024)                                 |         |        |
|                  | Running           |                                         |         |        |
| P07.33           | frequency at      | Setting range: 0.00Hz–P00.03            | 0.00Hz  |        |
|                  | present fault     |                                         |         | -      |
|                  | Ramp reference    |                                         |         |        |
| P07.34           | frequency at      | Setting range: 0.00Hz–P00.03            | 0.00Hz  |        |
|                  | present fault     |                                         |         | -      |
| P07.35           | Output current at | Setting range: 0–1200V                  | 0V      |        |

| Function<br>code | Name                                             | Description                  | Default | Modify |
|------------------|--------------------------------------------------|------------------------------|---------|--------|
|                  | present fault                                    |                              |         |        |
| P07.36           | Output current at present fault                  | Setting range: 0.0–3000.0A   | 0.0A    | •      |
| P07.37           | Bus voltage at<br>present fault                  | Setting range: 0.0–2000.0V   | 0.0V    | •      |
| P07.38           | Max. temperature at present fault                | Setting range: -20.0–120.0°C | 0.0°C   | •      |
| P07.39           | Input terminal<br>state at present<br>fault      | Setting range: 0x0000–0xFFFF | 0x0000  | •      |
| P07.40           | Output terminal<br>status at present<br>fault    | Setting range: 0x0000–0xFFFF | 0x0000  | •      |
| P07.41           | Running<br>frequency at last<br>fault            | Setting range: 0.00Hz–P00.03 | 0.00Hz  | •      |
| P07.42           | Ramp reference<br>frequency at last<br>fault     | Setting range: 0.00Hz–P00.03 | 0.00Hz  | •      |
| P07.43           | Output voltage at<br>last fault                  | Setting range: 0–1200V       | 0V      | •      |
| P07.44           | Output current at<br>last fault                  | Setting range: 0.0–3000.0A   | 0.0A    | •      |
| P07.45           | Bus voltage at last<br>fault                     | Setting range: 0.0–2000.0V   | 0.0V    | •      |
| P07.46           | Temperature at<br>last fault                     | Setting range: -20.0–120.0°C | 0.0°C   | •      |
| P07.47           | Input terminal status at last fault              | Setting range: 0x0000–0xFFFF | 0x0000  | ●      |
| P07.48           | Output terminal status at last fault             | Setting range: 0x0000–0xFFFF | 0x0000  | •      |
| P07.49           | Running<br>frequency at<br>2nd-last fault        | Setting range: 0.00Hz–P00.03 | 0.00Hz  | •      |
| P07.50           | Ramp reference<br>frequency at<br>2nd-last fault | Setting range: 0.00Hz–P00.03 | 0.00Hz  | •      |

| Function<br>code | Name                                           | Description                        | Default | Modify |
|------------------|------------------------------------------------|------------------------------------|---------|--------|
| P07.51           | Output voltage at<br>2nd-last fault            | Setting range: 0–1200V             | 0V      | •      |
| P07.52           | Output current at<br>2nd-last fault            | Setting range: 0.0–6300.0A         | 0.0A    | •      |
| P07.53           | Bus voltage at<br>2nd-last fault               | Setting range: 0.0–2000.0V         | 0.0V    | •      |
| P07.54           | Temperature at 2nd-last fault                  | Setting range: -20.0–120.0°C       | 0.0°C   | •      |
| P07.55           | Input terminal<br>status at 2nd-last<br>fault  | Setting range: 0x0000–0xFFFF       | 0x0000  | •      |
| P07.56           | Output terminal<br>status at 2nd-last<br>fault | Setting range: 0x0000–0xFFFF       | 0x0000  | •      |
| P07.57           | 6th-last fault type                            |                                    | 0       | •      |
| P07.58           | 7th-last fault type                            |                                    | 0       | •      |
| P07.59           | 8th-last fault type                            |                                    | 0       | •      |
| P07.60           | 9th-last fault type                            |                                    | 0       | •      |
| P07.61           | 10th-last fault<br>type                        |                                    | 0       | •      |
| P07.62           | 11th-last fault<br>type                        |                                    | 0       | •      |
| P07.63           | 12th-last fault<br>type                        |                                    | 0       | •      |
| P07.64           | 13th-last fault<br>type                        | Same as the description for P07.27 | 0       | •      |
| P07.65           | 14th-last fault<br>type                        |                                    | 0       | •      |
| P07.66           | Present pre-alarm<br>type                      |                                    | 0       | •      |
| P07.67           | Last pre-alarm<br>type                         |                                    | 0       | •      |
| P07.68           | 2nd-last pre-alarm<br>type                     |                                    | 0       | •      |
| P07.69           | 3rd-last pre-alarm<br>type                     |                                    | 0       | •      |
| P07.70           | 4th-last pre-alarm                             |                                    | 0       |        |

| Function<br>code | Name               | Description | Default | Modify |
|------------------|--------------------|-------------|---------|--------|
|                  | type               |             |         |        |
| P07.71           | 5th-last pre-alarm |             | 0       |        |
|                  | type               |             | 0       | •      |

### **Group P08—Enhanced functions**

| Function<br>code | Name                         | Description                                                                                                    | Default | Modify |
|------------------|------------------------------|----------------------------------------------------------------------------------------------------|---------|--------|
| P08.28           | Auto fault reset<br>count    | Specifies the number of automatic fault<br>reset times when the inverter uses<br>automatic fault reset. When the number<br>of continuous reset times exceeds the<br>value, the inverter reports a fault and<br>stops.<br>After inverter starts, If no fault occurred<br>within 600s after the inverter starts, the<br>number of automatic fault reset times is<br>cleared.<br>Setting range: 0–65535                | 5       | 0      |
| P08.29           | Auto fault reset<br>interval | Specifies the time interval from when a<br>fault occurred to when automatic fault<br>reset takes effect.<br>Setting range: 0.1–3600.0s                                                                                                    | 10.0s   | 0      |
| P08.40           | PWM selection                | Setting range: 0x0000–0x1121<br>Ones place: PWM mode selection<br>0: PWM mode 1, 3PH modulation and 2PH<br>modulation<br>1: PWM mode 2, 3PH modulation<br>Tens place: PWM low-speed carrier<br>frequency limit<br>0: Low-speed carrier frequency limit<br>mode 1<br>1: Low-speed carrier frequency limit<br>mode 2<br>2: No limit on low-speed carrier frequency<br>Hundreds place: Deadzone compensation<br>method | 0x0001  | 0      |

| Function<br>code | Name | Description                       | Default | Modify |
|------------------|------|-----------------------------------|---------|--------|
|                  |      | 0: Compensation method 1          |         |        |
|                  |      | 1: Compensation method 2          |         |        |
|                  |      | Thousands place: PWM loading mode |         |        |
|                  |      | selection                         |         |        |
|                  |      | 0: Interruptive loading           |         |        |
|                  |      | 1: Normal loading                 |         |        |

### **Group P11—Protection parameters**

| Function<br>code | Name                                                | Description                                                                                                    | Default   | Modify |
|------------------|-----------------------------------------------------|----------------------------------------------------------------------------------------------------|-----------|--------|
| P11.00           | Protection<br>against phase loss                    | Setting range: 0x000–0x111<br>Ones place:<br>0: Disable software input phase loss<br>protection.<br>1: Enable software input phase loss<br>protection.<br>Tens place:<br>0: Output phase loss protection disabled<br>1: Enable protection against output phase<br>loss.<br>Hundreds place (reserved):<br>0: Disable hardware input phase loss<br>protection.<br>1: Enable hardware input phase loss<br>protection. | 0x010     | 0      |
| P11.01           | Frequency<br>decrease at<br>sudden power<br>failure | Setting range: 20.0–120.0%<br>380V: 537V; 220V: 311V<br>The output frequency starts decreasing<br>when the bus is detected to be below the<br>percentage mentioned above.                                                                                                    | 80.0%     | 0      |
| P11.02           | Frequency drop<br>rate at transient<br>power-off    | Setting range: 0.00Hz/s–P00.03/s (max.<br>output frequency)<br>0.00Hz: Disable the frequency decrease at<br>power failure                                                                                                    | 10.00Hz/s | 0      |
| P11.03           | Overvoltage<br>stalling                             | Setting range: 0–1<br>0: Disable                                                                                                    | 0         | 0      |

| Function<br>code | Name                                           | Description                                                                                                    | Default   | Modify |
|------------------|------------------------------------------------|----------------------------------------------------------------------------------------------------|-----------|--------|
|                  | protection                                     | 1: Enable                                                                                                    |           |        |
|                  | Overvoltage                                    | 380V: 120–150% (standard bus voltage)                                                                                                    | 136%      |        |
| P11.04           | stalling<br>protection<br>voltage              | 220V: 120–150% (standard bus voltage)                                                                                                    | 120%      | 0      |
| P11.05           | Current limit<br>mode                          | During accelerated running, as the load is<br>too large, the actual acceleration rate of<br>motor is lower than that of output<br>frequency. To prevent the inverter trip<br>due to overcurrent during acceleration,<br>take the current limit measures.<br>Setting range: 0x00–0x11<br>Ones place: Current limit action<br>0: Invalid<br>1: Always valid<br>Tens place: Hardware current limit<br>overload alarm<br>0: Valid<br>1: Invalid | 0x01      | O      |
| P11.06           | Automatic current<br>limit threshold           | Setting range: 50.0–180.0%<br>Percentage of the inverter rated output<br>current.                                                                                                    | 120.0%    | 0      |
| P11.07           | Frequency drop<br>rate during<br>current limit | Setting range: 0.00–50.00Hz/s                                                                                                    | 10.00Hz/s | 0      |

## Group P13—SM control

| Function<br>code | Name                               | Description                                                                 | Default | Modify |
|------------------|------------------------------------|-----------------------------------------------------------------------------|---------|--------|
|                  |                                    | Used to set the reduction rate of the input                                 |         |        |
|                  | SM                                 | of the synchronous motor increases to                                       |         |        |
| P13.00           | injected-current<br>decrease ratio | some extent, the input reactive current can be reduced to improve the power | 80.0%   | 0      |
|                  |                                    | factor of the motor.                                                        |         |        |
|                  |                                    | Setting range: 0.0–100% (of the motor                                       |         |        |

| Function<br>code                         | Name Description                            |                                                                                                    | Default | Modify |
|------------------------------------------|---------------------------------------------|----------------------------------------------------------------------------------------------------|---------|--------|
|                                          |                                             | rated current)                                                                                                    |         |        |
| P13.01 Detection mode<br>of initial pole |                                             | Setting range: 0–2<br>0: Source current<br>1: High-frequency superposition<br>(reserved)<br>2: Pulse superimposition (reserved)                                                                                                    | 0       | O      |
| P13.02                                   | Pull-in current 1                           | Specifies the pole position orientation<br>current. It is valid within the lower limit of<br>pull-in current switch-over frequency<br>threshold. If you need to increase the<br>start torque, increase the value of this<br>function parameter properly.<br>Setting range: -100.0–100% (of the motor<br>rated current) | 20.0%   | 0      |
| P13.03                                   | Pull-in current 2                           | Used to set the pole position orientation<br>current. It is valid within the upper limit of<br>pull-in current switch-over frequency<br>threshold. You do not need to change the<br>value in most cases.<br>Setting range: -100.0–100% (of the motor<br>rated current)                                                 | 20.0%   | 0      |
| P13.04                                   | Pull-in current<br>switchover<br>frequency  | Setting range: 0.0Hz–P00.03 (Max. output<br>frequency)<br><b>Note:</b> The value is relative to the motor<br>rated frequency.                                                                                                    | 10.0Hz  | 0      |
| P13.05                                   | High frequency<br>superimposed<br>frequency | Setting range: 200–1000Hz                                                                                                    | 500Hz   | O      |
| P13.06                                   | High frequency<br>superimposed<br>voltage   | Setting range: 0.0–300% (of the motor<br>rated voltage)                                                                                                    | 100.0%  | 0      |
| P13.07                                   | Control<br>parameter 0                      | Setting range: 0.0–400.0                                                                                                    | 0.0     | 0      |
| P13.08                                   | Control<br>parameter 1                      | Setting range: 0–65535                                                                                                    | 0       | 0      |
| P13.09                                   | Control<br>parameter 2                      | Setting range: 0.00–300.00                                                                                                    | 150.00  | 0      |

| Function<br>code | Name                                                | Description                                                                                                    | Default | Modify |
|------------------|-----------------------------------------------------|----------------------------------------------------------------------------------------------------|---------|--------|
| P13.10           | Initial<br>compensation                             | Setting range: 0.0–359.9                                                                                                    | 0.0     | -      |
| P13.11           | Maladjustment<br>detection time                     | Used to adjust the responsiveness of<br>anti-maladjustment function. If the load<br>inertia is large, increase the value of this<br>parameter properly, however, the<br>responsiveness may slow down<br>accordingly.<br>Setting range: 0.0–10.0s | 0.5s    | 0      |
| P13.12           | High-frequency<br>compensation<br>coefficient of SM | Valid when the motor speed exceeds the<br>rated speed. If oscillation occurred to the<br>motor, adjust this parameter properly.<br>Setting range: 0.0–100.0%                                                                                     | 0.0%    | 0      |

## Group P14—Serial communication

| Function<br>code | Name Description                        |                                                                                                    | Default | Modify |
|------------------|-----------------------------------------|----------------------------------------------------------------------------------------------------|---------|--------|
| P14.00           | Local<br>communication<br>address 1     | Setting range: 1–247<br>When the master writes the slave<br>communication address to 0 indicating a<br>broadcast address in a frame, all the<br>salves on the Modbus bus receive the<br>frame but do not respond to it.<br>The communication addresses on the<br>communication network are unique,<br>which is the basis of the point-to-point<br>communication.<br><b>Note:</b> The slave address cannot be set<br>to 0. | 1       | 0      |
| P14.01           | Communication<br>baud rate setting<br>1 | Specifies the data transmission speed<br>between the host controller and the<br>inverter.<br>Setting range: 0–6<br>0: 1200bps<br>1: 2400bps                                                                                                    | 6       | 0      |

| Function code                                   | Name                                                                                                    | Description                                                                                                    | Default | Modify |
|-------------------------------------------------|----------------------------------------------------------------------------------------------------|----------------------------------------------------------------------------------------------------|---------|--------|
|                                                 |                                                                                                    | 2: 4800bps<br>3: 9600bps<br>4: 19200bps<br>5: 38400bps<br>6: 57600bps<br><b>Note:</b> The baud rate set on the inverter<br>must be consistent with that on the host<br>controller. Otherwise, the<br>communication fails. A greater baud rate<br>indicates faster communication                                |         |        |
| P14.02<br>Data bit check<br>setting 1           | Setting range: 0–5<br>0: No check (N, 8, 1) for RTU<br>1: Even check (E, 8, 1) for RTU<br>2: Odd check (O, 8, 1) for RTU<br>3: No check (N, 8, 2) for RTU<br>4: Even check (E, 8, 2) for RTU<br>5: Odd check (O, 8, 2) for RTU<br><b>2</b> Note: The data format set on the<br>inverter must be consistent with that on<br>the host controller. Otherwise, the<br>communication fails. | 1                                                                                                    | 0       |        |
| P14.03                                          | Communication response delay 1                                                                                                    | Setting range: 0–200ms                                                                                                    | 5ms     | 0      |
| RS485<br>P14.04 communication<br>timeout time 1 |                                                                                                    | Setting range: 0.0 (invalid)–60.0s                                                                                                    | 0.0s    | 0      |
| P14.05                                          | Transmission<br>error processing 1                                                                                                    | Setting range: 0–3<br>0: Report an alarm and coast to stop<br>1: Keep running without reporting an<br>alarm<br>2: Stop in enabled stop mode without<br>reporting an alarm (applicable only to<br>communication mode)<br>3: Stop in enabled stop mode without<br>reporting an alarm (applicable to any<br>mode) | 0       | 0      |
| P14.06 Modbus                                   |                                                                                                    | Setting range: 0x00–0x11                                                                                                    | 0x00    | 0      |

| Function<br>code | Name                                              | Name Description                                                                                                    |      | Modify |
|------------------|---------------------------------------------------|----------------------------------------------------------------------------------------------------|------|--------|
|                  | communication<br>processing action<br>selection 1 | Ones place:<br>0: Respond to write operations<br>1: Not respond to write operations<br>Tens place:<br>0: Communication password protection is<br>invalid.<br>1: Communication password protection is<br>valid.                                                                                                    |      |        |
| P14.10           | Remote upgrade                                    | Setting range: 0–1<br>0: Disable<br>1: Enable (baud rate is changed to<br>57600bps automatically)                                                                                                    | 0    | 0      |
| P14.11           | Bootload<br>software version                      | Setting range: 0.00–9.99                                                                                                    | 0.00 | •      |
| P14.13           | Local<br>communication<br>address 2               | Setting range: 1–247<br>When the master writes the slave<br>communication address to 0 indicating a<br>broadcast address in a frame, all the<br>salves on the Modbus bus receive the<br>frame but do not respond to it.<br>The communication addresses on the<br>communication network are unique,<br>which is the basis of the point-to-point<br>communication.<br><b>Note:</b> The slave address cannot be set<br>to 0. | 1    | 0      |
| P14.14           | Communication<br>baud rate setting<br>2           | Specifies the data transmission speed<br>between the host controller and the<br>inverter.<br>Setting range: 0–4<br>0: 1200bps<br>1: 2400bps<br>2: 4800bps<br>3: 9600bps<br>4: 19200bps<br><b>2</b> Note: The baud rate set on the inverter<br>must be consistent with that on the host                                                                                                    | 4    | •      |

| Function code                                                                        | Name Description                                            |                                                                                                    | Default | Modify |
|--------------------------------------------------------------------------------------|-------------------------------------------------------------|----------------------------------------------------------------------------------------------------|---------|--------|
|                                                                                      |                                                             | controller. Otherwise, the<br>communication fails. A greater baud rate<br>indicates faster communication.                                                                                                    |         |        |
| P14.15<br>Data bit check<br>setting 2<br>P14.16<br>Communication<br>response delay 2 |                                                             | Setting range: 0–5<br>0: No check (N, 8, 1) for RTU<br>1: Even check (E, 8, 1) for RTU<br>2: Odd check (O, 8, 1) for RTU<br>3: No check (N, 8, 2) for RTU<br>4: Even check (E, 8, 2) for RTU<br>5: Odd check (O, 8, 2) for RTU<br><b>^</b> Note: The data format set on the<br>inverter must be consistent with that on<br>the host controller. Otherwise, the<br>communication fails. | 1       | •      |
|                                                                                      |                                                             | Setting range: 0–200ms                                                                                                    | 5ms     | 0      |
| P14.17                                                                               | RS485<br>communication<br>timeout time 2                    | Setting range: 0.0 (invalid)–60.0s                                                                                                    | 0.0s    | 0      |
| P14.18                                                                               | Transmission<br>error processing 2                          | Setting range: 0–3<br>0: Report an alarm and coast to stop<br>1: Keep running without reporting an<br>alarm<br>2: Stop in enabled stop mode without<br>reporting an alarm (applicable only to<br>communication mode)<br>3: Stop in enabled stop mode without<br>reporting an alarm (applicable to any<br>mode)                                                                         | 0       | 0      |
| P14.19                                                                               | Modbus<br>communication<br>processing action<br>selection 2 | Setting range: 0x00–0x11<br>Ones place:<br>0: Respond to write operations<br>1: Not respond to write operations<br>Tens place:<br>0: Communication password protection is<br>invalid.<br>1: Communication password protection is                                                                                                    | 0x00    | 0      |

| Function<br>code | Name | Description | Default | Modify |
|------------------|------|-------------|---------|--------|
|                  |      | valid.      |         |        |

### Group P15–Functions special for solar pump

| Function<br>code      | Name               | Description                             |                       | Default  | Modify     |
|-----------------------|--------------------|-----------------------------------------|-----------------------|----------|------------|
|                       | Solar inverter     | Setting range: 0–1                      |                       | _        |            |
| P15.00                | selection          | 0: Invalid                              |                       | 1        | O          |
|                       |                    | 1: Enable                               |                       |          |            |
| P15.01 voltage source | Setting range: 0–1 |                                         |                       |          |            |
|                       | voltage source     | U: Set by keypad                        |                       | T        | 0          |
|                       | selection          | 1: Set Dy MPPT                          |                       |          |            |
|                       |                    | determines the refer                    | s parameter           |          |            |
|                       |                    | (During testing the r                   | ence voltage.         |          |            |
|                       |                    | During testing, the h                   | an the DV input       |          |            |
|                       |                    | value must be less th                   | bo system runs at     |          |            |
| P15.02                | Keypad set Vmp     | the lower limit of free                 |                       | Model    | $\bigcirc$ |
| 1 13.02               | reference voltage  | The factory value der                   | pends on the model    | depended |            |
|                       |                    | Model                                   | Default settings      |          |            |
|                       |                    | -4                                      | 450.0V                |          |            |
|                       |                    | Other                                   | 250.0V                |          |            |
|                       |                    | Setting range: 0.0–6553.5V              |                       |          |            |
|                       |                    | PI adjustment is perf                   | ormed only when       |          |            |
|                       | PID control        | the ratio of the difference between the |                       |          |            |
|                       |                    | actual voltage and reference voltage to |                       |          |            |
|                       |                    | the reference voltage, which is abs     |                       |          |            |
| P15.03                |                    | (Actual voltage – Reference voltage) *  |                       | 0.0%     | $\bigcirc$ |
|                       |                    | 100.0%/(Reference v                     | oltage), exceeds      |          |            |
|                       |                    | P15.03.                                 |                       |          |            |
|                       |                    | Setting range: 0.0–10                   | 0.0% (100.0%          |          |            |
|                       |                    | corresponds to P15.0                    | 02)                   |          |            |
|                       |                    | Used to limit the may                   | k. value of target    |          |            |
|                       | PID output upper   | frequency. 100.0% co                    | orresponds to the     |          |            |
| P15.04                | limit frequency    | max. output frequen                     | cy (P00.03). After Pl | 100.0%   | 0          |
|                       |                    | adjustment, the targ                    | et frequency cannot   |          |            |
|                       |                    | exceed the upper lim                    | it.                   |          |            |

| Function code                              | Name                                                            | Description                                                                                                    | Default | Modify |
|--------------------------------------------|-----------------------------------------------------------------|----------------------------------------------------------------------------------------------------|---------|--------|
|                                            |                                                                 | Setting range: P15.05 –100.0% (100.0%<br>corresponds to P00.03)                                                                                                    |         |        |
| PI5.05 PID output lower<br>limit frequency |                                                                 | Used to limit the min. value of target<br>frequency. 100.0% corresponds to the<br>max. output frequency (P00.03). After PI<br>adjustment, the target frequency cannot<br>be less than the lower limit.<br>Setting range: 0.0% –P15.04 (100.0%<br>corresponds to P00.03) | 20.0%   | 0      |
| P15.06                                     | KP1                                                             | Proportional coefficient 1 of target<br>frequency. A greater value indicates<br>stronger effect and faster adjustment.<br>Setting range: 0.00–100.00                                                                                                    | 3.0     | 0      |
| P15.07                                     | KI1                                                             | Integral coefficient 1 of target frequency.<br>A greater value indicates stronger effect<br>and faster adjustment.<br>Setting range: 0.00–100.00                                                                                                    | 3.0     | 0      |
| P15.08                                     | KP2                                                             | Proportional coefficient 2 of target<br>frequency. A greater value indicates<br>stronger effect and faster adjustment.<br>Setting range: 0.00–100.00                                                                                                    | 35.0    | 0      |
| P15.09                                     | KI2                                                             | Integral coefficient 2 of target frequency.<br>A greater value indicates stronger effect<br>and faster adjustment.<br>Setting range: 0.00–100.00                                                                                                    | 35.0    | 0      |
| P15.10                                     | PI switchover<br>point                                          | When the absolute value of PV voltage<br>minus reference voltage is greater than<br>P15.10, P15.08 and P15.09 are used.<br>Otherwise, P15.06 and P15.07 are used.<br>Setting range: 0.0–6553.5V                                                                         | 20.0V   | 0      |
| P15.11                                     | Water level control selection                                   | Setting range: 0–1<br>0: Control through digital input<br>1: Control through Al1 input                                                                                                    | 0       | O      |
| P15.12                                     | P15.12 Full-water level<br>threshold Setting range: 0.0%–P15.13 |                                                                                                    | 25.0%   | 0      |
| P15.13                                     | Empty-water level<br>threshold                                  | Setting range: P15.12–100.0%                                                                                                    | 75.0%   | 0      |

| Function code                        | Name                                                      | Description                                                                                                    | Default | Modify |
|--------------------------------------|-----------------------------------------------------------|----------------------------------------------------------------------------------------------------|---------|--------|
| P15.14                               | Full-water level<br>delay                                 | Time setting on full-water level delay.<br>(This parameter is still valid for digital<br>full-water signal.)<br>Setting range: 0–10000s                                                                                                    | 5s      | 0      |
| P15.15                               | Full-water level<br>wake-up delay                         | Time setting on full-water level wake-up<br>delay. This parameter is still valid for<br>digital full-water signal.<br>Setting range: 0–10000s                                                                                                    | 20s     | 0      |
| P15.16                               | Empty-water level<br>delay                                | Time setting on empty-water level delay.<br>This parameter is still valid for digital<br>empty-water signal.<br>Setting range: 0–10000s                                                                                                    | 5s      | 0      |
| P15.17                               | Empty-water level<br>wake-up delay                        | Time setting on empty-water level<br>wake-up delay. This parameter is still<br>valid for digital empty-water signal.<br>Setting range: 0–10000s                                                                                                    | 20s     | 0      |
| P15.18                               | Hydraulic probe<br>damage point                           | 0.0% indicates the function is invalid. If<br>the setting is not 0.0%, when the<br>detected water level control analog<br>signal is greater than the setting, the<br>system directly reports the fault (E536)<br>and stop.<br>Setting range: 0.0–100.0% | 0.0%    | 0      |
| P15.19 Dry pumping<br>detection time |                                                           | When the dry pumping prevention<br>detection value (based on the percentage<br>of P15.22) is less than P15.20 and lasts for<br>P15.19, a dry pumping alarm (A9021) is<br>reported.<br>Setting range: 0.0–1000.0s                                        | 60.0s   | 0      |
| P15.20                               | 215.20 Dry pumping<br>threshold Setting range: 0.0–100.0% |                                                                                                    | 0.0%    | 0      |
| P15.21                               | Dry pumping<br>reset delay                                | In case of the dry pumping alarm, after<br>the time specified in P15.21, the machine<br>will reset automatically.<br>Setting range: 0.0–6000.0s                                                                                                    | 660.0s  | 0      |
| P15.22 Dry-pumping<br>prevention     |                                                           | Setting range: 0–1<br>0: Determined based on output power                                                                                                    | 0       | 0      |
| Function code | Name                                             | Description                                                                                                    | Default | Modify |
|---------------|--------------------------------------------------|----------------------------------------------------------------------------------------------------|---------|--------|
|               | selection                                        | 1: Determined based on output current                                                                                                    |         |        |
| P15.23        | Weak-light delay                                 | When the output frequency is less than or<br>equal to the PI output frequency lower<br>limit and the delay counting is started,<br>which reaches the weak-light delay time,<br>the system reports the weak-light alarm<br>(A-LS) and then sleeps. In the<br>non-continuous situation, the delay<br>counter is automatically cleared.<br>Setting range: 0.0–3600.0s<br><b>^Note:</b><br>When the bus voltage is lower than the<br>undervoltage point or the PV voltage is<br>lower than 70V, the system directly<br>reports the weak-light alarm without any<br>delay.<br>When P15.32=0, in weak-light condition,<br>the system automatically switch to the<br>power-frequency input mode. | 100.0s  | 0      |
| P15.24        | Weak-light<br>wake-up delay                      | If the PV voltage is greater than the PV<br>startup voltage (P19.08) under weak-light<br>alarm, the system clears the alarm with<br>the weak-light wake-up delay and then<br>re-enters the running state.<br>When P15.32=0, if the PV voltage is<br>greater than P15.34, the system switches<br>from the power-frequency input mode to<br>the PV input mode with the weak-light<br>wake-up delay.<br>Setting range: 0.0–3600.0s                                                                                                    | 300.0s  | 0      |
| P15.25        | Display of initial<br>Vmp reference<br>voltage   | Setting range: 0.0–2000.0V                                                                                                    | 0.0V    | •      |
| P15.26        | Min. factor value<br>of Vmp reference<br>voltage | Used to set the min. reference voltage in<br>max. power tracking. Min. reference<br>voltage in max. power tracking = (Solar<br>panel open-circuit voltage) * P15.26                                                                                                    | 0.50    | 0      |

| Function<br>code | Name                | Descri                                                                                                    | ption                          | Default  | Modify     |
|------------------|---------------------|----------------------------------------------------------------------------------------------------|--------------------------------|----------|------------|
|                  |                     | Solar panel open-circuit voltage =                                                                                                 |                                |          |            |
|                  |                     | P15.25/P15.28                                                                                                    |                                |          |            |
|                  |                     | Track the max. power                                                                                                    | in the range of Min.           |          |            |
|                  |                     | reference voltage in m                                                                                                    | nax. power                     |          |            |
|                  |                     | tracking–P15.27. P15.                                                                                                    | 27 must be greater             |          |            |
|                  |                     | than the min. reference                                                                                                    | ce voltage. A smaller          |          |            |
|                  |                     | difference between th                                                                                                    | nem indicates a                |          |            |
|                  |                     | smaller range, which i                                                                                                    | means faster                   |          |            |
|                  |                     | tracking. The voltage                                                                                                    | corresponding to               |          |            |
|                  |                     | the max. power must                                                                                                    | be within the range.           |          |            |
|                  |                     | P15.26 and P15.27 mu                                                                                                    | ust be adjusted                |          |            |
|                  |                     | according to the site s                                                                                                    | situation.                     |          |            |
|                  |                     | Setting range: 0.00–1.                                                                                                    | .00                            |          |            |
|                  |                     | It is the max. voltage t                                                                                                    | tracked when MPPT              |          |            |
|                  |                     | max. power tracking i                                                                                                    | s valid.                       |          |            |
|                  | Max, value of Vmp   | The factory value dep                                                                                                    | ends on the model.             | Model    |            |
| P15.27           | reference voltage   | Model                                                                                                    | Default settings               | depended | $\odot$    |
|                  | . e.e. e.e. rettage | -4                                                                                                    | 750.0V                         | acpenaea |            |
|                  |                     | Other                                                                                                    | 400.0V                         |          |            |
|                  |                     | Setting range: P15.26-                                                                                                    | -P15.31                        |          |            |
|                  | Adjustment of       | Initial reference voltag                                                                                                    | ge=Voc*P15.28                  |          | 0          |
| P15.28           | initial Vmp         | Setting range: 80–95%                                                                                                    | 6                              | 88%      | O          |
|                  | reference voltage   |                                                                                                    |                                |          |            |
|                  |                     | 0.0 indicates the funct                                                                                                    | tion is invalid. If the        |          |            |
|                  |                     | setting is not 0.0, the upper and lower<br>limits of Vmp are automatically adjusted<br>at every interval set in P15.29. The center |                                |          |            |
|                  |                     |                                                                                                    |                                |          |            |
|                  |                     |                                                                                                    |                                |          |            |
|                  | Auto adjustment     | after the adjustment i                                                                                                    | s the actual PV                |          |            |
| P15.29           | interval of Vmp     | voltage, and the uppe                                                                                                    | er/lower limit                 | 0.0s     | $\bigcirc$ |
|                  | upper/lower limit   | Aujustment range is P                                                                                                    | 15.30. I fidt is:              |          |            |
|                  |                     | Max./Min. reference vo                                                                                                    | ollage – Actual PV             |          |            |
|                  |                     | vollage ± P15.30. Thi                                                                                                    | s will be                      |          |            |
|                  |                     | automatically upuale                                                                                                    | u to P15.20 anu                |          |            |
|                  |                     | Setting range $0.0-10$                                                                                                    | Ωs                             |          |            |
|                  |                     | Setting range. 0.0-10.                                                                                                    | .03                            |          |            |
| 1                | Auto adjustment     | Range in which Vmp u                                                                                                    | inner/lower limit              |          |            |
| P15.30           | Auto adjustment     | Range in which Vmp u                                                                                                    | upper/lower limit<br>adjusted. | 30 0V    | $\bigcirc$ |

| Function<br>code | Name                                                              | Descri                                                                                                    | ption                                                                                                    | Default           | Modify |
|------------------|-------------------------------------------------------------------|----------------------------------------------------------------------------------------------------|----------------------------------------------------------------------------------------------------|-------------------|--------|
| P15.31           | Vmp max. value                                                    | Ouring the max. power tracking, the solar<br>banel reference voltage upper limit will<br>not exceed the value of P15.31.<br>The factory value depends on the model.<br>Model Default settings                                                                                                    |                                                                                                    | Model<br>depended | 0      |
|                  |                                                                   | -4<br>Other<br>Setting range: P15.27                                                                                                    | 750.0V<br>400.0V<br>7-6553.5V                                                                                                    |                   |        |
| P15.32           | Selection<br>between PV input<br>and power<br>frequency input     | When the parameter<br>system automatically<br>PV and power freque<br>detected PV voltage<br>threshold. If the main<br>connected successful<br>displays a phase loss<br>When the parameter<br>mains power is succe<br>the system will forcib<br>power frequency inpu-<br>the system remains in<br>and the keypad displ-<br>forced power frequer<br>When the parameter<br>system forcibly switc<br>Setting range: 0–2<br>0: Automatic switchir<br>1: Forced power freque<br>2: Forced PV input main<br><b>(Note:</b> This parameter<br>terminal input function | is set to 0, the<br>/ switches between<br>ncy according to the<br>/alue and switching<br>is power is not<br>lly, the keypad<br>alarm (A-SPI).<br>is set to 1 and the<br>issefully connected,<br>ily switch to the<br>ut mode. Otherwise<br>in the PV input mode,<br>ays a prompt of<br>ncy failure (- FAF -).<br>is set to 2, the<br>h to PV input.<br>ng mode<br>uency input mode<br>ode<br>cer is invalid when<br>on 42 is valid. | 2                 | O      |
| P15.33           | Threshold setting<br>for switching to<br>power frequency<br>input | When the PV voltage<br>threshold or in case c<br>can switch to power f<br>through the relay out<br>Setting range: 0.0V–P<br><b>Note:</b> The startup v<br>module is 80V, and th<br>voltage is 70V.                                                                                                    | is lower than the<br>of weak light, you<br>frequency input<br>put.<br>15.34 (0.0: invalid)<br>roltage of the boost<br>ne minimum working                                                                                                    | 70.0V             | 0      |

| Function code | Name                                              | Descript                                                                                                    | tion                                                                                                    | Default           | Modify |
|---------------|---------------------------------------------------|----------------------------------------------------------------------------------------------------|----------------------------------------------------------------------------------------------------|-------------------|--------|
|               |                                                   | For models without the<br>the switching voltage po<br>external voltage detecti<br>models with the boost n<br>switching voltage point                                                                                                    | boost module,<br>oint is set by the<br>ion circuit. For<br>module, the<br>: is 70V.                                                                                                    |                   |        |
| P15.34        | Threshold setting<br>for switching to<br>PV input | When the PV voltage is h<br>threshold, the system sv<br>input through the relay<br>weak-light wake-up dela<br>To avoid switching back<br>threshold should be slig<br>P15.33.<br>For models without the<br>the switching voltage po<br>external voltage detecti<br>models with the boost n<br>switching voltage is 100<br>Setting range: P15.33-44<br>invalid)                                                                                                    | higher than the<br>witches to the PV<br>output after the<br>ay.<br>k and forth, this<br>ghtly higher than<br>boost module,<br>oint is set by the<br>ion circuit. For<br>module, the<br>0.0V. | 100.0V            | 0      |
| P15.35        | Rated pump flow                                   | The pump flow is $Q_N$ where $Q_N$ where $Q_N$ where $Q_N$ where $Q_N$ where $Q_N$ and $Q_N$ where $Q_N$ and $Q_N$ where $Q_N$ and $Q_N$ where $Q_N$ and $Q_N$ where $Q_N$ and $Q_N$ where $Q_N$ and $Q_N$ where $Q_N$ and $Q_N$ where $Q_N$ and $Q_N$ and $Q_N$ where $Q_N$ and $Q_N$ and $Q_N$ and $Q_N$ where $Q_N$ and $Q_N$ and | when the pump<br>ency and lift.<br>J.Om <sup>3</sup> / h                                                                                                    | 0.0m³/h           | 0      |
| P15.36        | Rated pump lift                                   | The pump lift is $H_N$ when<br>at the rated frequency a<br>Setting range: 0.0–1000.                                                                                                    | en the pump runs<br>and flow.<br>.0m                                                                                                    | 0.0m              | 0      |
| P15.37        | PV undervoltage<br>point                          | When the PV voltage is line   of this parameter, the sy   PV undervoltage fault. T   depends on the model.   Model D   -4 0   Other 0   Models with boost   Setting range: 0.0-400.0 0.0                                                                                                    | less than the value<br>ystem reports the<br>The factory value<br>Default settings<br>340.0V<br>140.0V<br>70.0V                                                                               | Model<br>depended | 0      |
| P15.39        | Product model                                     | change the product mod<br>if you want to use the -4                                                                                                    | del. For example,<br>4 model as the -2                                                                                                    | Model<br>depended | O      |

| Function<br>code | Name                       | Descr                  | iption               | Default | Modify |
|------------------|----------------------------|------------------------|----------------------|---------|--------|
|                  |                            | model, set P15.39 to   | 2.                   |         |        |
|                  |                            | Setting range: 0–P29   | .01                  |         |        |
|                  |                            | 0: -SS2/-DS2, 220V sir | ngle-phase input,    |         |        |
|                  |                            | single-phase output    |                      |         |        |
|                  |                            | 1: -S2, 220V single-ph | ase input,           |         |        |
|                  |                            | three-phase output     |                      |         |        |
|                  |                            | 2: -2/-D2, 220V three- | phase input,         |         |        |
|                  |                            | three-phase output     |                      |         |        |
|                  |                            | 3: -4/-D4, 380V three- | phase input,         |         |        |
|                  |                            | three-phase output     |                      |         |        |
|                  |                            | The factory value dep  | pends on the model.  |         |        |
|                  |                            | Model                  | Default settings     |         |        |
|                  |                            | -4/-D4                 | 3                    |         |        |
|                  |                            | -2/-D2                 | 2                    |         |        |
|                  |                            | -S2                    | 1                    |         |        |
|                  |                            | -SS2/-DS2              | 0                    |         |        |
|                  | Enable PQ curve<br>fitting | When P15.40=1, the f   | low calculation uses |         |        |
|                  |                            | the point between P1   | L5.41 and P15.50 for |         |        |
|                  |                            | PQ curve fitting calcu | lation, which is     |         |        |
| P15.40           |                            | more accurate.         |                      | 0       | O      |
|                  |                            | Setting range: 0–1     |                      |         |        |
|                  |                            | 0: Invalid             |                      |         |        |
|                  |                            | 1: Enable              |                      |         |        |
|                  |                            | Corresponding powe     | r point when the     |         |        |
| P15.41           | PQ curve power             | input power of water   | pump is at the first | 0.0kW   | 0      |
| . 101.11         | point 1                    | point of PQ curve.     |                      | 0.0KW   | 0      |
|                  |                            | Setting range: 0.0–10  | 00.0kW               |         |        |
|                  |                            | Corresponding powe     | r point when the     |         |        |
| P15.42           | PQ curve power             | input power of water   | pump is at the       | 0.0kW   | 0      |
| . 101.12         | point 2                    | second point of PQ c   | urve.                |         | 0      |
|                  |                            | Setting range: 0.0–10  | 00.0kW               |         |        |
|                  |                            | Corresponding powe     | r point when the     |         |        |
| P15 43           | PQ curve power             | input power of water   | pump is at the third | 0.0kW   | 0      |
| 1 10.10          | point 3                    | point of PQ curve.     |                      | 0.0111  |        |
|                  |                            | Setting range: 0.0–10  | 00.0kW               |         |        |
|                  | PO curve power             | Corresponding powe     | r point when the     |         |        |
| P15.44           | noint 4                    | input power of water   | pump is at the       | 0.0kW   | O      |
|                  | point 4                    | fourth point of PQ cu  | rve.                 |         |        |

| Function code | Name                      | Description                                                                                                    | Default | Modify |
|---------------|---------------------------|----------------------------------------------------------------------------------------------------|---------|--------|
|               |                           | Setting range: 0.0–1000.0kW                                                                                                    |         |        |
| P15.45        | PQ curve power<br>point 5 | Corresponding power point when the<br>input power of water pump is at the fifth<br>point of PQ curve.<br>Setting range: 0.0–1000.0kW          | 0.0kW   | 0      |
| P15.46        | PQ curve flow<br>point 1  | Corresponding flow point when the flow<br>of water pump is at the first point of PQ<br>curve.<br>Setting range: 0.0–1000.0m <sup>3</sup> / h  | 0.0m³/h | 0      |
| P15.47        | PQ curve flow<br>point 2  | Corresponding flow point when the flow<br>of water pump is at the second point of<br>PQ curve.<br>Setting range: 0.0–1000.0m <sup>3</sup> / h | 0.0m³/h | 0      |
| P15.48        | PQ curve flow<br>point 3  | Corresponding flow point when the flow<br>of water pump is at the third point of PQ<br>curve.<br>Setting range: 0.0–1000.0m <sup>3</sup> / h  | 0.0m³/h | 0      |
| P15.49        | PQ curve flow<br>point 4  | Corresponding flow point when the flow<br>of water pump is at the fourth point of PQ<br>curve.<br>Setting range: 0.0–1000.0m <sup>3</sup> / h | 0.0m³/h | 0      |
| P15.50        | PQ curve flow<br>point 5  | Corresponding flow point when the flow<br>of water pump is at the fifth point of PQ<br>curve.<br>Setting range: 0.0–1000.0m <sup>3</sup> / h  | 0.0m³/h | 0      |
| P15.51        | Water pump<br>efficiency  | Setting range: 0–100% (overall efficiency of water pump)                                                                                      | 80%     | 0      |
| P15.52        | Local time                | 0.00-23.59                                                                                                    | 0.00    | 0      |
| P15.53        | Timing startup<br>time    | 0.00-P15.54                                                                                                    | 0.00    | 0      |
| P15.54        | Timing stop time          | P15.53-23.59                                                                                                    | 0.00    | 0      |

## Group P16—Solar pump commissioning functions

| Function<br>code | Name       | Description        | Default | Modify |
|------------------|------------|--------------------|---------|--------|
| P16.00           | MPPT power | Setting range: 0–2 | 1       | 0      |

| Function<br>code | Name                              | Description                                  | Default | Modify     |
|------------------|-----------------------------------|----------------------------------------------|---------|------------|
|                  | source                            | 0: Output power                              |         |            |
|                  |                                   | 1: Input power                               |         |            |
|                  |                                   | 2: Reserved                                  |         |            |
| P16.01           | Bus voltage filter<br>coefficient | Setting range: 0–15                          | 5       | 0          |
|                  |                                   | When it is set to 0, the step value is       |         |            |
|                  |                                   | automatically set, calculated from           |         |            |
| D16.04           | MPPT regulation                   | "average voltage/100", range [2.0V, 5.0V].   | 0.01/   |            |
| P10.04           | step                              | When this value is not 0, the step value is  | 0.00    | 0          |
|                  |                                   | the value.                                   |         |            |
|                  |                                   | Setting range: 0.0–10.0V                     |         |            |
|                  | MPPT regulation                   | Setting range: 0.0, 120.0c                   | 2.06    | $\cap$     |
| P10.05           | time                              | Setting range. 0.0-120.05                    | 2.05    | 0          |
|                  | riangleP1 coefficient             | The value affects the effect of tracking     |         |            |
| D16.06           |                                   | from right to left, with larger values being | 0.204   | $\bigcirc$ |
| P10.00           |                                   | closer to the right.                         | 0.5%    | 0          |
|                  |                                   | Setting range: 0.0–5.0%                      |         |            |
|                  |                                   | The value affects the effect of tracking     |         |            |
| D16.07           | ∧ D2 coofficient                  | from left to right, with larger values being | 0.20/   | $\cap$     |
| P10.07           |                                   | closer to the right.                         | 0.5%    | 0          |
|                  |                                   | Setting range: 0.0–5.0%                      |         |            |
|                  | Fine-tuned                        | When using KP2/KI2 continuously              |         |            |
| P16.00           | reference voltage                 | exceeds this value, the reference voltage    | 0.01c   | $\cap$     |
| LT0.03           | time                              | slightly increases 1V.                       | 0.015   | $\cup$     |
|                  | time                              | Setting range: 0.00–60.00s                   |         |            |

## Group P17—Status viewing

| Function<br>code | Name             | Description                               | Default | Modify |
|------------------|------------------|-------------------------------------------|---------|--------|
|                  |                  | Displays the present set frequency of the |         |        |
| P17.00           | Set frequency    | inverter.                                 | 0.00Hz  | •      |
|                  |                  | Setting range: 0.00Hz–P00.03              |         |        |
|                  |                  | Displays the present output frequency of  |         |        |
| P17.01           | Output frequency | the inverter.                             | 0.00Hz  | •      |
|                  |                  | Setting range: 0.00Hz–P00.03              |         |        |
| P17.02           | Ramp reference   | Displays the present ramp reference       | 0.00Hz  | •      |

| Function code | Name                                   | Description                                | Default | Modify |
|---------------|----------------------------------------|--------------------------------------------|---------|--------|
|               | frequency                              | frequency of the inverter.                 |         |        |
|               |                                        | Setting range: 0.00Hz–P00.03               |         |        |
|               | Displays the present output voltage of |                                            |         |        |
| P17.03        | Output voltage                         | the inverter.                              | 0V      | •      |
|               |                                        | Setting range: 0–1200V                     |         |        |
|               |                                        | Displays the valid value of present output |         |        |
| P17.04        | Output current                         | current of the inverter.                   | 0.0A    | •      |
|               |                                        | Setting range: 0.0–3000.0A                 |         |        |
|               | Matanatatian                           | Displays the present motor rotation        |         |        |
| P17.05        | Motor rotation                         | speed.                                     | 0rpm    | •      |
|               | speed                                  | Setting range: 0–65535rpm                  |         |        |
|               |                                        | Displays the present torque current of     |         |        |
| P17.06        | Torque current                         | the inverter.                              | 0.0A    | •      |
|               | -                                      | Setting range: -3000.0–3000.0A             |         |        |
|               | Exciting current                       | Displays the present exciting current of   |         |        |
| P17.07        |                                        | the inverter.                              | 0.0A    | •      |
|               |                                        | Setting range: -3000.0–3000.0A             |         |        |
|               | Motor power                            | The function code is used to displays the  |         |        |
| D17.00        |                                        | present motor power. 100% corresponds      | 0.00/   |        |
| P17.08        |                                        | to the motor rated power.                  | 0.0%    | •      |
|               |                                        | Setting range: -300.0–300.0%               |         |        |
|               |                                        | The function code is used to displays the  |         |        |
| 517.00        | Motor output                           | present output torque of the inverter;     | 0.0%    |        |
| P17.09        | torque                                 | 100% relative to the rated motor torque.   |         | •      |
|               |                                        | Setting range: -250.0–250.0%               |         |        |
|               |                                        | The function code is used to display the   |         |        |
| D17.10        | Estimated motor                        | estimated motor rotor frequency under      | 0.0011  |        |
| P17.10        | frequency                              | the open-loop vector condition.            | 0.00HZ  | •      |
|               |                                        | Setting range: 0.00Hz–P00.03               |         |        |
|               |                                        | Displays the present DC bus voltage of     |         |        |
| P17.11        | DC bus voltage                         | the inverter.                              | 0.0V    | •      |
|               |                                        | Setting range: 0.0–2000.0V                 |         |        |
|               |                                        | Displays the present digital input         |         |        |
|               | Disitalian                             | terminal state of the inverter.            |         |        |
| P17.12        |                                        | Setting range: 0x000–0x0FF                 | 0x0000  | •      |
|               | terminal status                        | Bit0-bit1: reserved; bit2: RO1 terminal;   |         |        |
|               |                                        | bit3: reserved                             |         |        |

| Function<br>code | Name                               | Description                                                                                                    | Default | Modify |
|------------------|------------------------------------|----------------------------------------------------------------------------------------------------|---------|--------|
| P17.13           | Digital output<br>terminal status  | Displays the present digital output<br>terminal state of the inverter.<br>Setting range: 0x0–0xF (corresponding to<br>RO2/RO1/HDO/Y1)                                                             | 0x0     | •      |
| P17.19           | Al1 input voltage                  | 0.00-10.00V                                                                                                    | 0.00V   |        |
| P17.38           | Current of main<br>winding         | The function code is used to display the<br>single-phase motor main winding current<br>(when the single-phase motor is<br>controlled by removing capacitors).<br>Setting range: 0.00–100.00A      | 0.00A   | •      |
| P17.39           | Current of<br>secondary<br>winding | The function code is used to display the<br>single-phase motor secondary winding<br>current (when the single-phase motor is<br>controlled by removing capacitors).<br>Setting range: 0.00–100.00A | 0.00A   | •      |

## Group P18-Status viewing functions special for solar pump

| Function<br>code | Name                                   | Description                                                                                                    | Default | Modify |
|------------------|----------------------------------------|----------------------------------------------------------------------------------------------------|---------|--------|
| P18.00           | Vmp reference<br>voltage               | MPPT is performed at the inverter side.<br>The value is given by the inverter side.<br>Setting range: 0.0–6553.5V | 0.0V    | •      |
| P18.01           | Actual PV voltage                      | Setting range: 0.0–6553.5V                                                                                        | 0.0V    | •      |
| P18.02           | Vmp lower limit                        | Setting range: 0.0–6553.5V                                                                                        | 0.0V    | •      |
| P18.03           | Bus current                            | Setting range: 0.00–655.35A                                                                                       | 0.00A   | •      |
| P18.04           | PV current                             | Setting range: 0.00–655.35A                                                                                       | 0.00A   |        |
| P18.05           | Boost duty ratio                       | Setting range: 0–100%                                                                                             | 0%      |        |
| P18.06           | Single-phase<br>pump output<br>current | Setting range: 0.00–655.35A                                                                                       | 0.00A   | •      |
| P18.07           | PV input power                         | Setting range: 0.00–655.35kW                                                                                      | 0.00kW  | •      |
| P18.08           | Output power                           | Setting range: 0.00–655.35kW                                                                                      | 0.00kW  | •      |
| P18.09           | AC input power                         | Setting range: 0.00–655.35kW                                                                                      | 0.00kW  | •      |
| P18.10           | Device power<br>supply display         | Setting range: 0x00–0x11<br>Ones place<br>0: Solar power supply                                                   | 0x00    | •      |

| Function code | Name                     | Description                                   | Default           | Modify |
|---------------|--------------------------|-----------------------------------------------|-------------------|--------|
|               |                          | 1: AC grid power supply                       |                   |        |
|               |                          | Tens place                                    |                   |        |
|               |                          | 0: System with boost module detected          |                   |        |
|               |                          | 1: System without boost module                |                   |        |
|               |                          | detected                                      |                   |        |
| P18.11        | Actual pump flow         | $Q = Q_N * f / f_N$ (Unit: m <sup>3</sup> /h) | 0.0 <b>m</b> ³/h  |        |
| P18.12        | Actual pump lift         | $H = 0.9H_N * (f/f_N)^2$ (Unit: m)            | 0.0m              | •      |
| D10 12        | High-order bits in       | Used to display the 16 high-order bits of     | 0.003             |        |
| P10.15        | total pump flow          | the total pump flow.                          | UTT               | •      |
|               | Low-order bits in        | Used to display the 16 low-order bits of      |                   |        |
| P18.14        |                          | the total pump flow.                          | 0.0m <sup>3</sup> | •      |
|               |                          | Total pump flow = P18.13*65535 + P18.14       |                   |        |
|               | Reset total pump<br>flow | When it is set to 1, the duration of this     | 0 @               |        |
|               |                          | run can be reset. P18.13 and P18.14 are       |                   |        |
| P18 15        |                          | cleared and then accumulated again.           |                   | 0      |
| 1 10.15       |                          | After the resetting succeeds, P18.15 is       |                   |        |
|               |                          | automatically changed to 0.                   |                   |        |
|               |                          | Setting range: 0–1                            |                   |        |
|               | High-order bits in       |                                               |                   |        |
| P18.17        | total pump DC            | Setting range: 0-65535kWh                     | 0kWh              | •      |
| F10.17        | electricity              |                                               |                   | •      |
|               | consumption              |                                               |                   |        |
|               | Low-order bits in        |                                               |                   |        |
| P18.18        | total pump DC            | Setting range: 0.0–6553.5kWh                  | 0.0kWh            | •      |
| 1 10.10       | electricity              |                                               |                   | •      |
|               | consumption              |                                               |                   |        |
|               | Reset total pump         |                                               |                   |        |
| P18.19        | DC electricity           | Setting range: 0–1                            | 0                 | O      |
|               | consumption              |                                               |                   |        |
|               | High-order bits in       |                                               |                   |        |
| P18.21        | total pump               | Setting range: 0–65535min                     | 0min              | •      |
|               | running duration         |                                               |                   |        |
| P18.22        | Low-order bits in        |                                               |                   |        |
|               | total pump               | Setting range: 0.0–6553.5min                  | 0.0min            |        |
|               | running duration         |                                               |                   |        |
| P18.23        | Reset total pump         | Setting range: 0–1                            | 0                 | O      |
|               | running duration         |                                               | -                 | )      |

| Group | P19-Boost | dedicated | group |
|-------|-----------|-----------|-------|
|-------|-----------|-----------|-------|

| Function code | Name                              | Description  | Default           | Modify |
|---------------|-----------------------------------|--------------|-------------------|--------|
| P19.00        | Boost voltage loop<br>KP          | 0.000–65.535 | 0.500             | 0      |
| P19.01        | Boost voltage loop<br>Kl          | 0.000–65.535 | 0.080             | 0      |
| P19.02        | Boost current loop<br>KP          | 0.000–65.535 | 0.010             | 0      |
| P19.03        | Boost current loop<br>Kl          | 0.000–65.535 | 0.010             | 0      |
| P19.04        | Boost voltage loop<br>upper limit | P19.05-25.0A | Model<br>depended | 0      |
| P19.05        | Boost voltage loop<br>lower limit | 0.0A-P19.04  | 0.0A              | 0      |
| P19.06        | Bus reference<br>voltage          | 300.0-650.0V | Model<br>depended | 0      |
| P19.08        | Boost startup<br>voltage          | 60.0-200.0V  | 80.0V             | O      |
| P19.10        | Boost version<br>number           | 0.00–9.99    | 0.00              | ●      |

Your Trusted Industry Automation Solution Provider

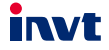

Shenzhen INVT Electric Co., Ltd. Address: INVT Guangming Technology Building, Songbai Road, Matian, Guangming District, Shenzhen, China

## INVT Power Electronics (Suzhou) Co., Ltd.

Address: No. 1 Kunlun Mountain Road, Science & Technology Town, Gaoxin District, Suzhou, Jiangsu, China

Website: www.invt.com

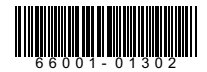

Manual information may be subject to change without prior notice.

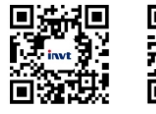

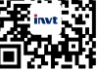

INVT mobile website

INVT e-manual